#### Méthode complète pour la création de cette figurine :

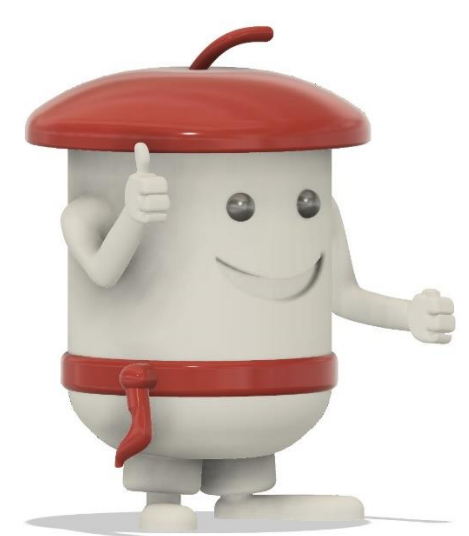

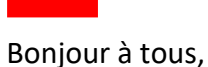

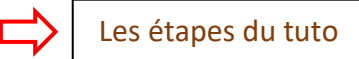

Je m'appelle Bébert. Je suis un Festayre. Vous ne connaissez pas ce terme ? Pas compliqué, vous cherchez sur le Web et très vite vous allez tomber sur des gens comme moi qui ont le sens de la fête ! Oui, par ici dans notre Sud-Ouest ! Venez, vous serez bien reçus ! Pampelune, Bayonne, Dax, Mont-de-Marsan. Vous avez un GPS ? Parfait ! On vous attend !

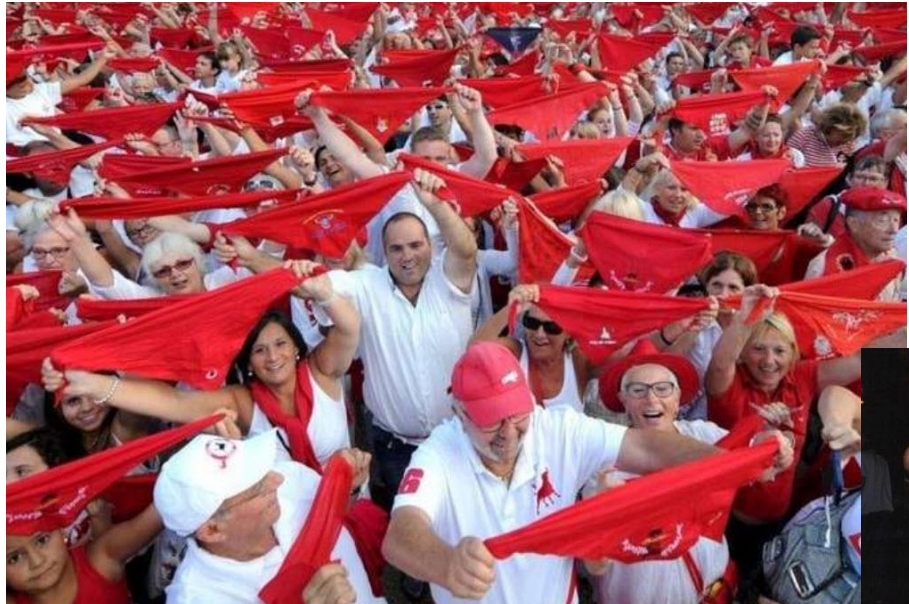

Oui, d'accord ! Parfois on est « limites » ! Mais la fête c'est la fête ! Pas vrai ?

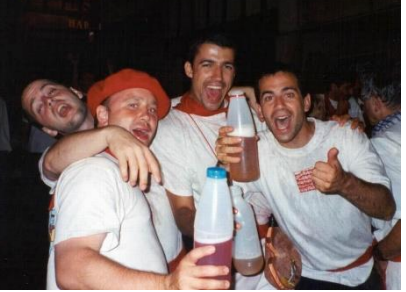

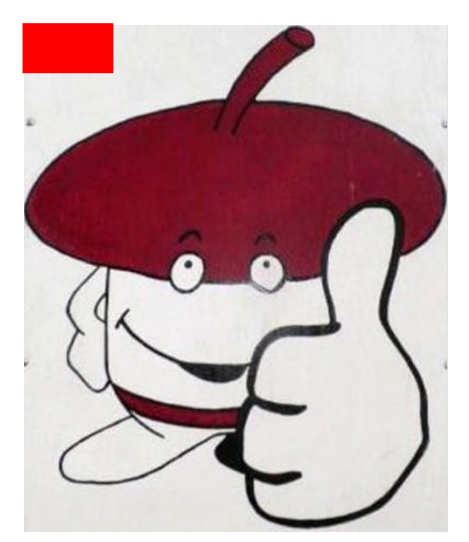

Revenons à moi ! Vous permettez ? Je suis né de l'imagination d'Anthony. Il souhaitait avoir un peu d'aide dans ma conception.

Pour le moment, il me connaissait bien par l'imagerie. Chez nous, on n'y échappe pas !

Et puis il s'est mis dans la tête de vouloir m'imprimer en « 3D ».

Il a rejoint, sur Facebook, un groupe de « Printers » comme ils disent. Non pas des sprinters ! Des gens qui sont passionnés par l'impression 3D et qui savent prendre leur temps pour régler leur engin. La plupart de ceux que je connais ont une « CR10 » ou une « CR10S ». Et puis il y a ceux comme Anthony qui ont fabriqué le leur.

<u>Le problème d'Anthony :</u> Comment me concevoir ? Une tête au carré ? Des extrusions ? En plusieurs pièces ? Un bon logiciel en tout cas. Lequel ? <u>« Fusion 360 »</u>.

Et après, on fait comment ? Echange de points de vue dans le groupe Facebook...

Finalement, je suis né en plastique et sans os. Et je vais bien !

Maintenant, je suis fier de vous proposer ce tuto créé à l'intention de ceux qui veulent se former à l'utilisation de <u>« Fusion 360 »</u>.

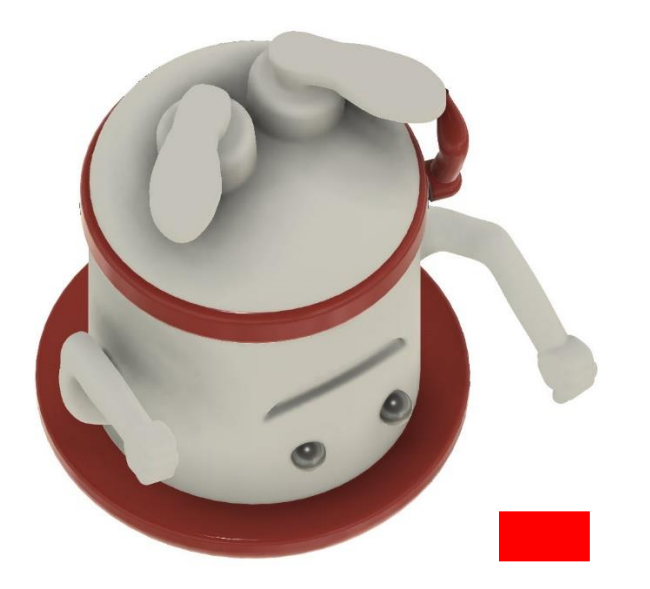

Comme le document est un peu long, on risque de se perdre, de bricoler beaucoup à retrouver le passage intéressant...

On s'est dit, avec Anthony, qu'il pouvait être judicieux de proposer une « Table des matières ».

Voilà, c'est ici !

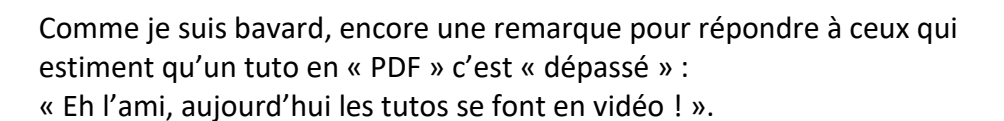

Moi, je réponds que je trouve énormément d'avantages aux tutos en PDF ou format Word. Vous trouvez pratique de devoir fouiller dans les vidéos pour retrouver une séquence particulière ? Sur un document écrit, vous la retrouvez beaucoup plus vite, votre astuce géniale ou une technique judicieuse....

Et tous ceux qui n'ont qu'un écran (Je pense à Anthony). Ils font comment ? Alors qu'une imprimante, ça imprime et on a un bout de papier bien utile ! J'arrête là mais les avantages, j'en connais d'autres....

| <u>Liste des séquences :</u>        | [                          |                                                           |
|-------------------------------------|----------------------------|-----------------------------------------------------------|
|                                     |                            | Ce tuto est complété par un autre PDF                     |
| <u>A) Le corps.</u>                 |                            | disponible dans le groupe Facebook.                       |
| <u>B) Le béret.</u>                 |                            | Création des bras avec SCULPT.pdf                         |
| <u>C) Le « haricot ».</u>           |                            |                                                           |
| D) Le bas du corps.                 |                            | le fournis également les images utilisées                 |
| <u>E) Le bras droit.</u>            |                            | dans ce tuto.                                             |
| <u>F) Le bras gauche.</u>           |                            |                                                           |
| <u>G) La ceinture.</u>              |                            | Ainsi que les éléments suivants                           |
| H) Les pieds.                       |                            | (Composants réutilisables dans la                         |
| <u>I) Les jambes.</u>               |                            | création) :                                               |
| <u>J) Les jambes de pantalon.</u>   |                            | Les mains (Les 3 versions).<br>Les bras créés par SCLILPT |
| K) Mettre la ceinture de biais.     |                            | Le nœud.                                                  |
| L) Le nœud.                         |                            |                                                           |
| M) Les yeux.                        | Bientôt disponible da      | ans les fichiers du 🛛 🔪 👝                                 |
| <u>N) La bouche (2 techniques).</u> | groupe :                   |                                                           |
| O) Les mains « raides ».            | 🔁 Fusion 360 - Préparation | n de Bébert pour l'impression.pdf                         |
| P) Les mains « courbes ».           |                            |                                                           |
| Q) Les mains « créées à partir d    | 'une image ».              |                                                           |

### A) Le corps :

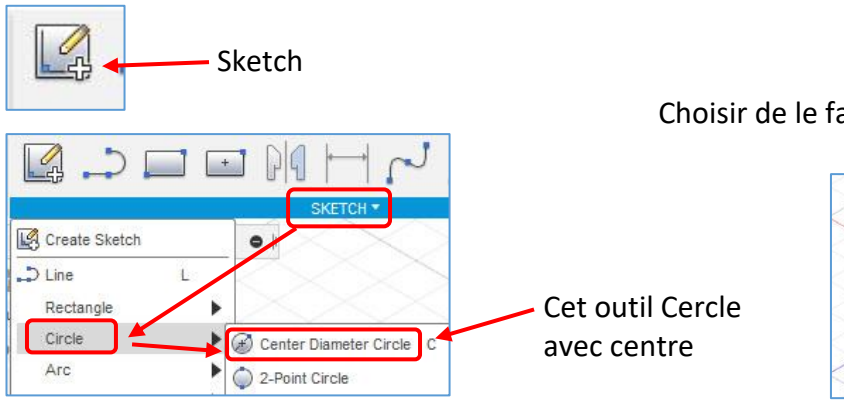

Choisir de le faire sur le plan horizontal

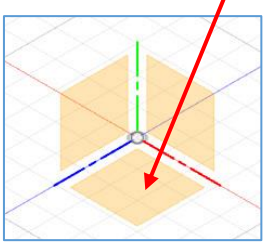

Il faut démarrer « sérieux » c'est-à-dire pas n'importe où. Utiliser le magnétisme du logiciel. On va en profiter par la suite.

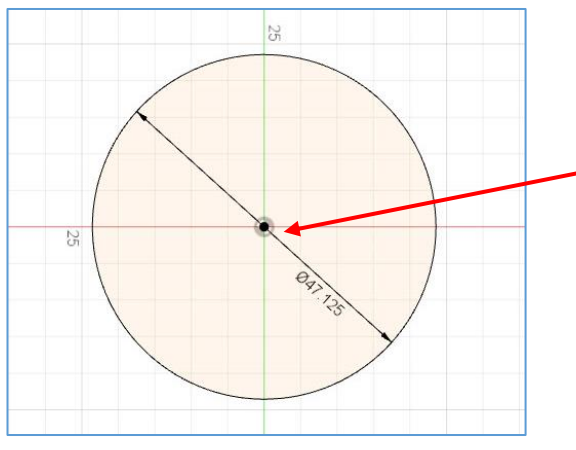

<u>A savoir :</u> Quand on utilise un outil. A la fin, touche "echap" du clavier pour le quitter sinon on le conserve sur le curseur souris.

Donc commencer à créer le cylindre en faisant un cercle avec le centre parfaitement sur le centre des axes !!!!!

<u>A savoir :</u> Généralement, on commence une création en imposant des « Contraintes » comme les dimensions précises des éléments, etc...

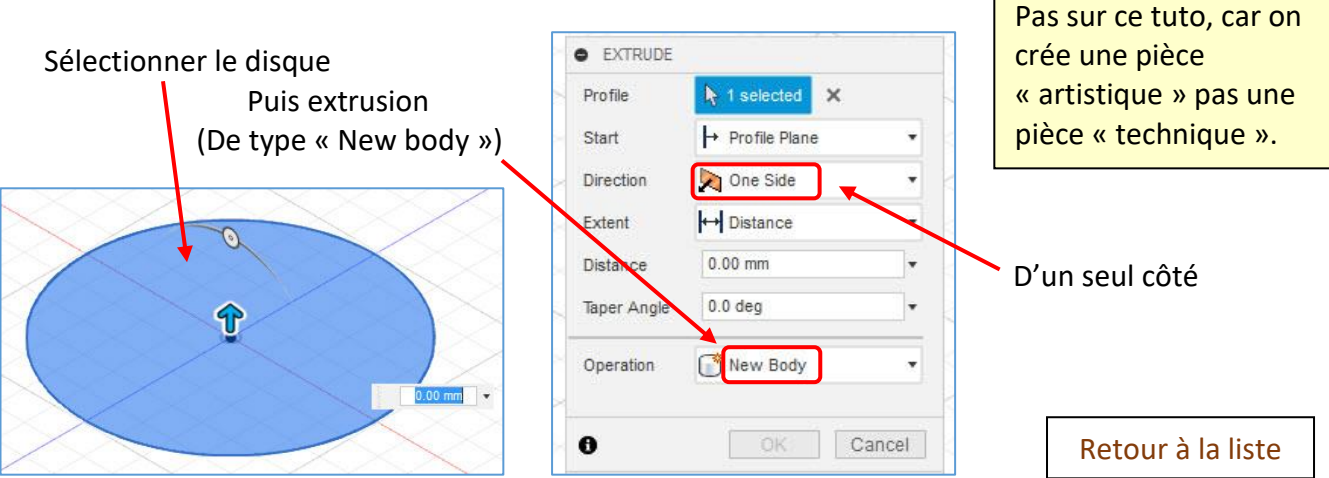

## B) Le béret :

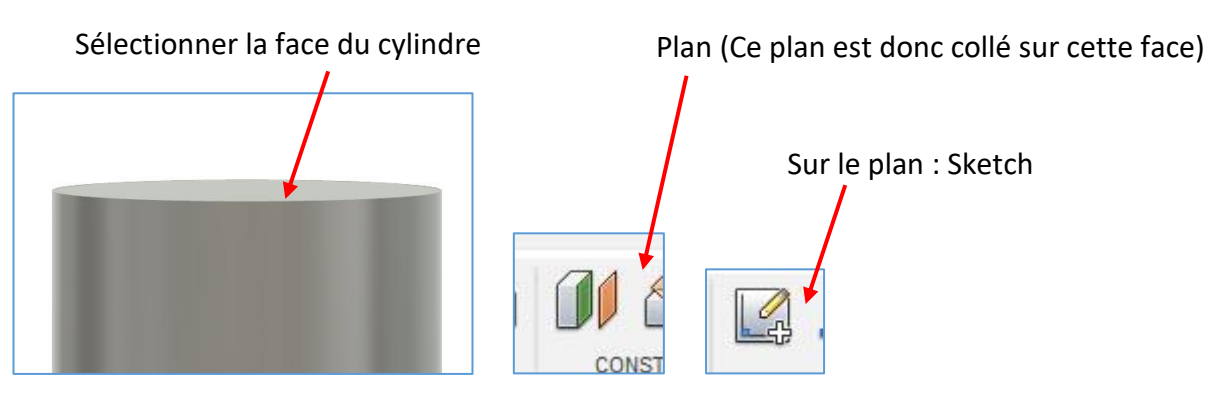

Sur le sketch faire un cercle parfaitement concentrique au précédent.

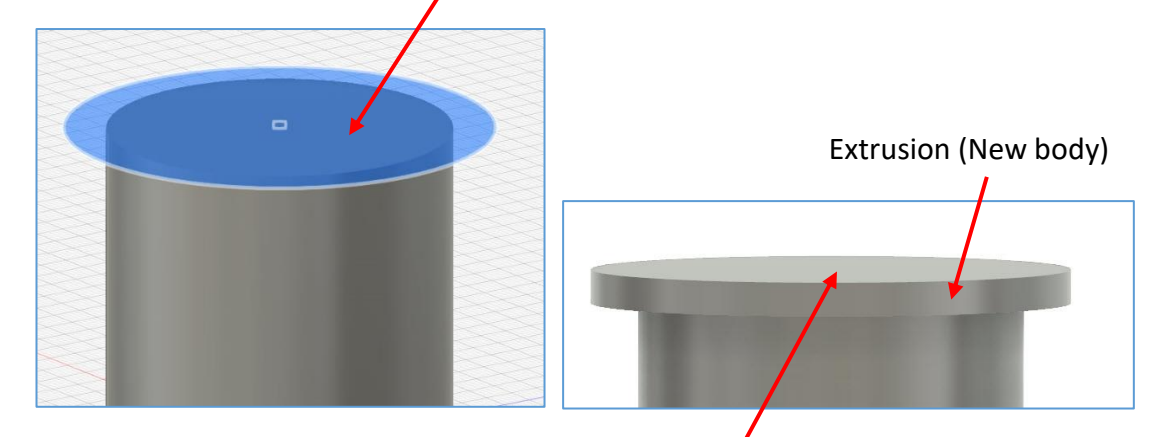

Nouveau Plan sur cette face. Puis relever le plan.

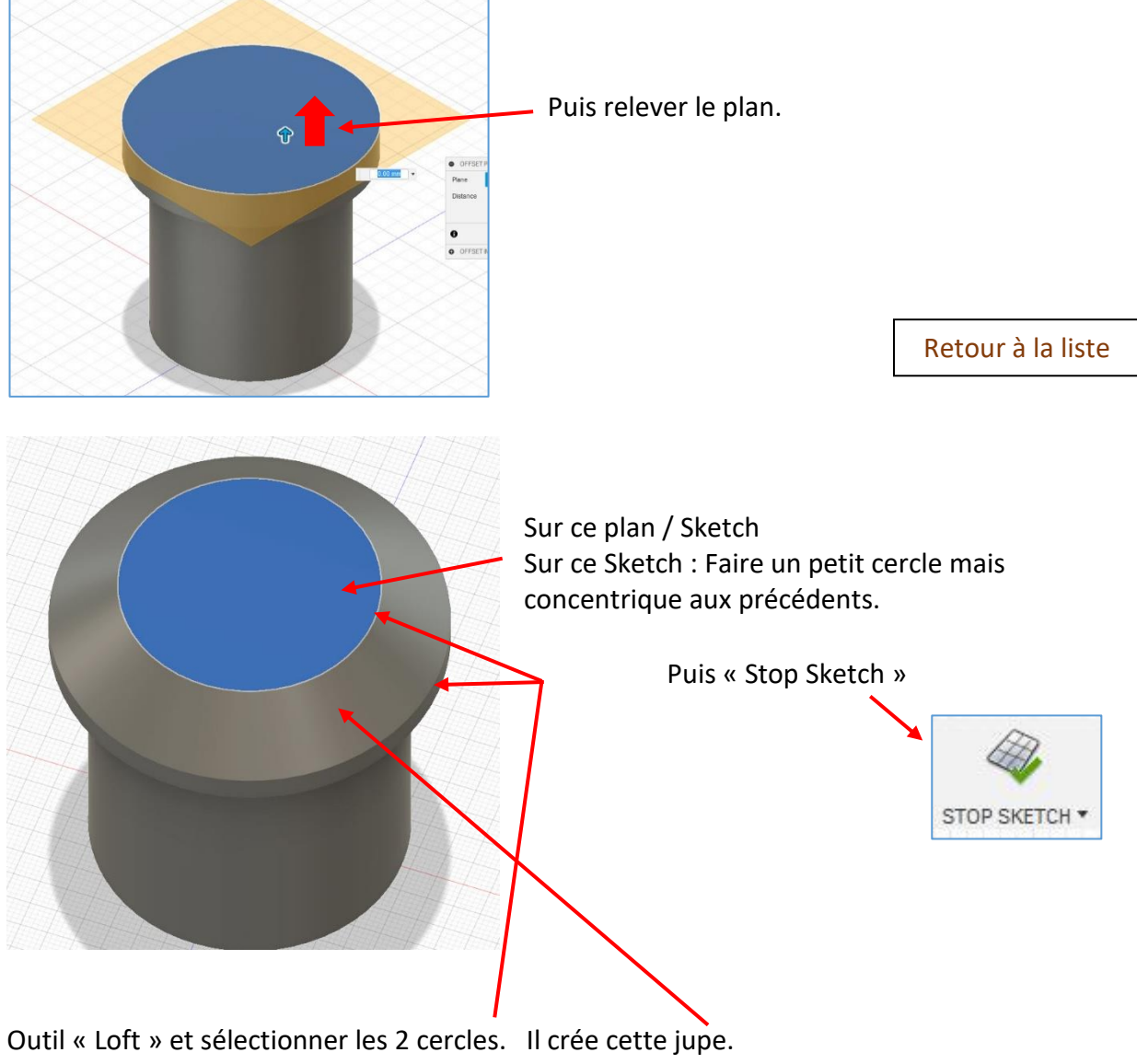

(Ci-dessous)

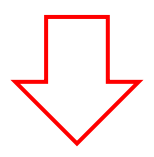

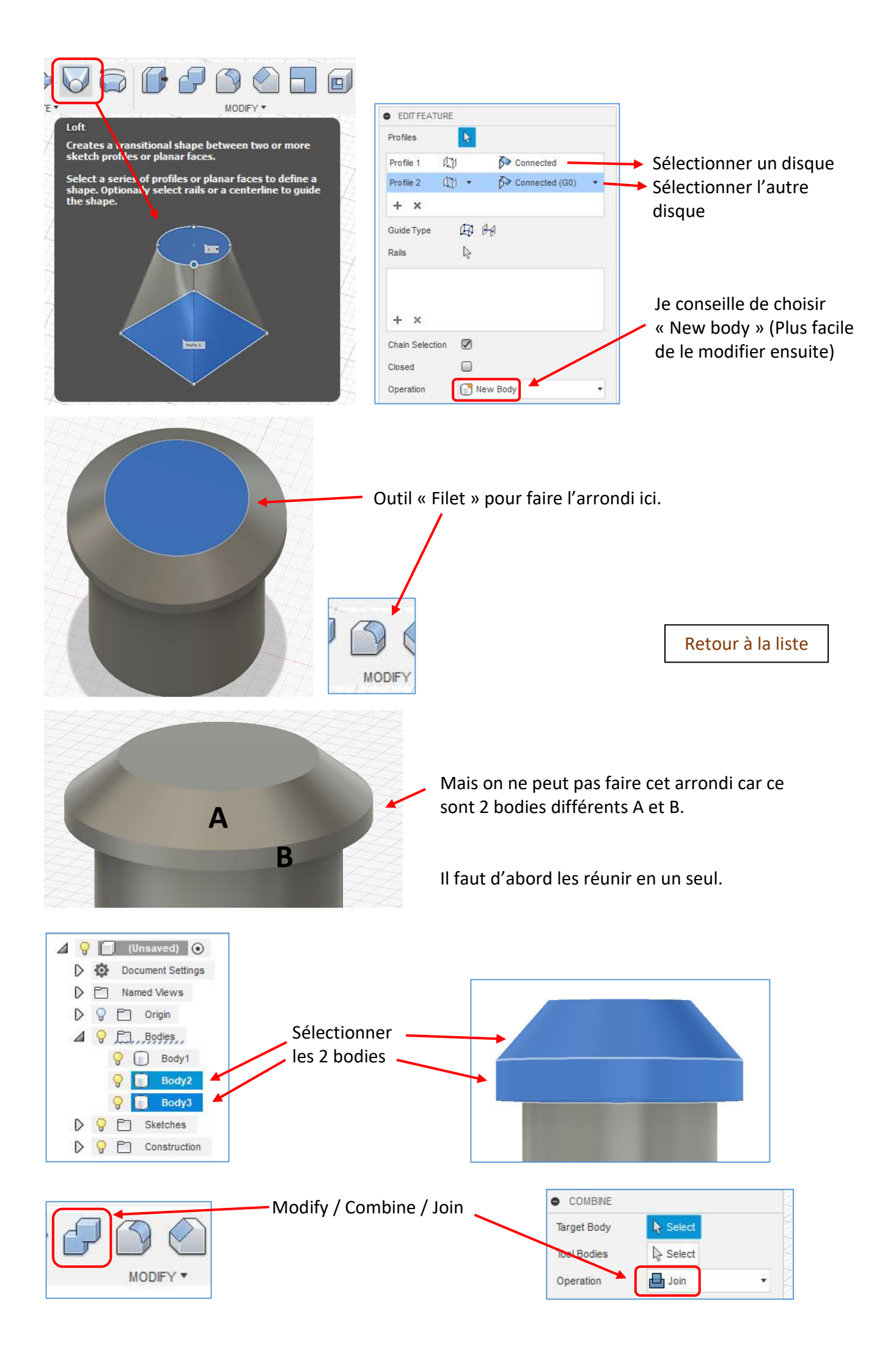

On peut maintenant arrondir cet angle ainsi que celui du bas.

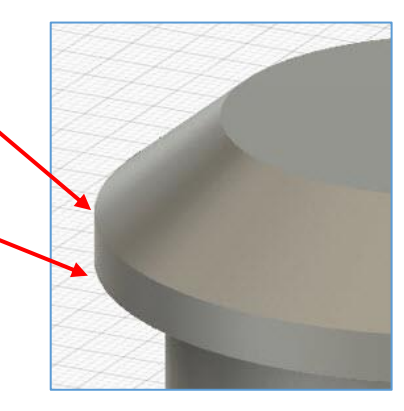

### C) Le « haricot » :

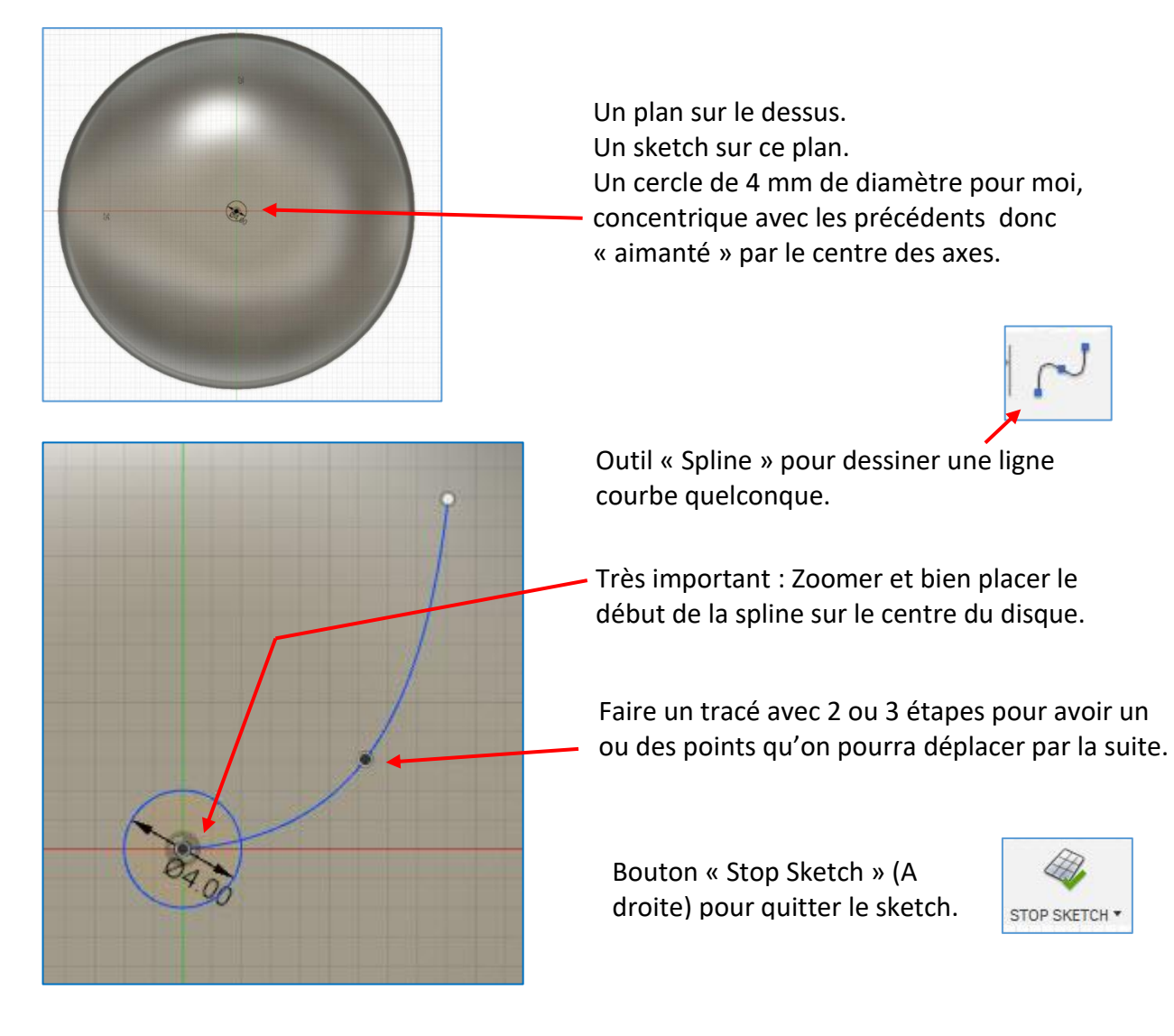

Rendre le sketch visible.

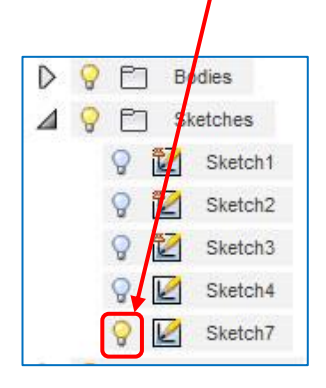

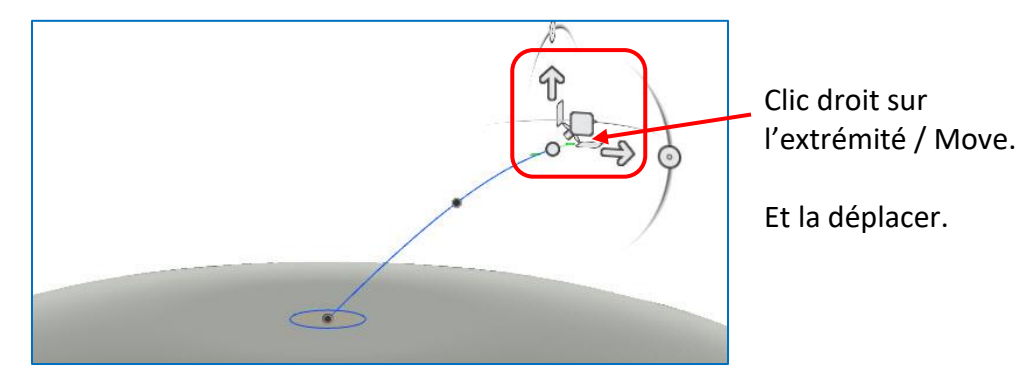

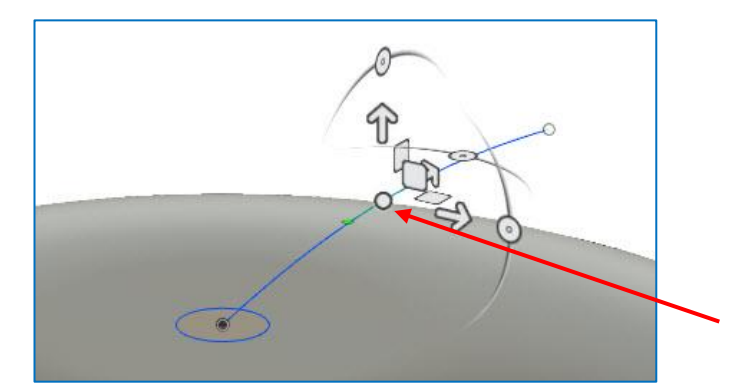

Idem pour le ou les points intermédiaires si on veut modifier la courbe.

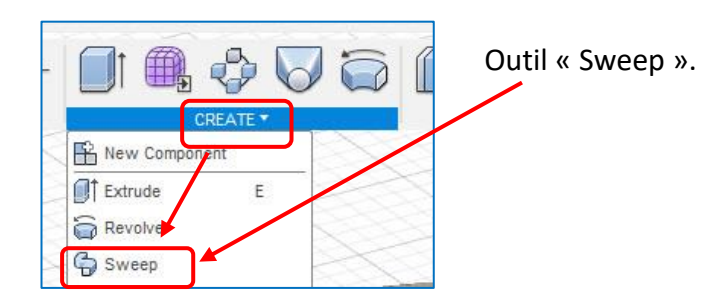

Retour à la liste

|                        | I O SWEEP                 | I SWEEP          |       |  |
|------------------------|---------------------------|------------------|-------|--|
| La disqua commo profil | Туре                      | 🔊 Single Path    | •     |  |
|                        | Profile                   | R 1 selected ★   |       |  |
|                        | Path                      | ▶ 1 selected ×   |       |  |
| La ligne com           | ne trajet Chain Selection |                  |       |  |
|                        | Distance                  | 1.00             | •     |  |
| ~                      | Taper Angle               | 0.0 deg          | •     |  |
|                        | Twist Angle               | 0.0 deg          | •     |  |
|                        | Orientation               | Hy Perpendicular | •     |  |
| Nev                    | / body                    | New Body         | •     |  |
|                        |                           |                  |       |  |
|                        | 0                         | OK               | ancel |  |

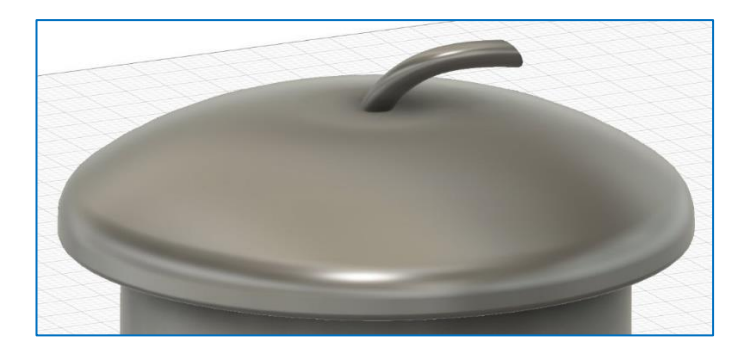

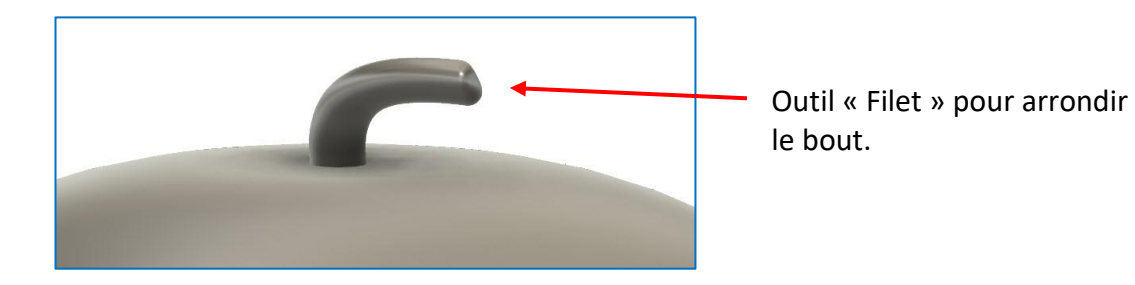

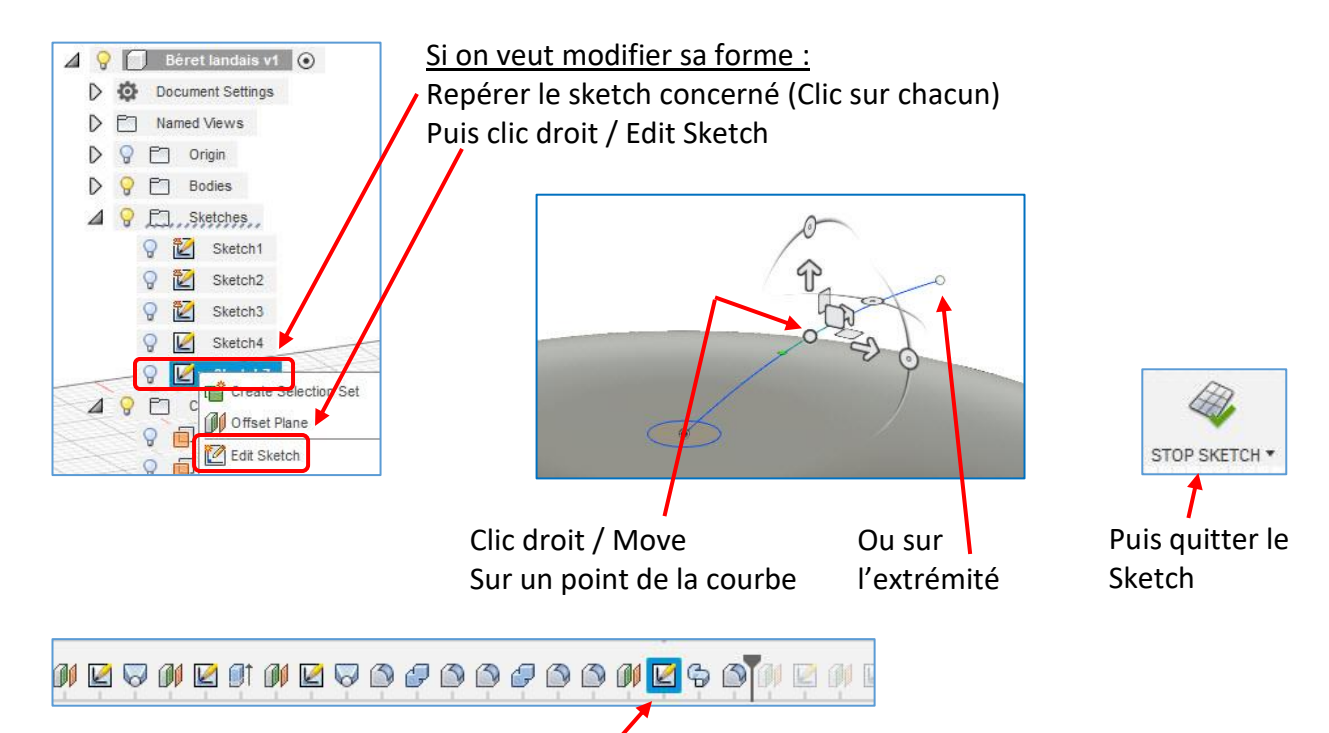

On peut aussi repérer le sketch dans la barre « Historique » et double-cliquer pour modifier.

L'historique permet aussi de revoir toutes les étapes de la création :

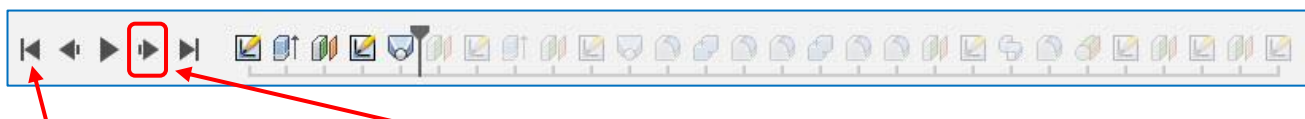

Clic pour revenir au début. Puis clic ici pour revoir une étape à la fois dans la création.

# D) Le bas du corps :

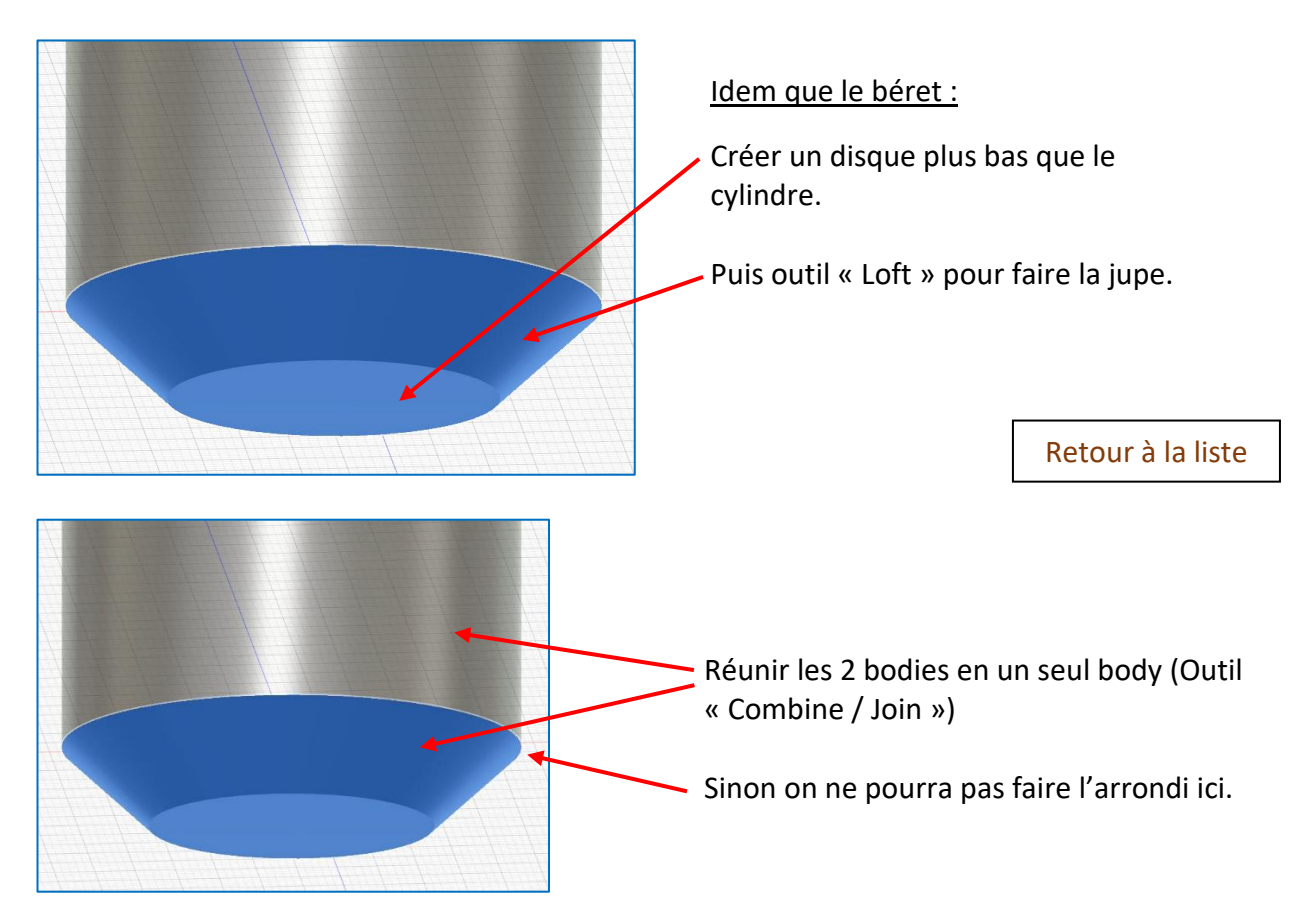

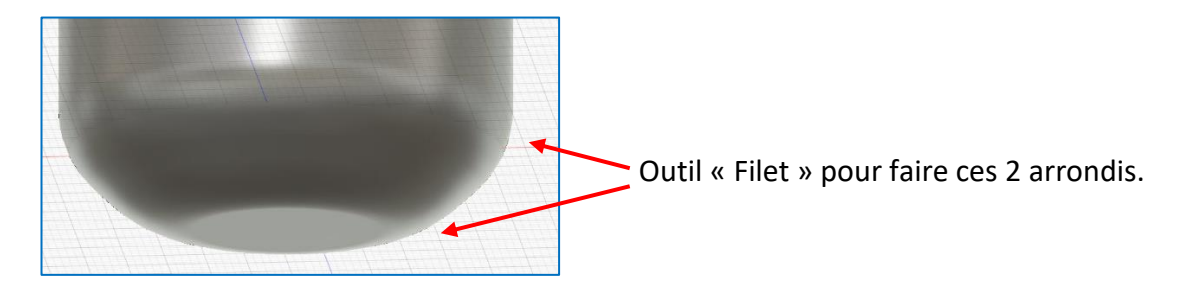

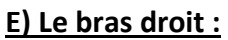

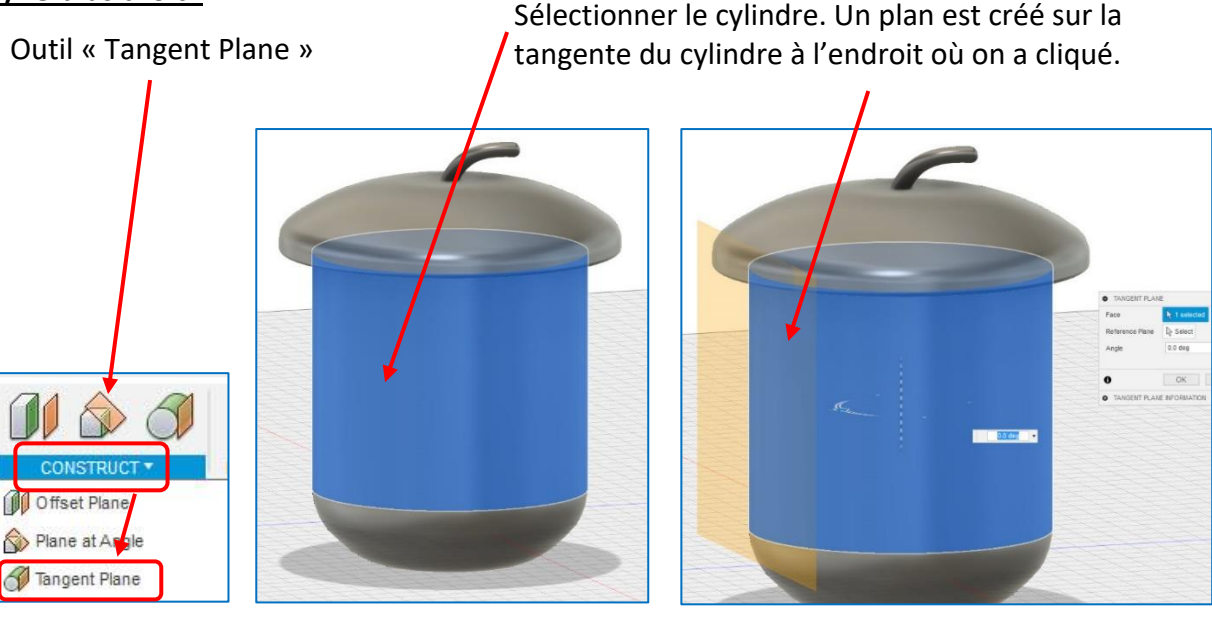

Sélectionner le plan en cliquant dessus. Puis « Sketch ». Utiliser l'outil « Spline »

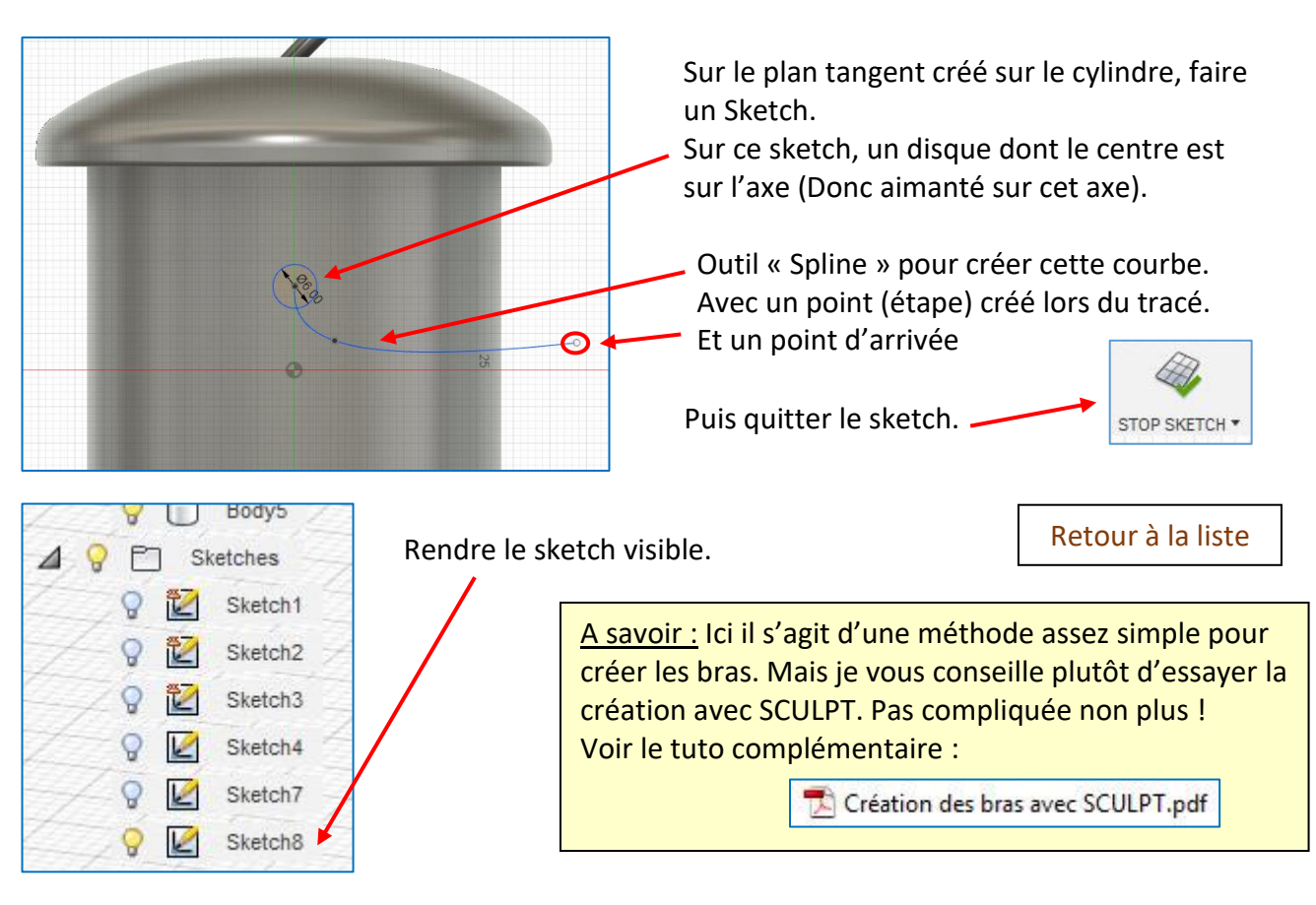

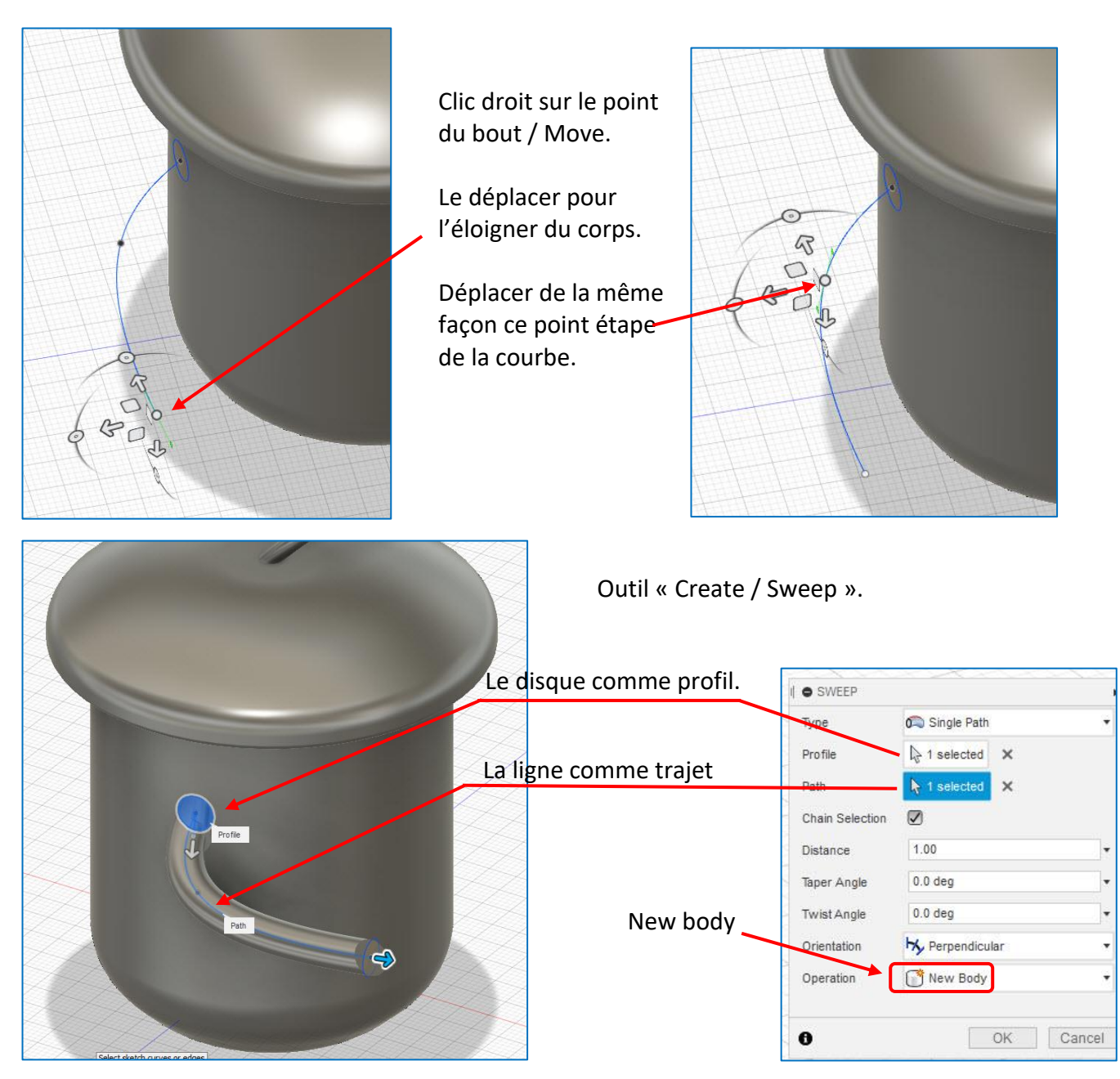

(La main sera faite à la fin du tuto) (On en voit une version sur certaines captures mais elle est obsolète)

## F) Le bras gauche :

Comme précédemment, placer un plan tangent. Puis un Sketch.

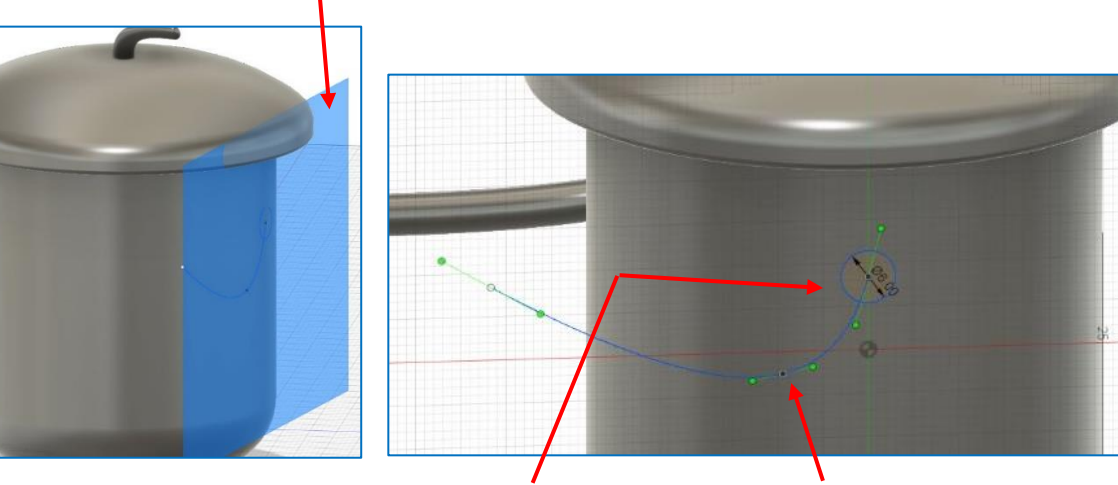

Dessiner un cercle et une courbe avec l'outil Spline.

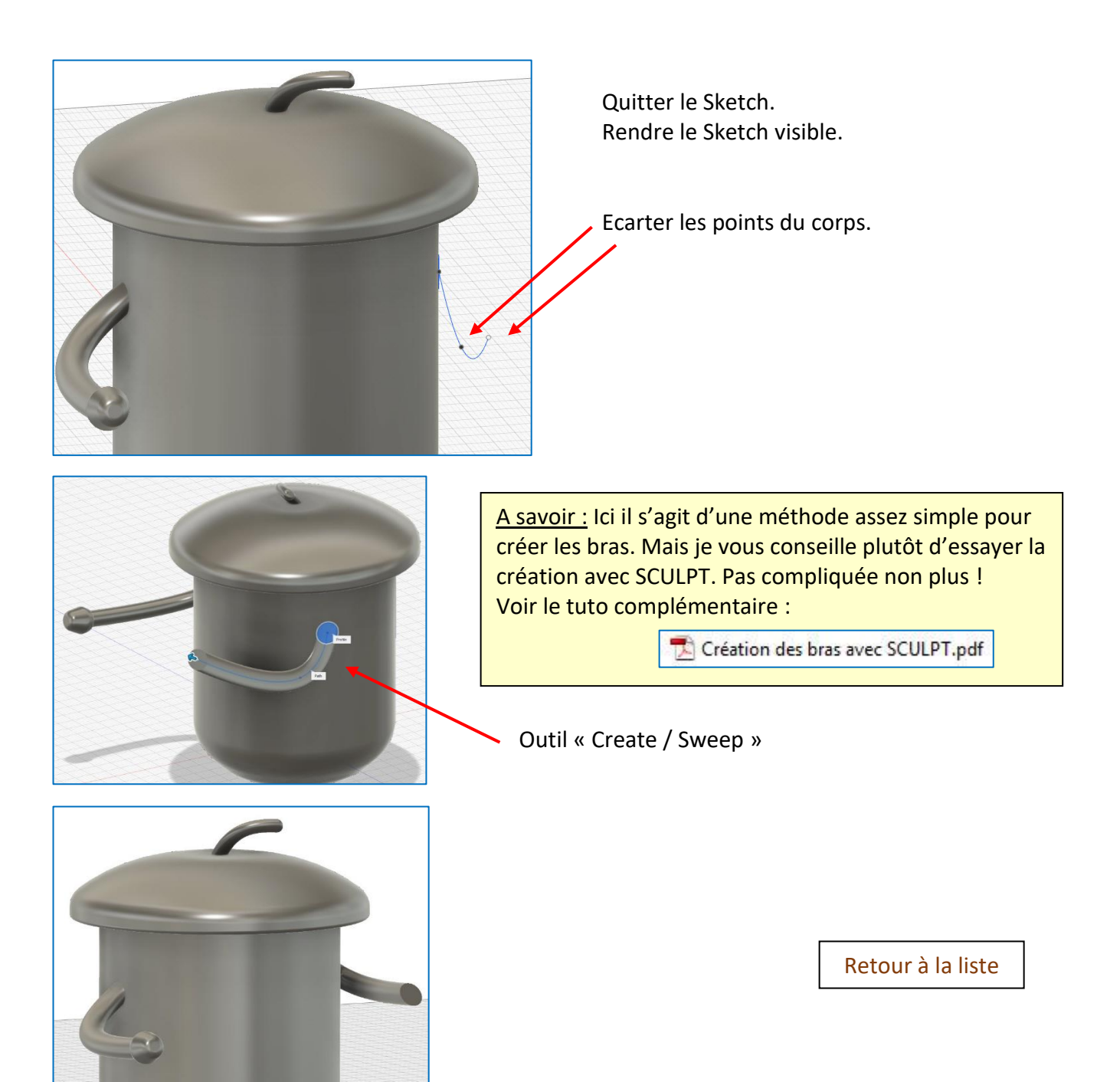

### G) La ceinture :

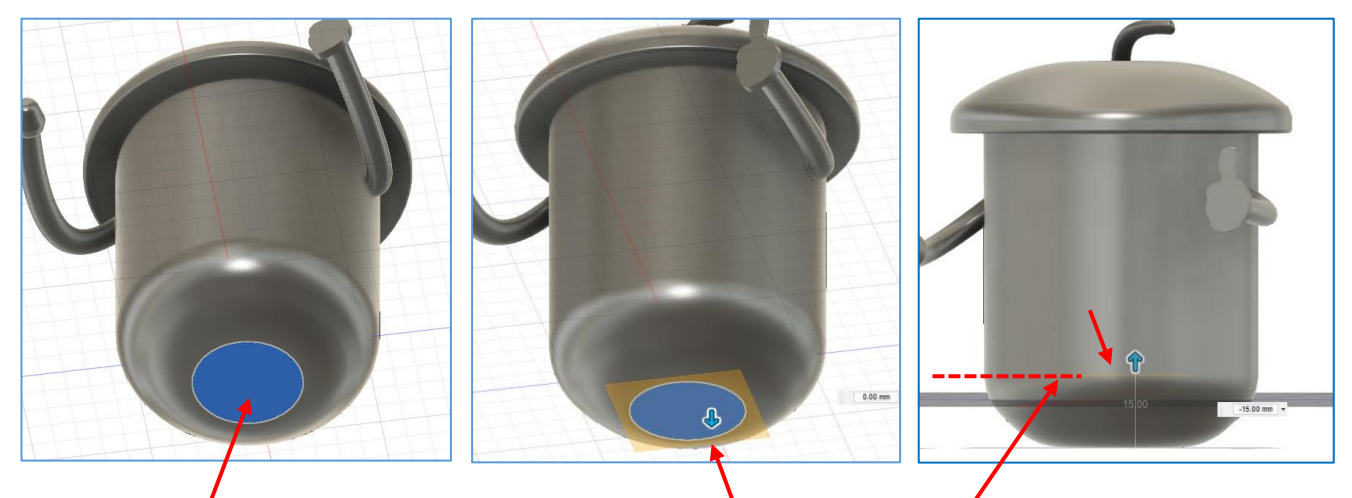

Sélectionner cette face.

Nouveau plan que l'on place à cette hauteur.

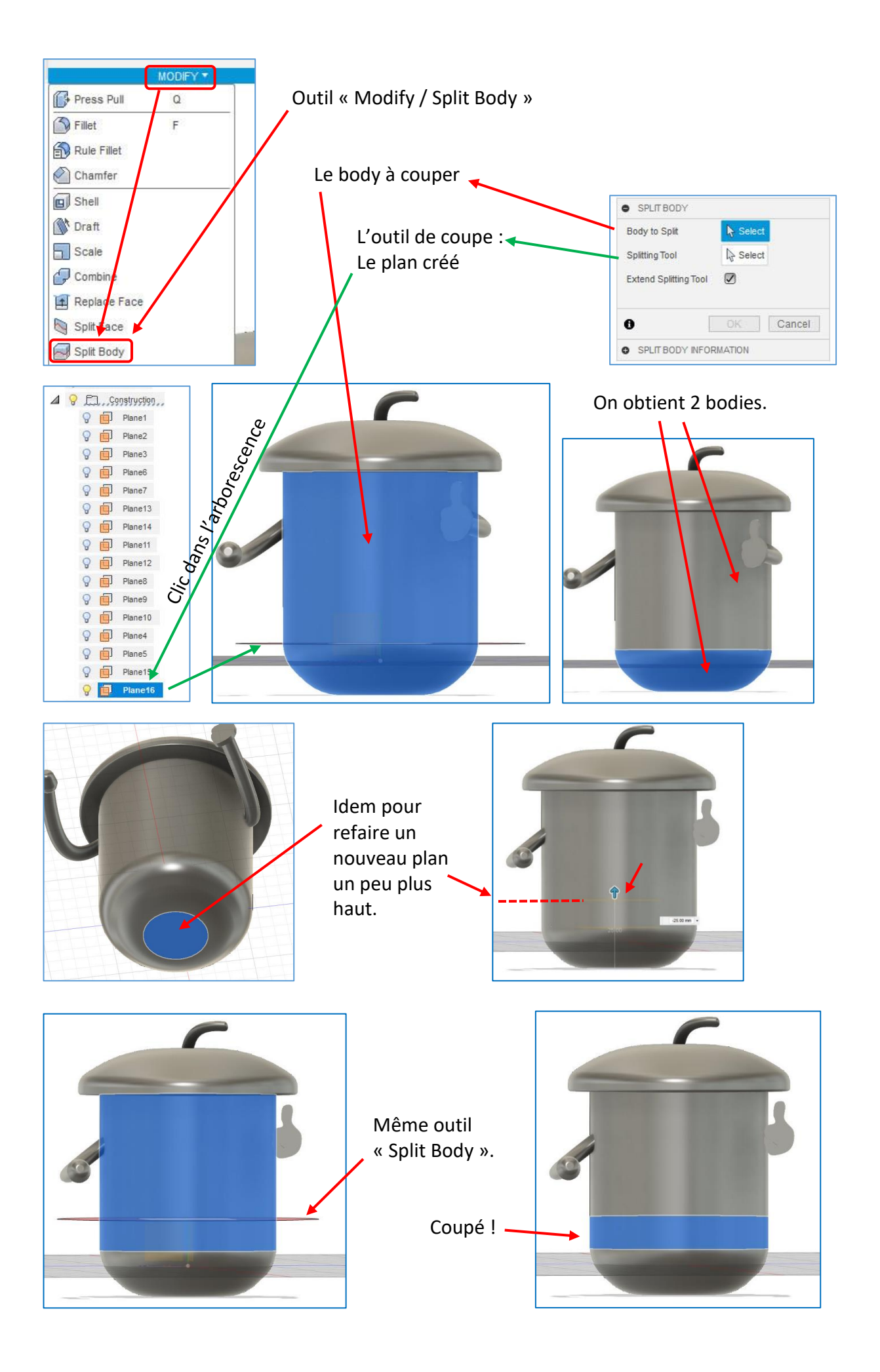

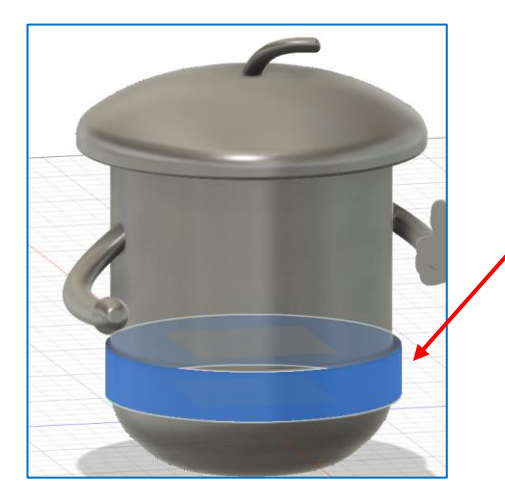

Sélectionner la ceinture.

Outil « Modify / Scale / Uniform ».

Et lui attribuer une échelle de 1,05. On l'a fait ainsi déborder du corps pour la mettre en relief. <u>A savoir :</u> Après l'impression, on se rendra peut-être compte que certaines valeurs sont à modifier.

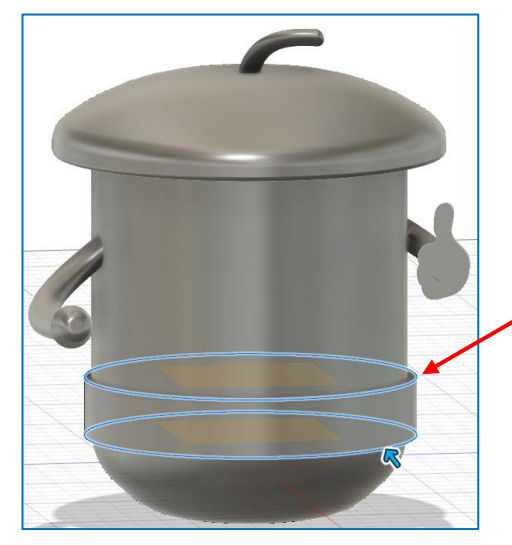

Outil « Modify / Filet ».

Créer un arrondi de 2 mm.

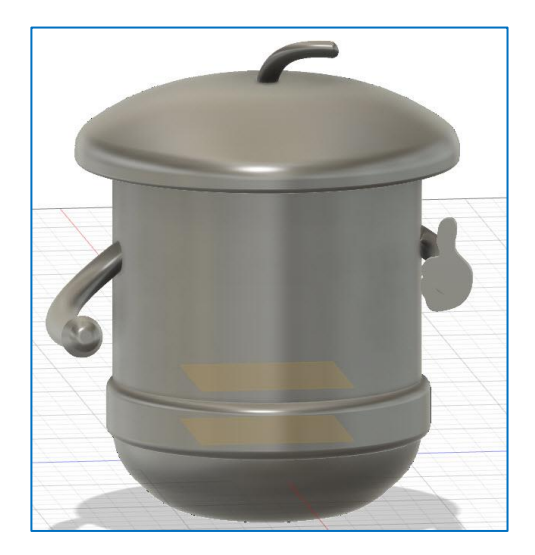

Retour à la liste

H) Les pieds :

| D | 0 | F1         | Bodies.      |  |
|---|---|------------|--------------|--|
| D | 0 |            | Canvases     |  |
| D | 0 |            | Sketches     |  |
| D | 9 | <b>F</b> 1 | Construction |  |
| D | 0 | 0          | Main v2:1    |  |

Rendre invisibles :

Pas le groupe de bodies !
Mais les principaux à
l'intérieur.
Tout le groupe Construction

|   | 0 | $\square$          | Body2 |
|---|---|--------------------|-------|
| - | 0 | $\widetilde{\Box}$ | Body4 |
| 1 | 0 |                    | Body5 |

Ceci pour mieux voir notre dessin.

Ne pas rendre invisible tout le dossier « Bodies » sinon on ne verra pas l'extrusion.

Importation d'une image qui servira de modèle : (Cette image est fournie dans le ZIP)

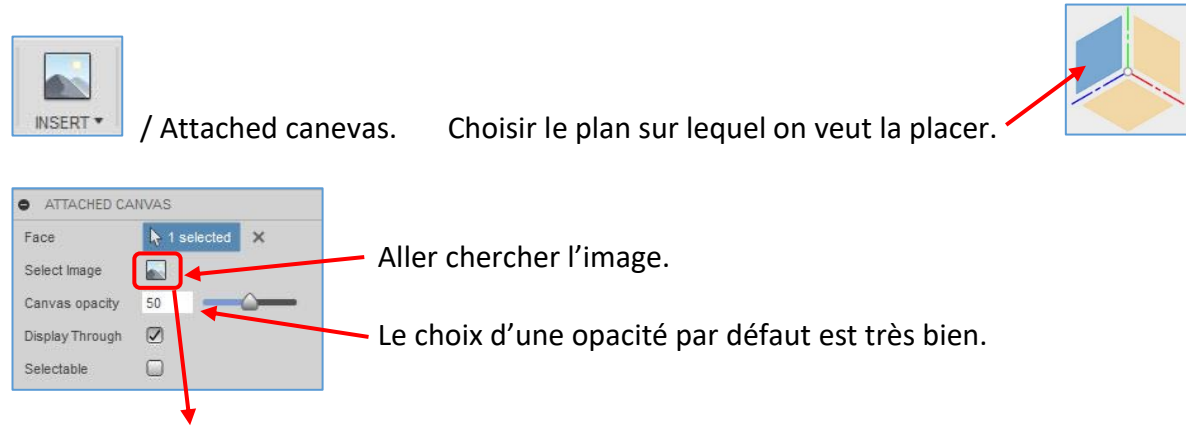

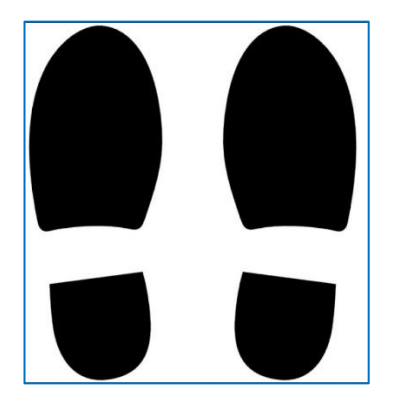

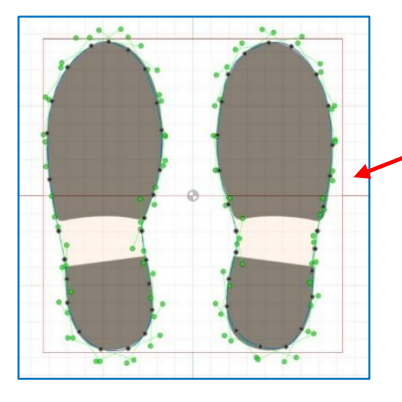

Passer en vue « Right ».---

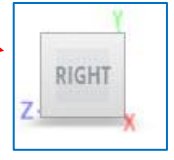

Outil « Spline ».

Faire le dessin des 2 pieds avec l'image en arrière-plan.

Puis « Stop Sketch » pour quitter le Sketch.

On a maintenant un sketch qu'on peut extruder pour créer un élément en 3D. Rendre le canevas invisible.

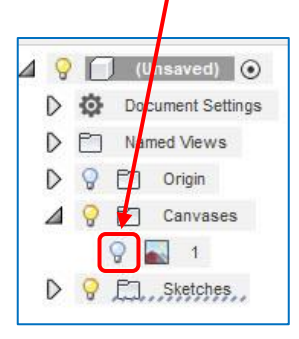

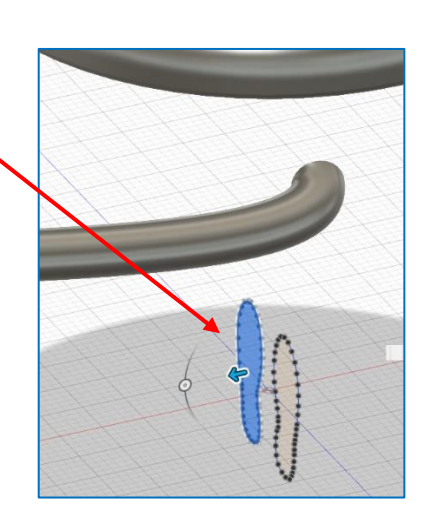

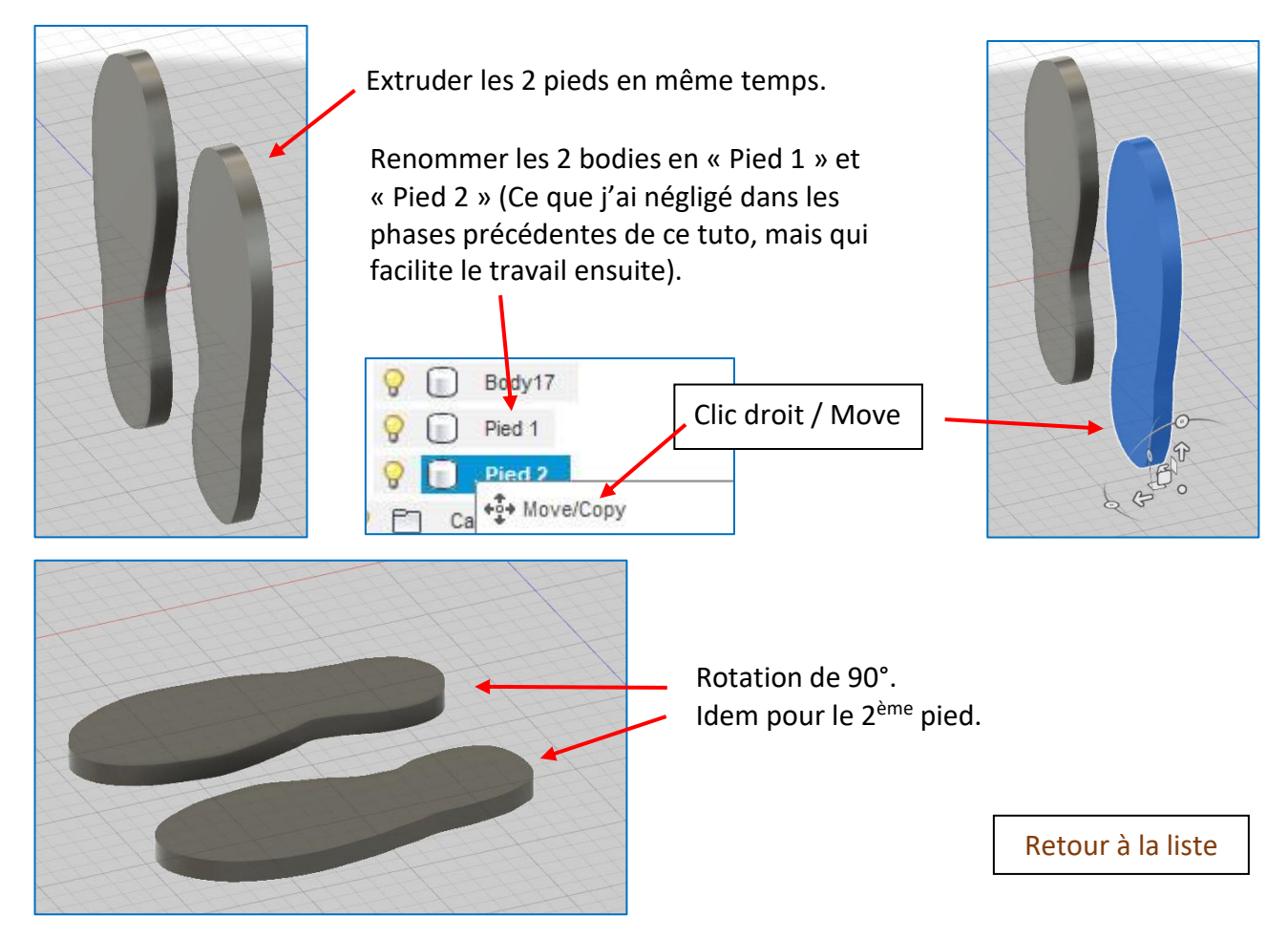

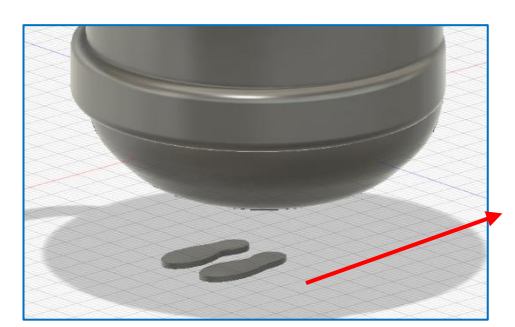

Outil « Modify / Scale ».

Et attribuer à chacun une échelle de 1,8.

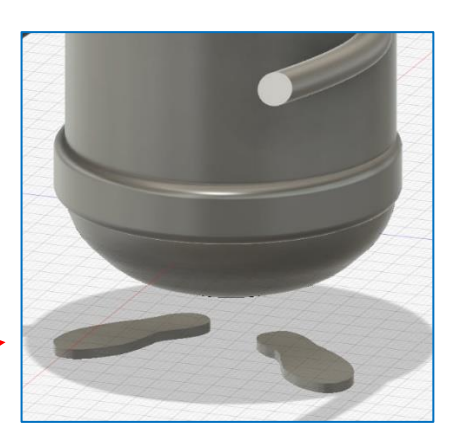

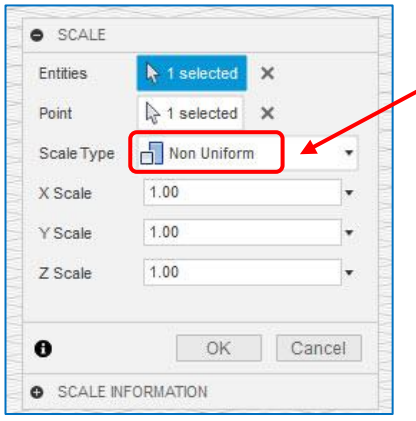

Outil « Modify / Scale ».

De type « Non uniforme » pour n'augmenter que la hauteur.

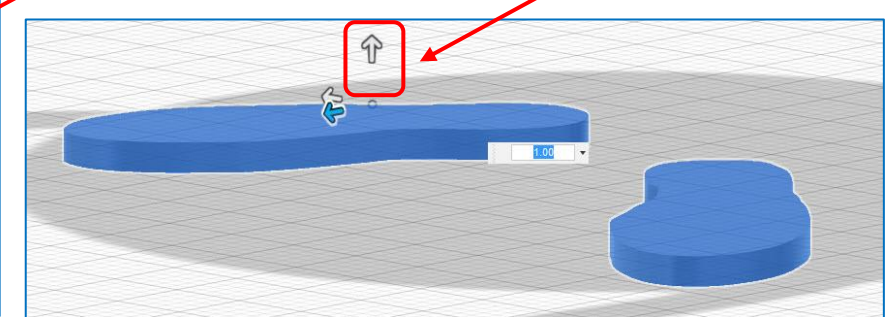

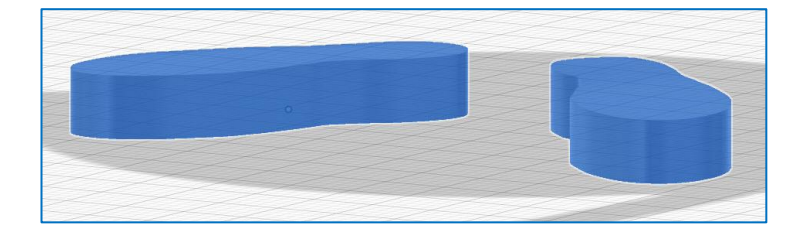

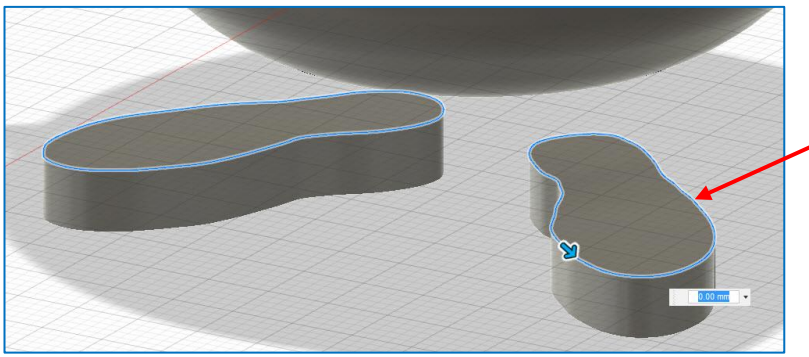

Outil « Modify / Filet ».

Ne sélectionner la ligne que sur un pied à la fois.

Retour à la liste

Créer un arrondi avec l'outil « Modify / Filet ».

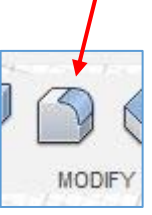

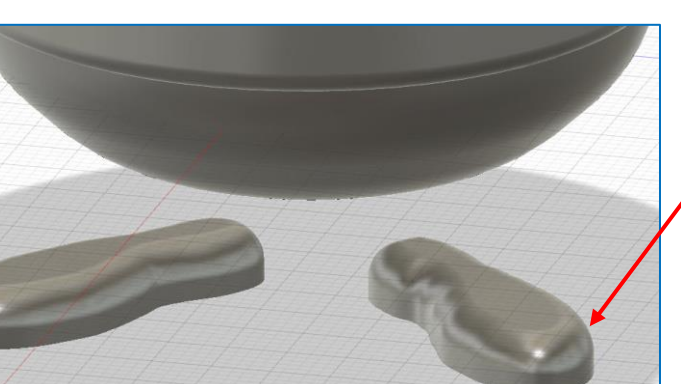

### I) Les 2 jambes :

Sélectionner le dessous du pied.

Outil « Cercle avec centre » et dessiner un cercle.

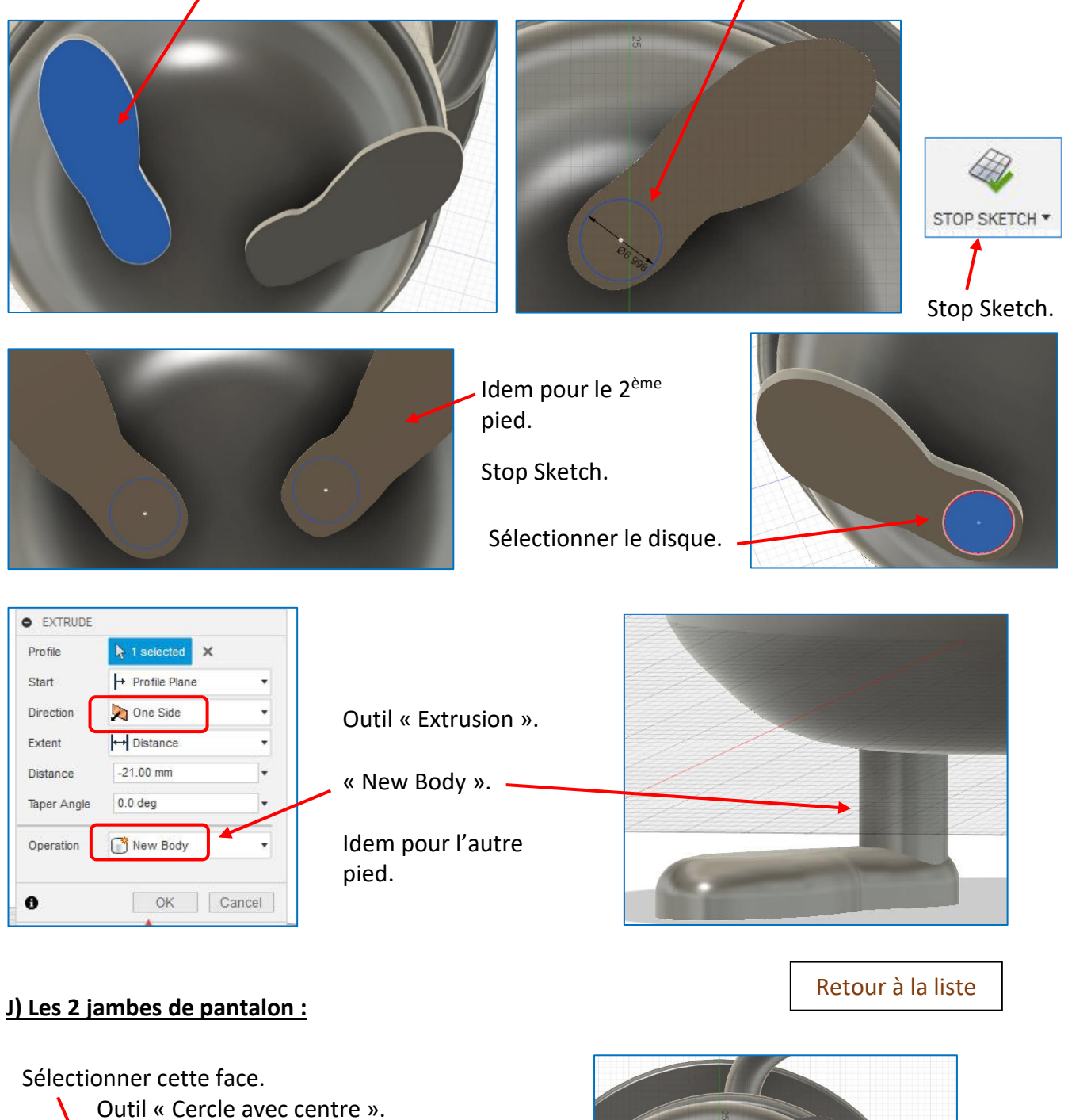

Dessiner 2 cercles plus larges que les jambes.

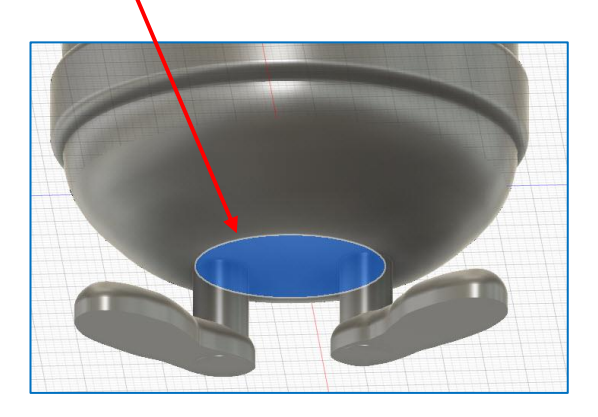

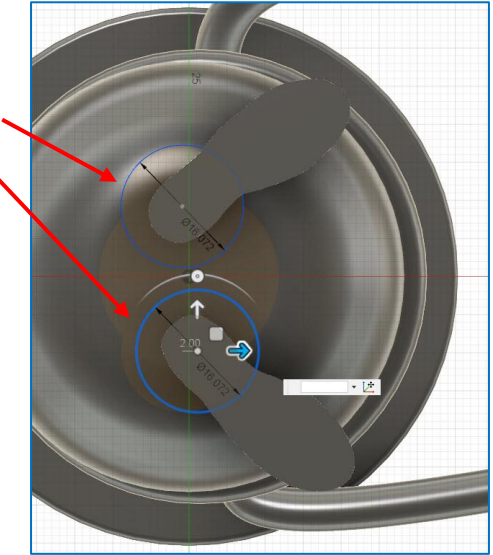

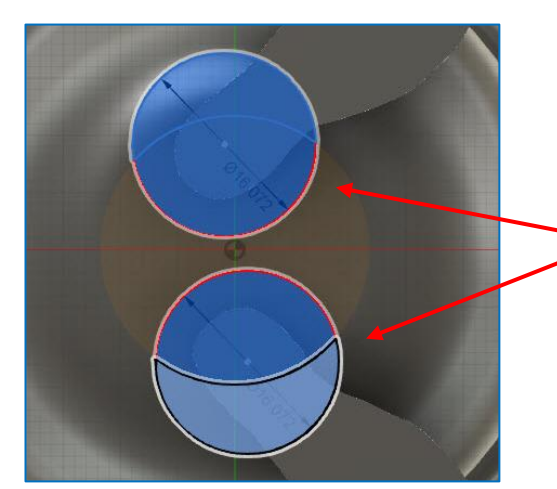

Sélectionner les 2 disques.

 En utilisant la touche « Maj » car il y a plusieurs
 morceaux à sélectionner en même temps pour avoir les 2 disques entiers.

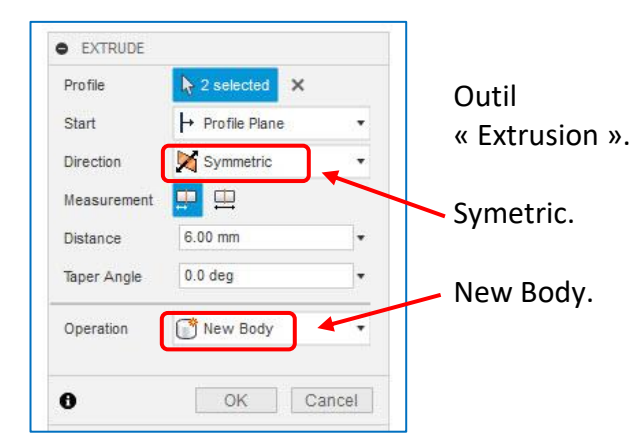

« Symetric » pour que l'extrusion se fasse dans les 2 sens.

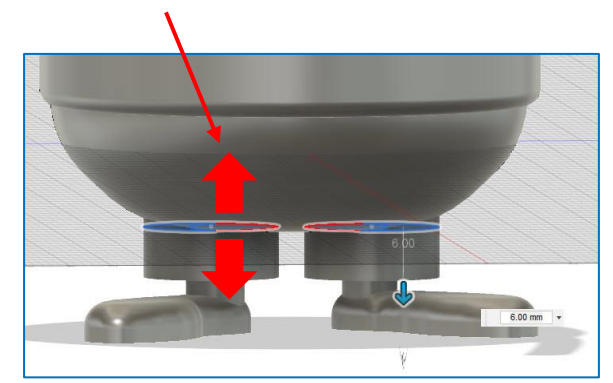

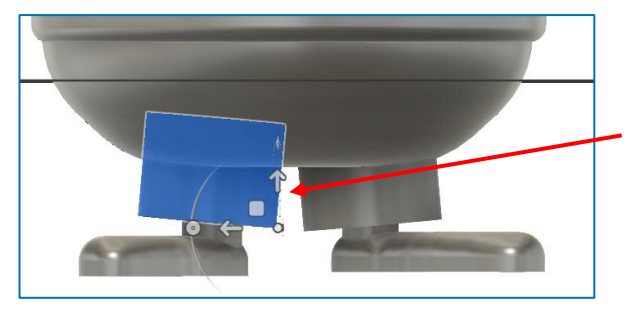

Clic droit sur le Body de la jambe / Move.

Et faire une rotation. Idem pour l'autre jambe. On peut créer une différence de position en hauteur entre les 2 jambes de pantalon.

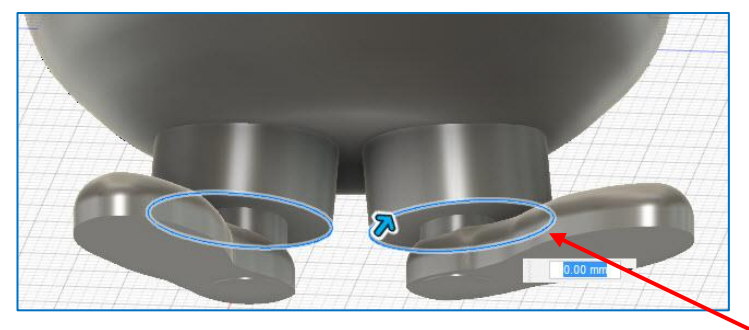

Outil « Create / Filet ».

Créer un arrondi.

Retour à la liste

### K) Mettre la ceinture de biais :

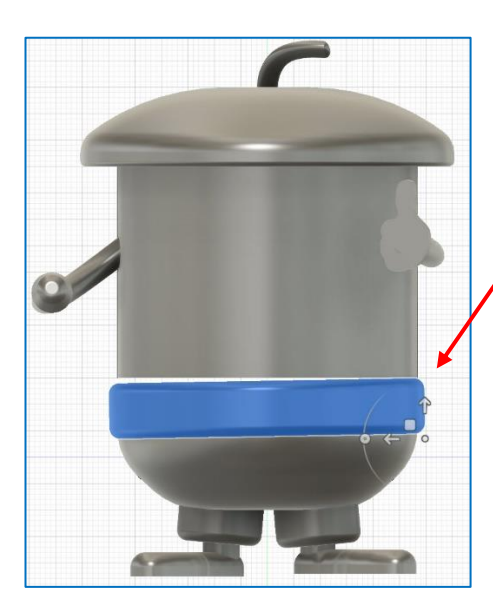

## <u>L) Le nœud :</u>

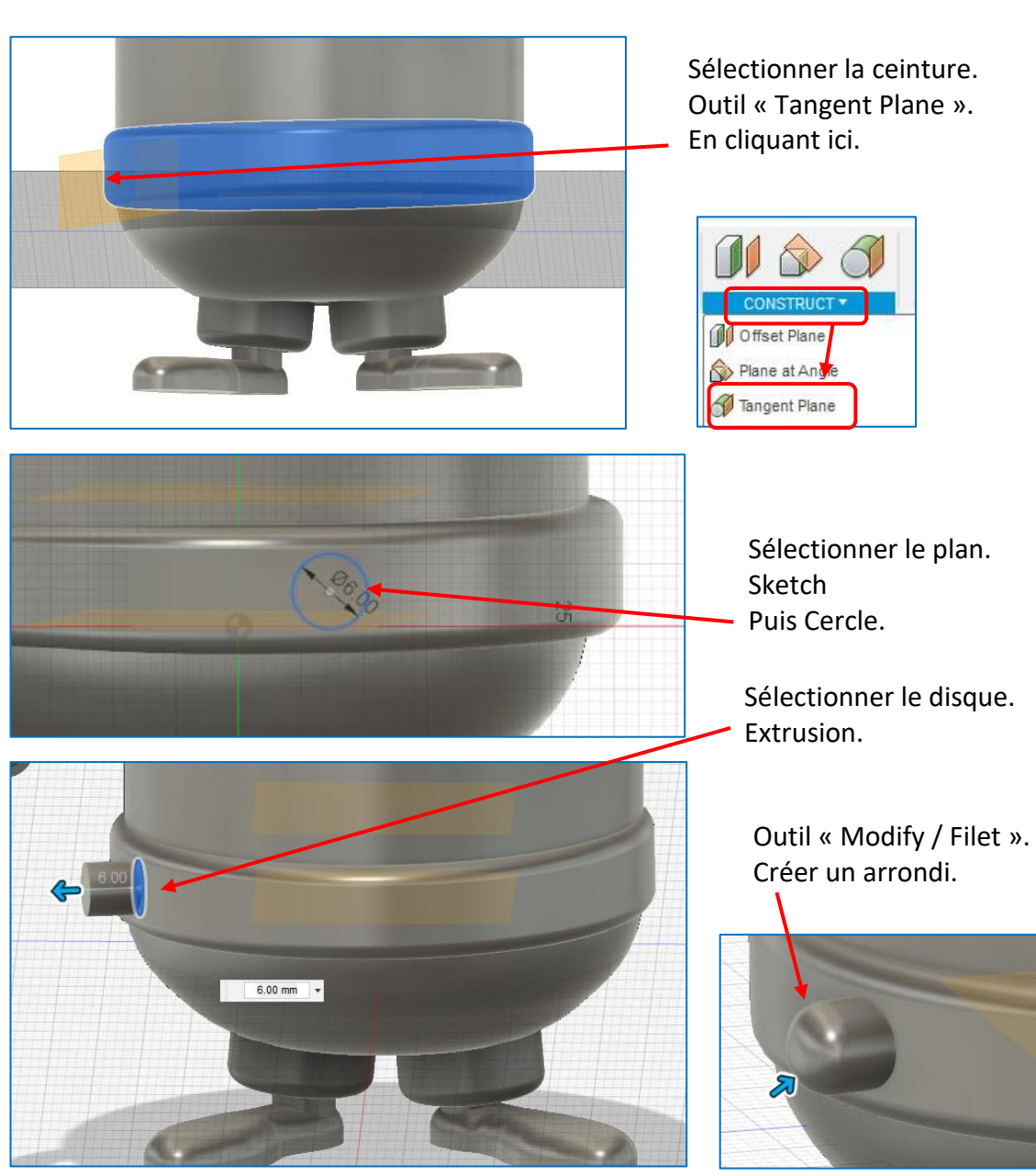

 Body17

 Pied
 Pied

Clic droit sur le Body /

Rotation de 2 degrés.

Pour combler l'espace

augmenter légèrement la

Outil « Scale / Non uniforme » pour

hauteur du corps.

Move.

créé :

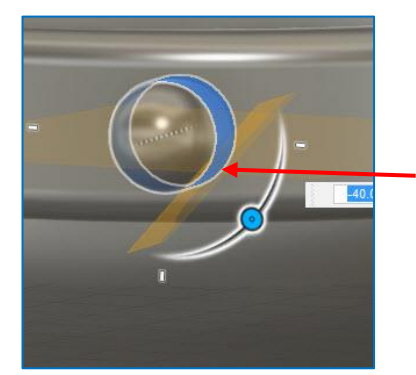

Sélectionner cette face. Placer un plan d'angle. En cliquant ici.

Angle ici de « -40 degrés ».

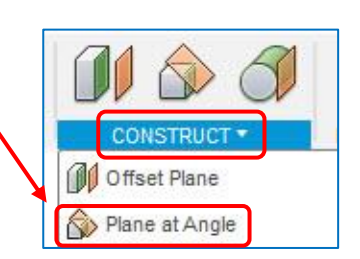

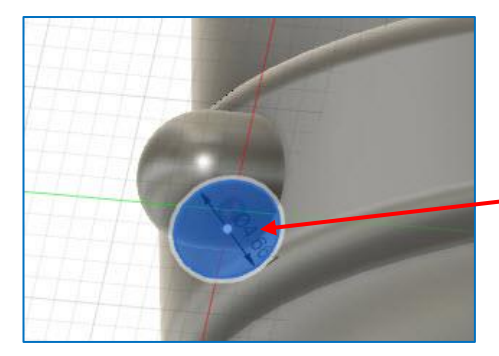

Sélectionner le plan. Sketch. Puis créer un Cercle.

Sélectionner le disque.
 Extrusion / New body.
 Repositionner ce body
 (Move) si nécessaire.

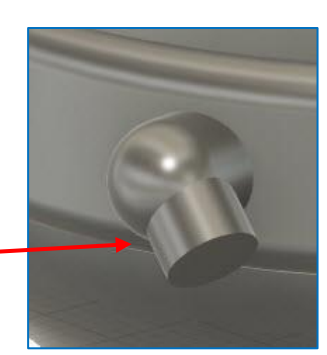

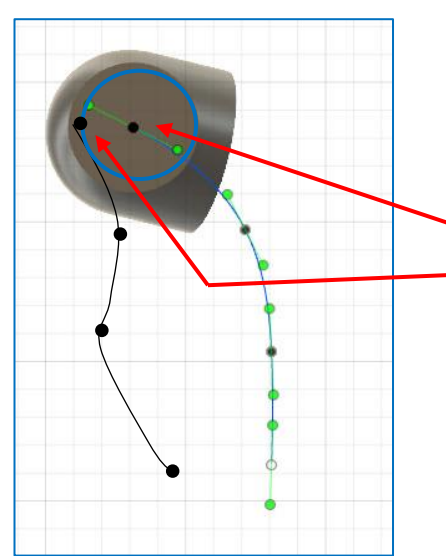

Outil « Spline ».

Dessiner 2 Splines :

L'une qui part du centre du cercle. L'autre qui part du cercle lui-même.

Stop Sketch.

Retour à la liste

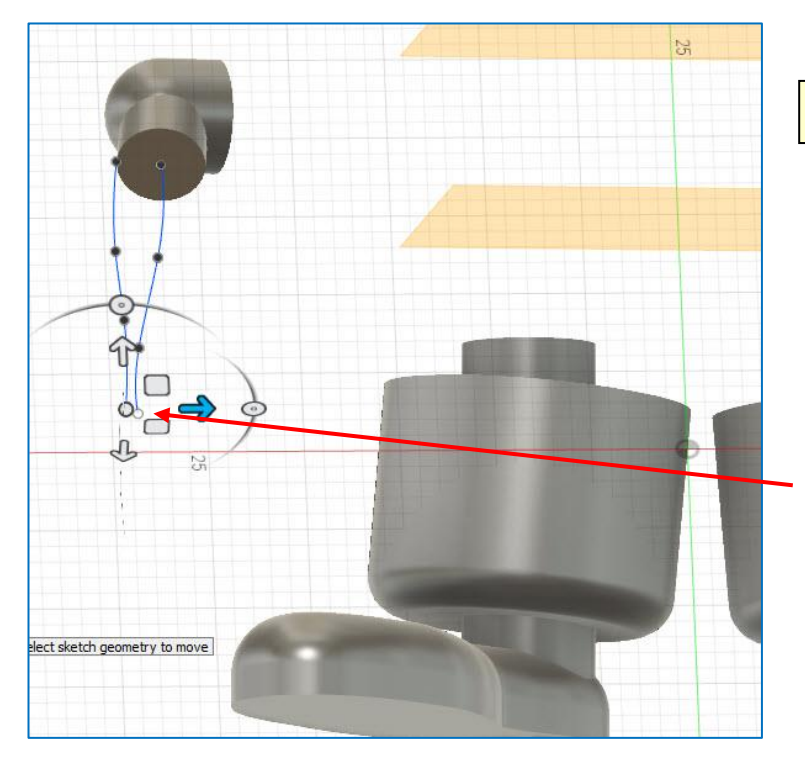

### Un peu difficile ! Patience !

Déplacer, ensuite, chaque point pour obtenir une forme harmonieuse

(Bien vérifier en se déplaçant dans tous les sens dans l'environnement 3D)

S'arranger pour que les 2 splines se rapprochent en bas (Ce sera la pointe du nœud). Retourner dans le Sketch si la forme ne plait pas.

<u>Pour cela :</u>

Double-clic sur l'icône du Sketch dans la barre de l'historique en bas d'écran. <u>A la fin :</u> Stop Sketch.

<u>Pour la suite :</u> Rendre les 2 Sketchs visibles car on doit voir ces 2 splines (Pour cela : L'ampoule dans l'arborescence)

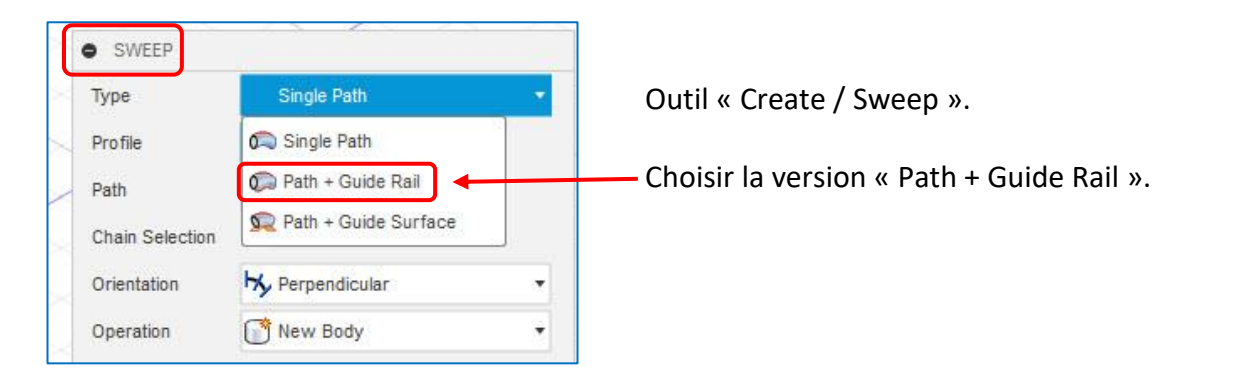

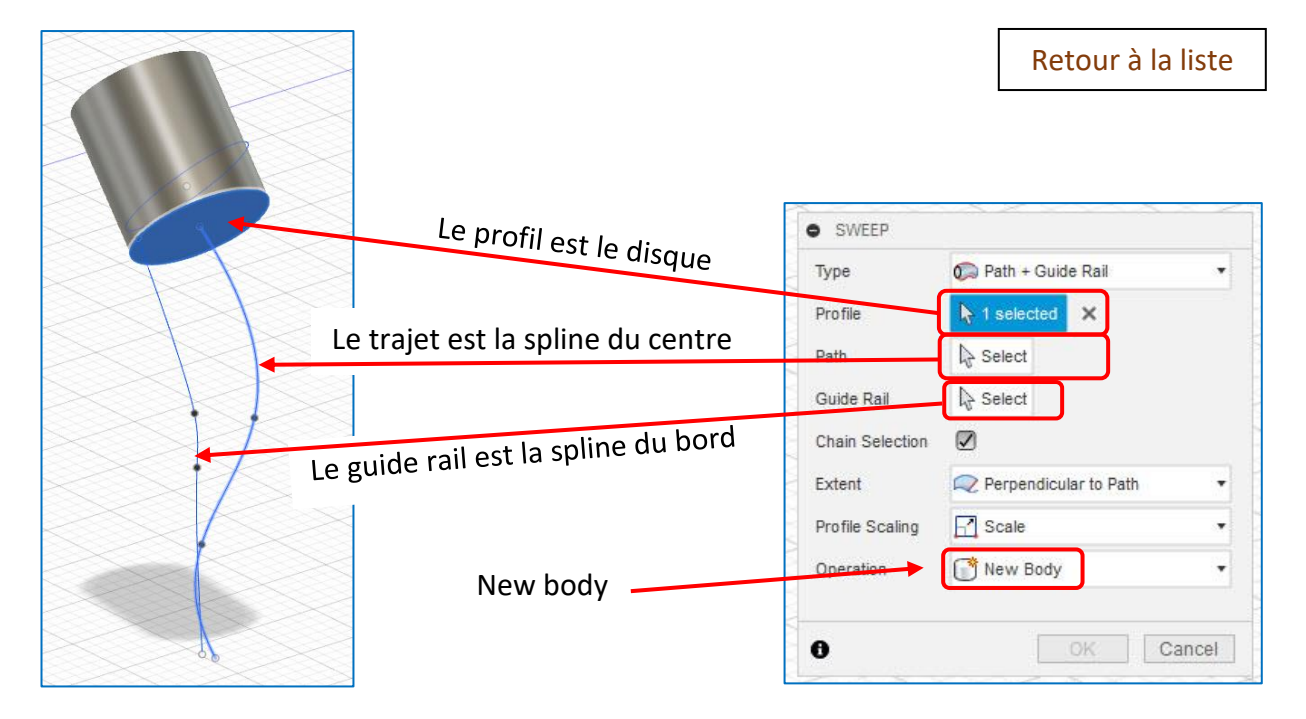

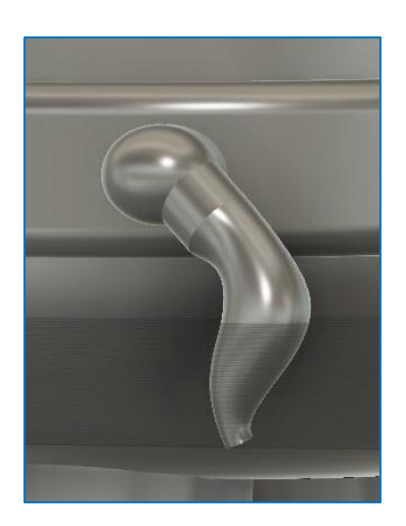

On peut souhaiter l'avoir plus pendant.

Dans ce cas, joindre les 2 éléments en un seul body. Puis « Move » (Rotation et déplacer)

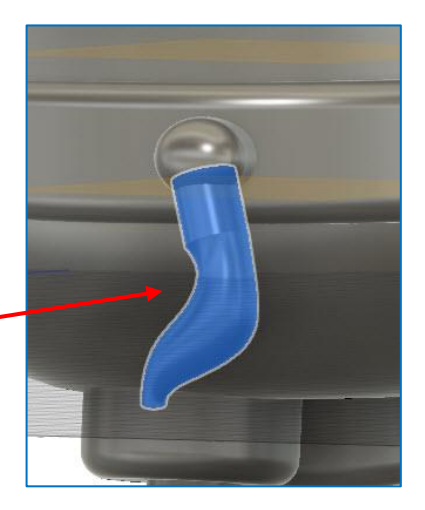

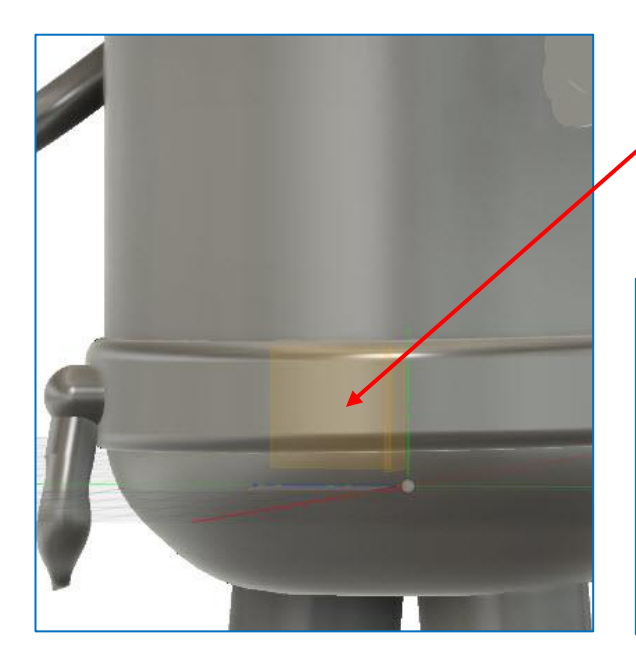

Outil « Create / Sphere ».

Accepter le plan proposé donc cliquer dessus.

Dessiner la sphère sur le côté. Diamètre 6 mm par exemple.

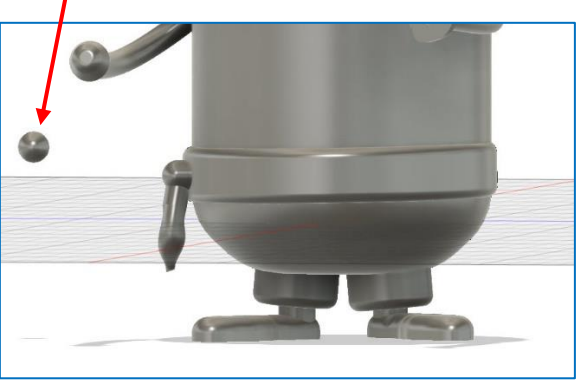

« Clic droit / Move » et le positionner à peu près à l'endroit voulu.

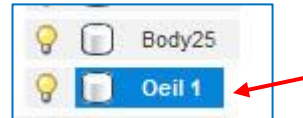

Le dupliquer :

Dans l'arborescence, copier / coller ou « Ctrl + C » « Ctrl + V ».

On a alors les flèches qui permettent de tout de suite déplacer la copie.

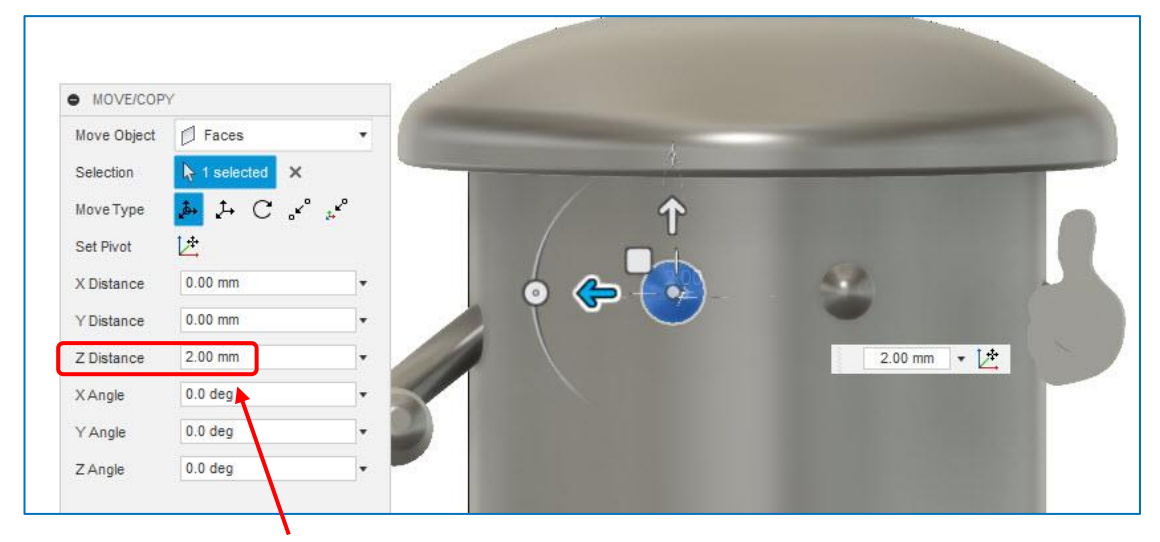

Pour des déplacements précis, la seule solution est de taper une valeur dans la fenêtre, le déplacement au curseur n'étant pas assez fin.

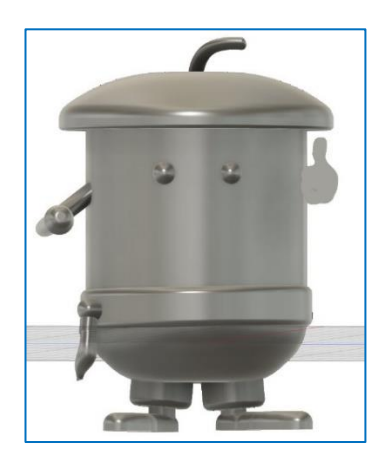

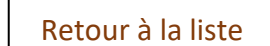

### N) La bouche :

## A) Le dessin est simple, on peut donc adopter cette méthode :

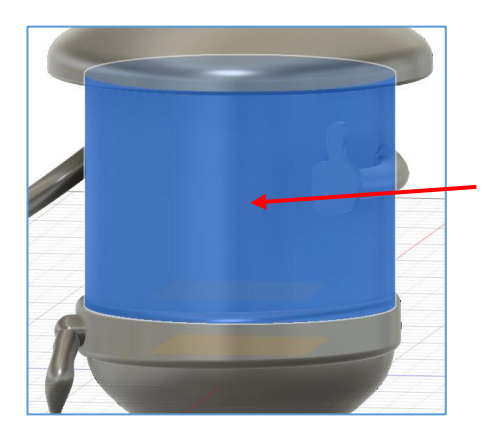

Bien se positionner face à l'endroit voulu pour la bouche. Clic sur la tête à l'endroit voulu.

« Construction / Tangent Plane ».

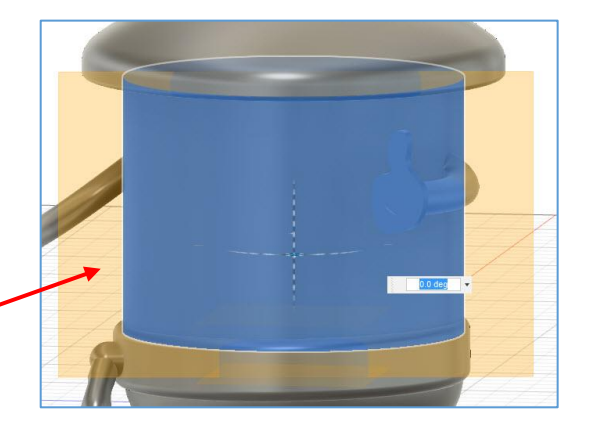

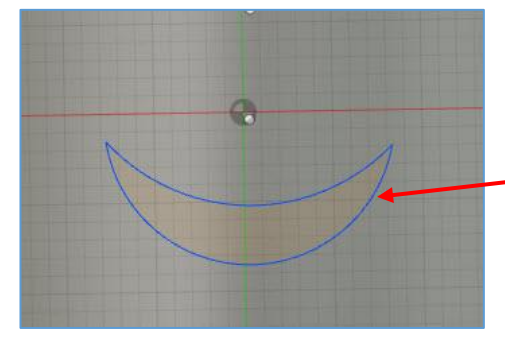

Sélectionner le plan.

Prendre l'outil « Spline » ou mieux, pour ce dessin, l'outil « Arc 3 points ».

Et dessiner les 2 arcs de cercles.

Stop Sketch.

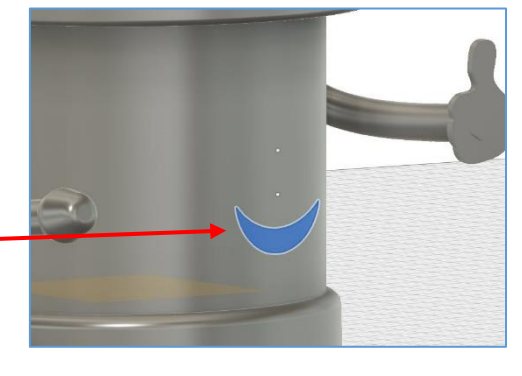

Outil « Create / Extrusion ».

A 1 selected

From Object

Select

0.00 mm

🔪 One Side

↔ Distance

2 mm

Cut

0.0 deg

×

.

.

\*

• EXTRUDE

Profile

Start

Object

Offset

Direction

Extent

Distance

Taper Angle

Operation

Objects To Cut

Pour le profil clic sur le dessin créé.

Choisir Start : « From Object »

On fait un creux de 2 mm.

Pour faire un creux, choisir « Cut ».

#### <u>A savoir :</u>

Si l'extrusion est refusée, c'est parce qu'il faut mettre une valeur négative donc « - 2 mm » (Parce qu'ici on est à droite de la tête et que l'extrusion se fait vers la gauche).

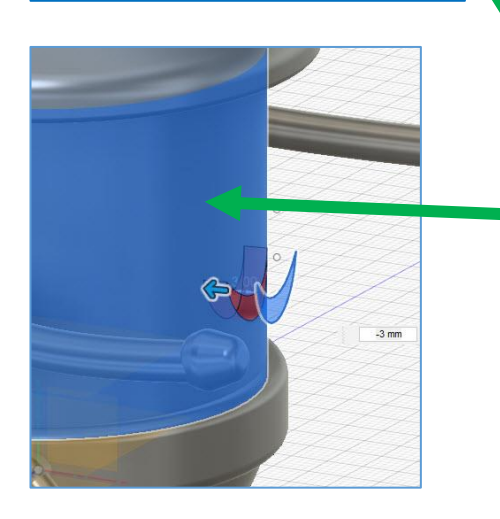

Il reste à sélectionner l'objet de départ de l'extrusion :

Cliquer sur la tête. L'extrusion va commencer sur elle (Et va même épouser sa forme arrondie).

On voit déjà le creux qui sera créé.

Donc « Ok ! ».

Retour à la liste

#### B) Si le dessin avait été plus complexe, il aurait été préférable d'importer une image à copier :

| D 💡 🚛 |              |
|-------|--------------|
| DPE   | Canvases     |
| D 💡 🗀 | Sketches     |
| D 💡 🗱 | Construction |
| DQO   | 2 Main v2:1  |

Rendre invisibles :

| Pas le groupe de bodies !   | 4      | 9 E | ],,89      | dies  |
|-----------------------------|--------|-----|------------|-------|
| Mais les principaux à       |        | 0   | $\bigcirc$ | Body2 |
| l'intérieur.                |        | • 9 | 0          | Body4 |
| Tout le groupe Construction | $\geq$ | 0   |            | Body5 |
|                             |        |     |            |       |

Ceci pour mieux voir notre dessin.

Ne pas rendre invisible tout le dossier « Bodies » sinon on ne verra pas l'extrusion.

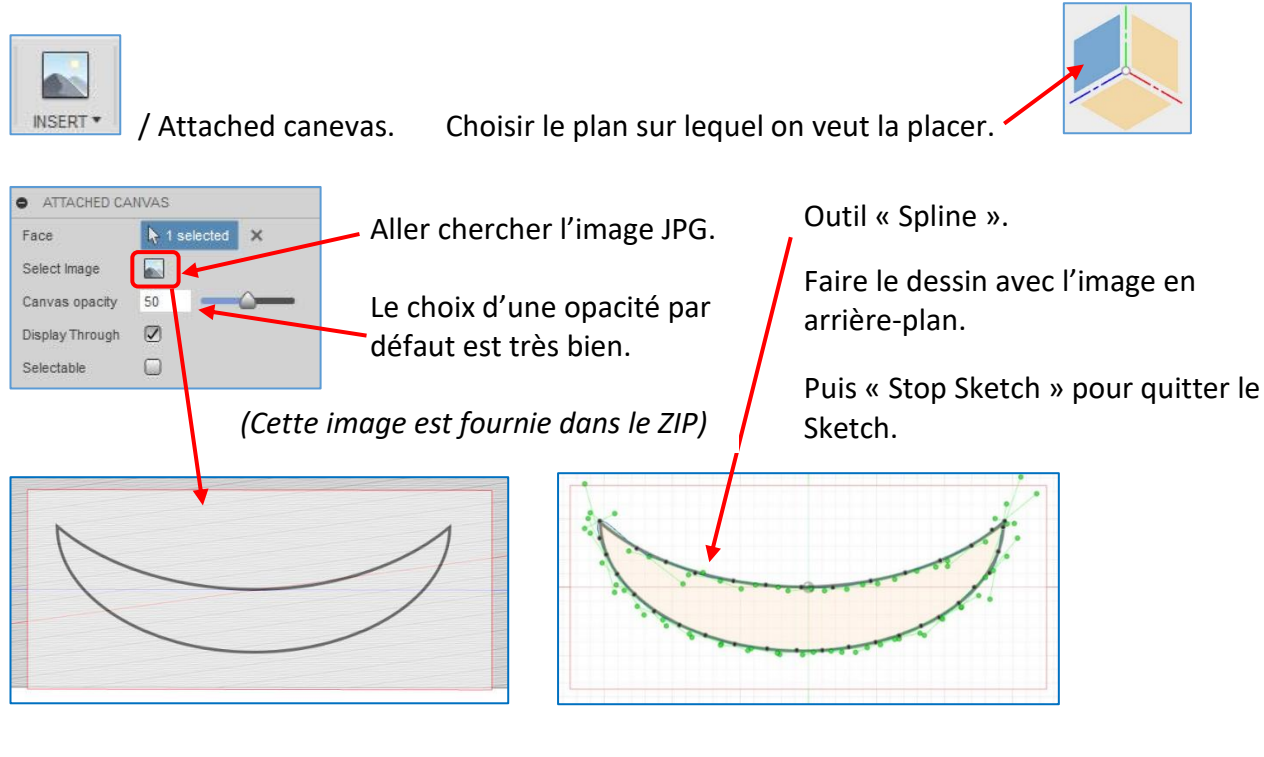

On a maintenant un sketch qu'on peut extruder pour créer un élément en 3D. Donc un body.

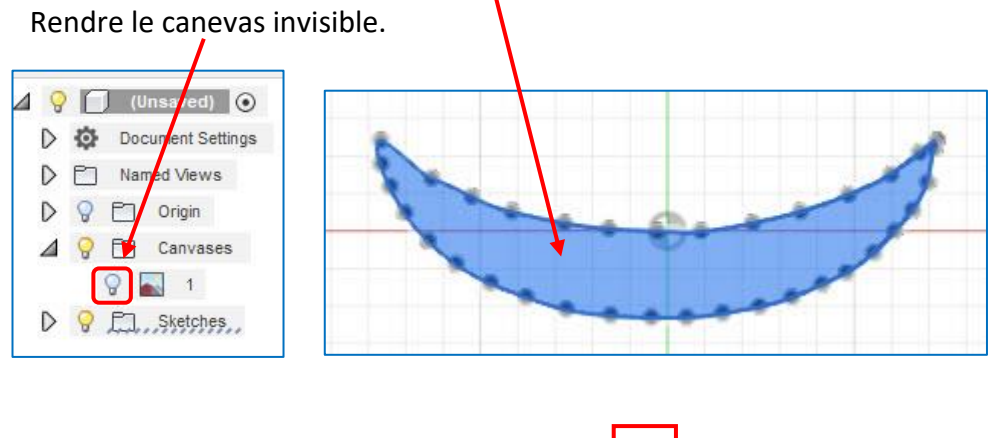

Retour à la liste

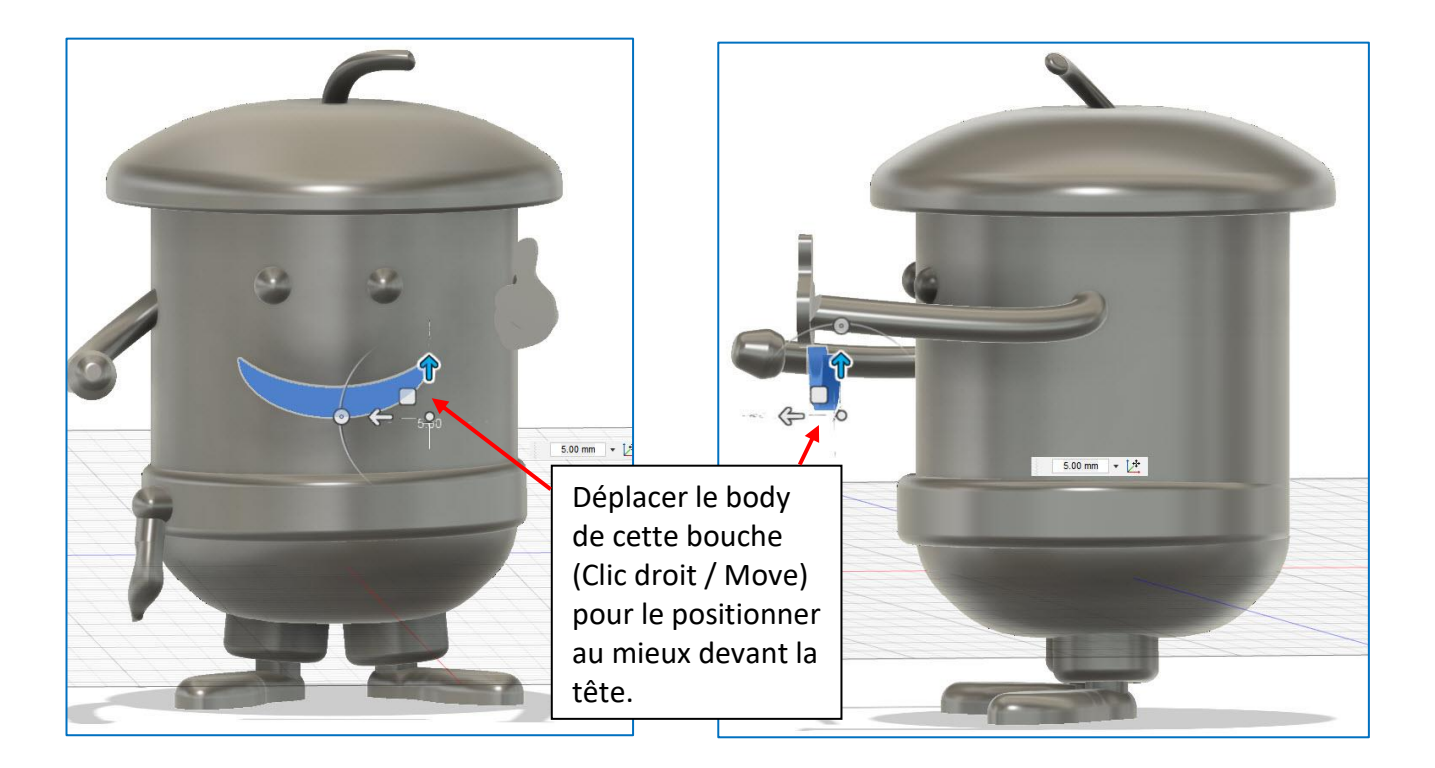

## Utilisation de cet « outil » pour créer le creux de la bouche sur la tête :

Outil « Create / Extrusion ».

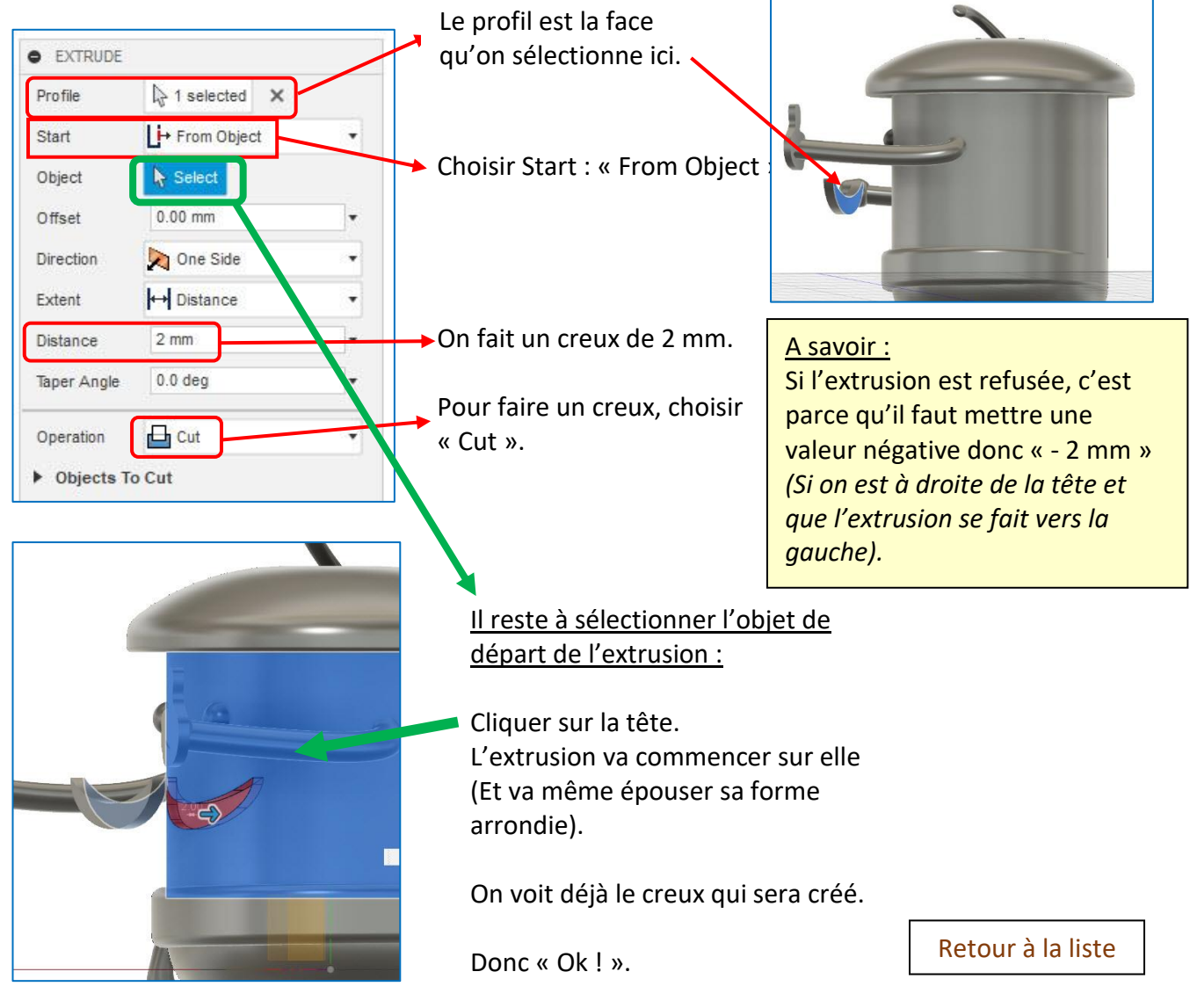

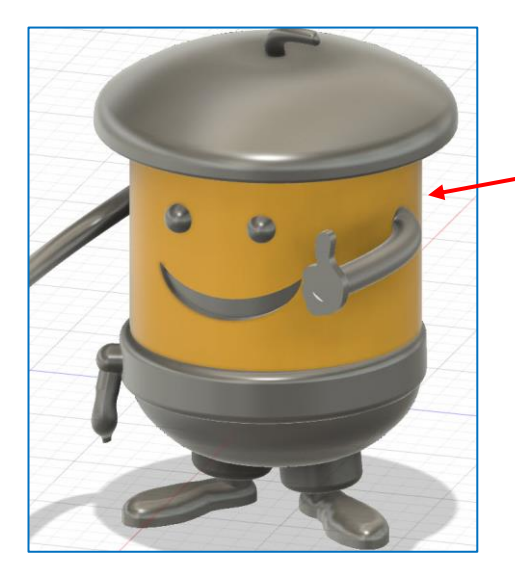

Touche « A » du clavier pour mettre un matériau.

Pour que la bouche ne soit pas jaune, attribuer le matériau dans le dos.

### O) Les mains :

On va utiliser une technique particulière. Les 2 mains seront créées dans un fichier « Fusion 360 » spécifique. Et on les utilisera, ensuite, dans notre fichier de création du personnage.

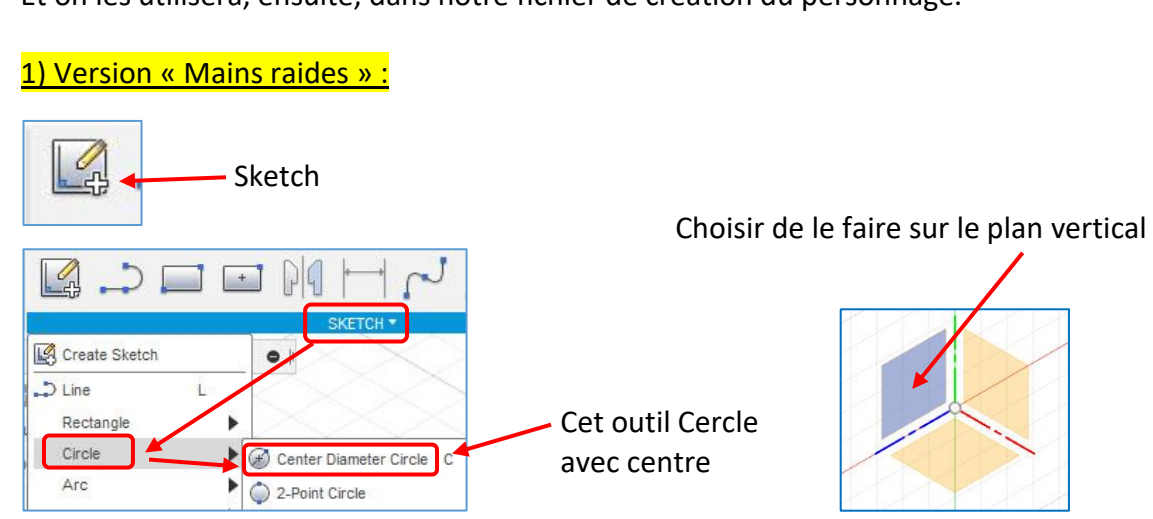

Je ne donne pas de dimensions puisqu'on pourra modifier l'échelle des mains très facilement à la fin. Le principal étant de réaliser un ensemble harmonieux.

On peut, pour simplifier, créer une main avec des cylindres comme ceux-ci :

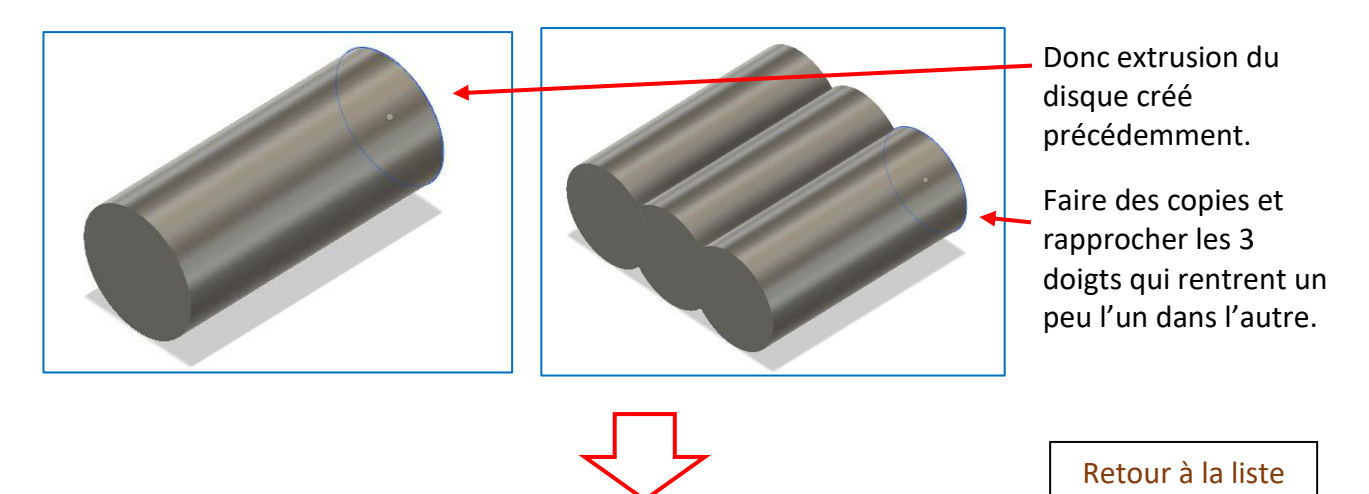

Ajout d'un pouce placé en biais (Contrairement à cette capture, il faut le faire plus gros que les doigts).

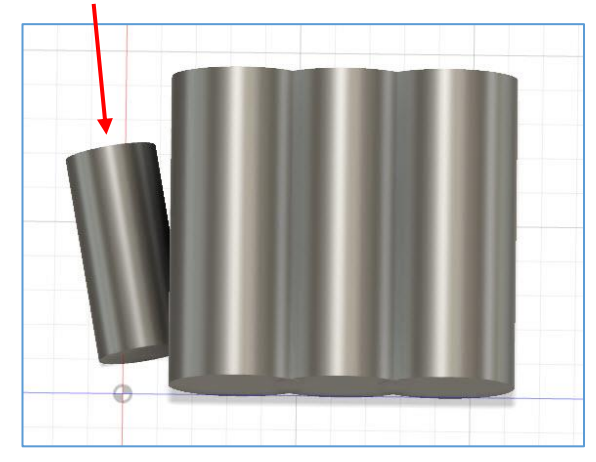

La paume de la main est une copie d'un cylindre également.

Puis outil « Modify / Scale / Non uniforme » pour lui donner cette section ovale.

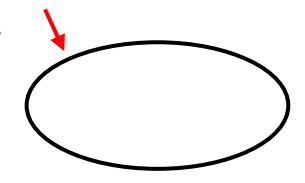

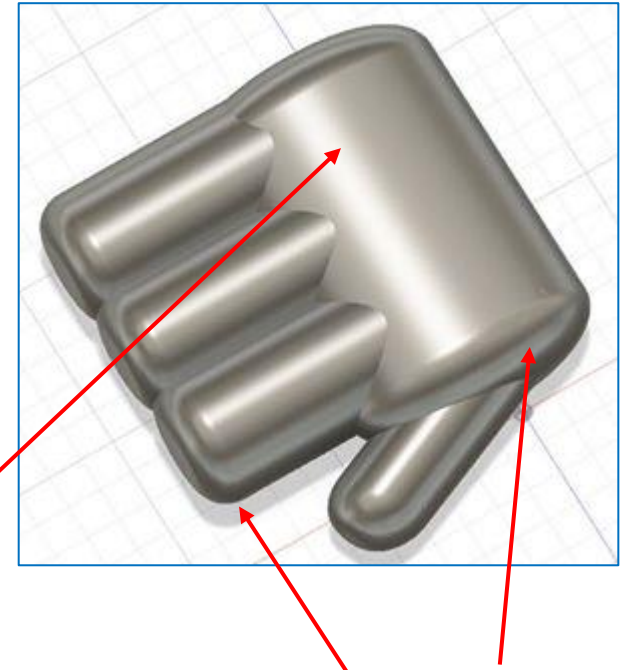

Arrondir les arêtes avec l'outil « Create / Filet ».

Dans le même fichier, en faisant des copies et des rotations, on peut créer cette main pouce en l'air.

Retour à la liste

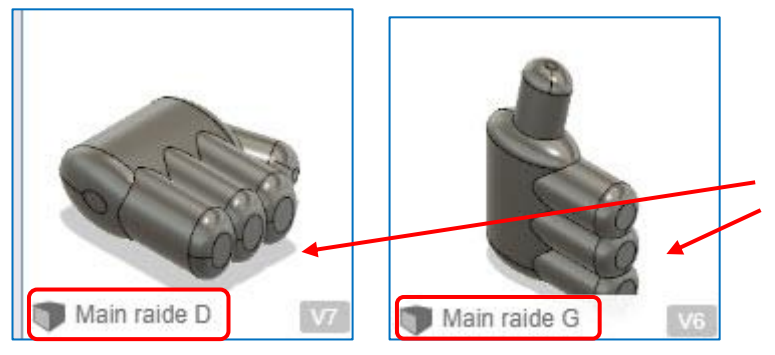

Lorsqu'on est satisfait de ces 2 créations, faire des copies du fichier. Mais dans chacune des 2 copies, ne conserver qu'une seule main.

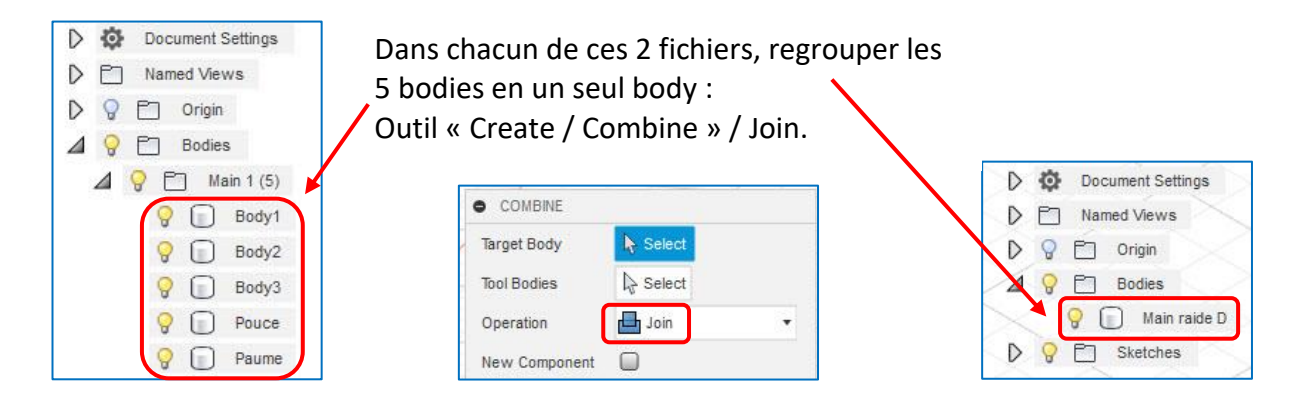

Les 2 mains de ce type sont fournies dans le zip. On peut ainsi réaliser cette version du personnage.

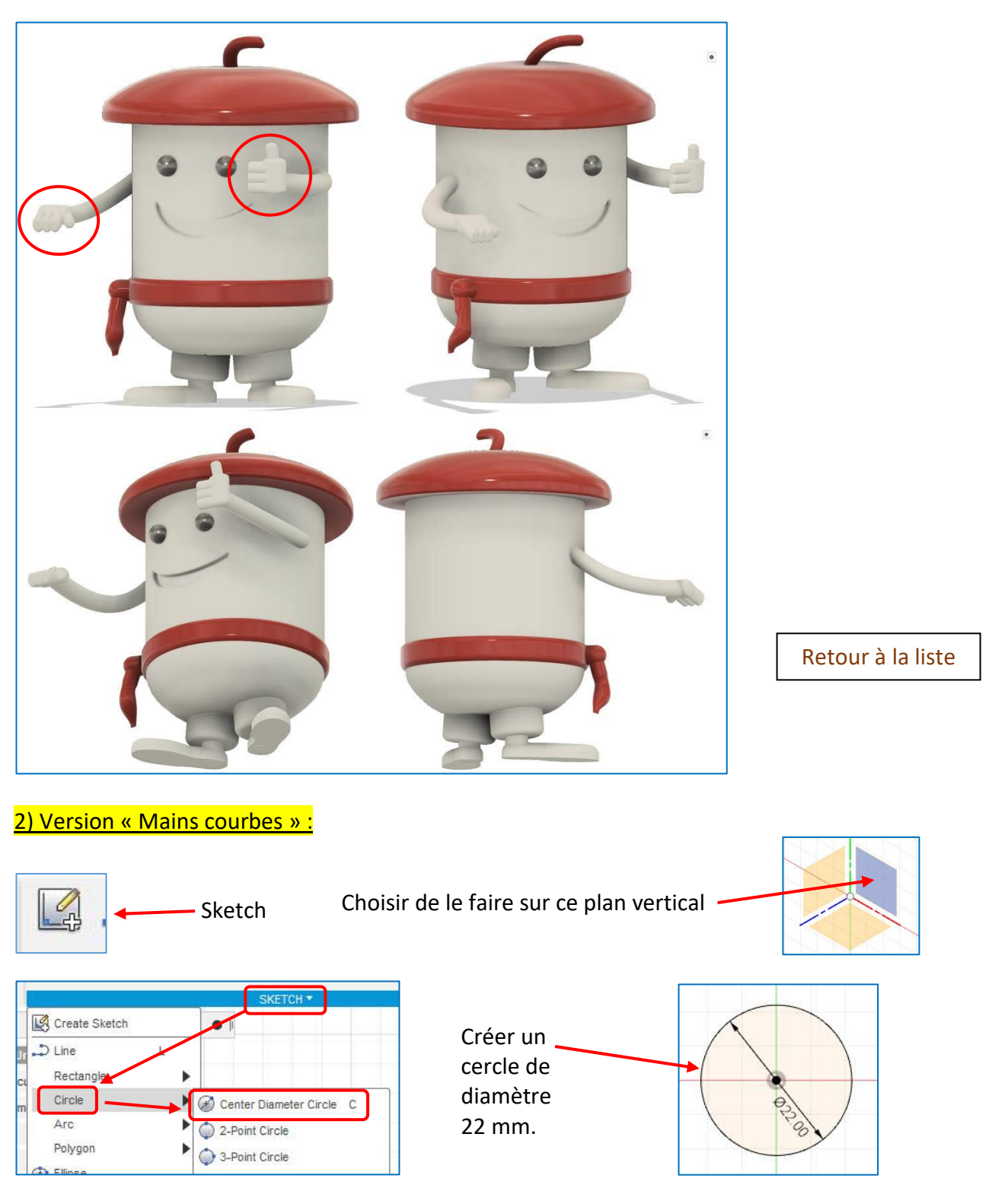

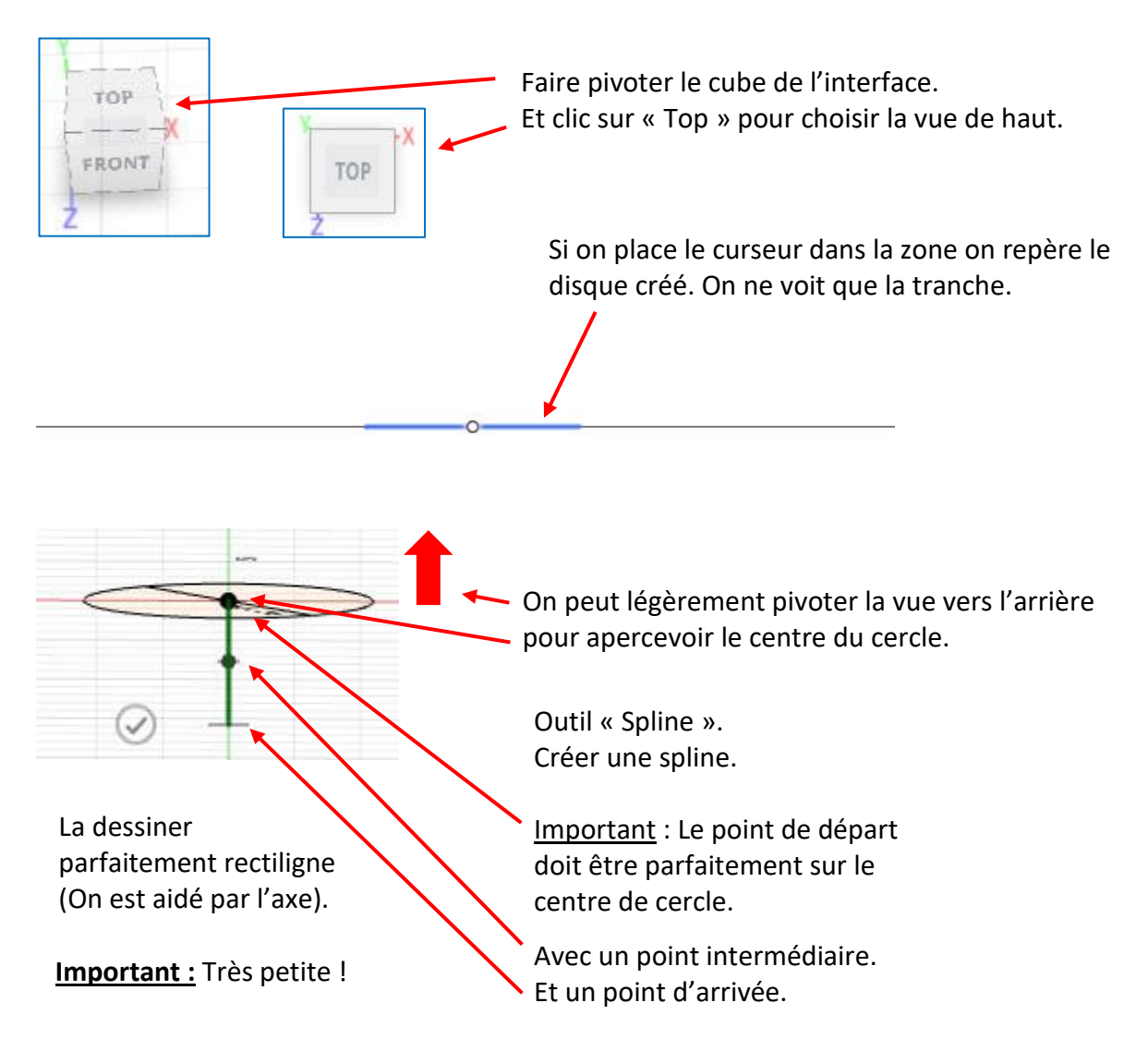

Touche « Echap » pour quitter l'outil « Spline ».

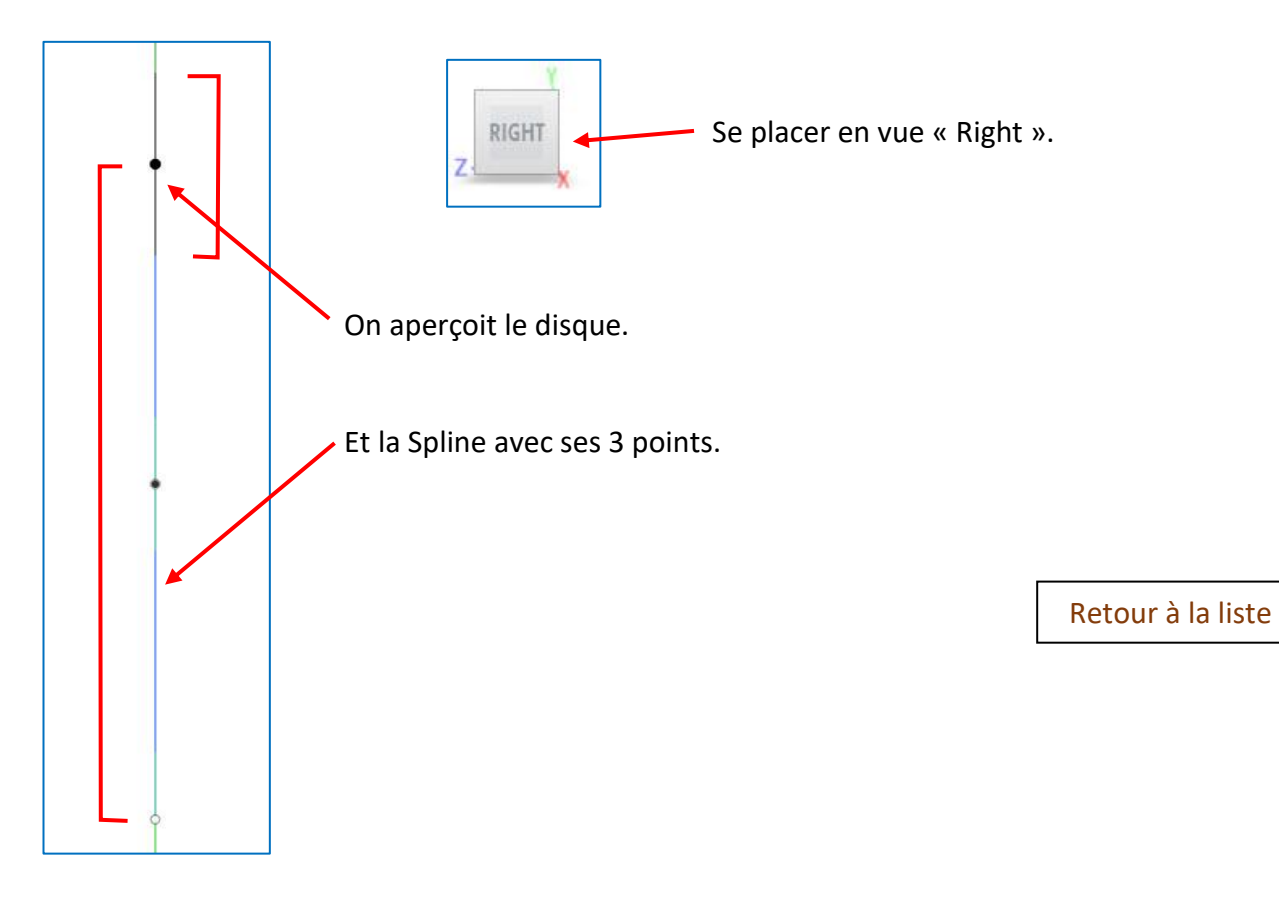

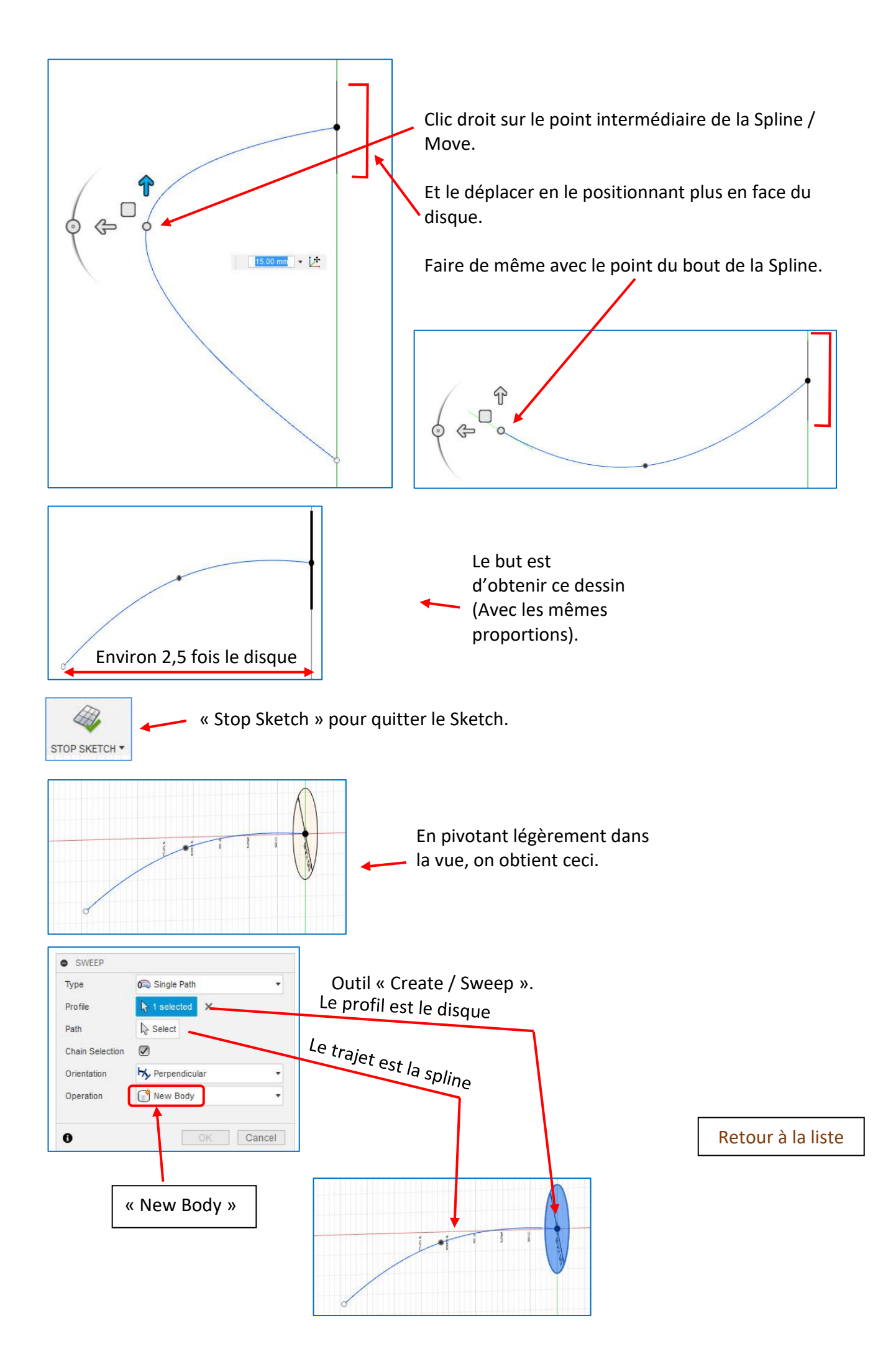

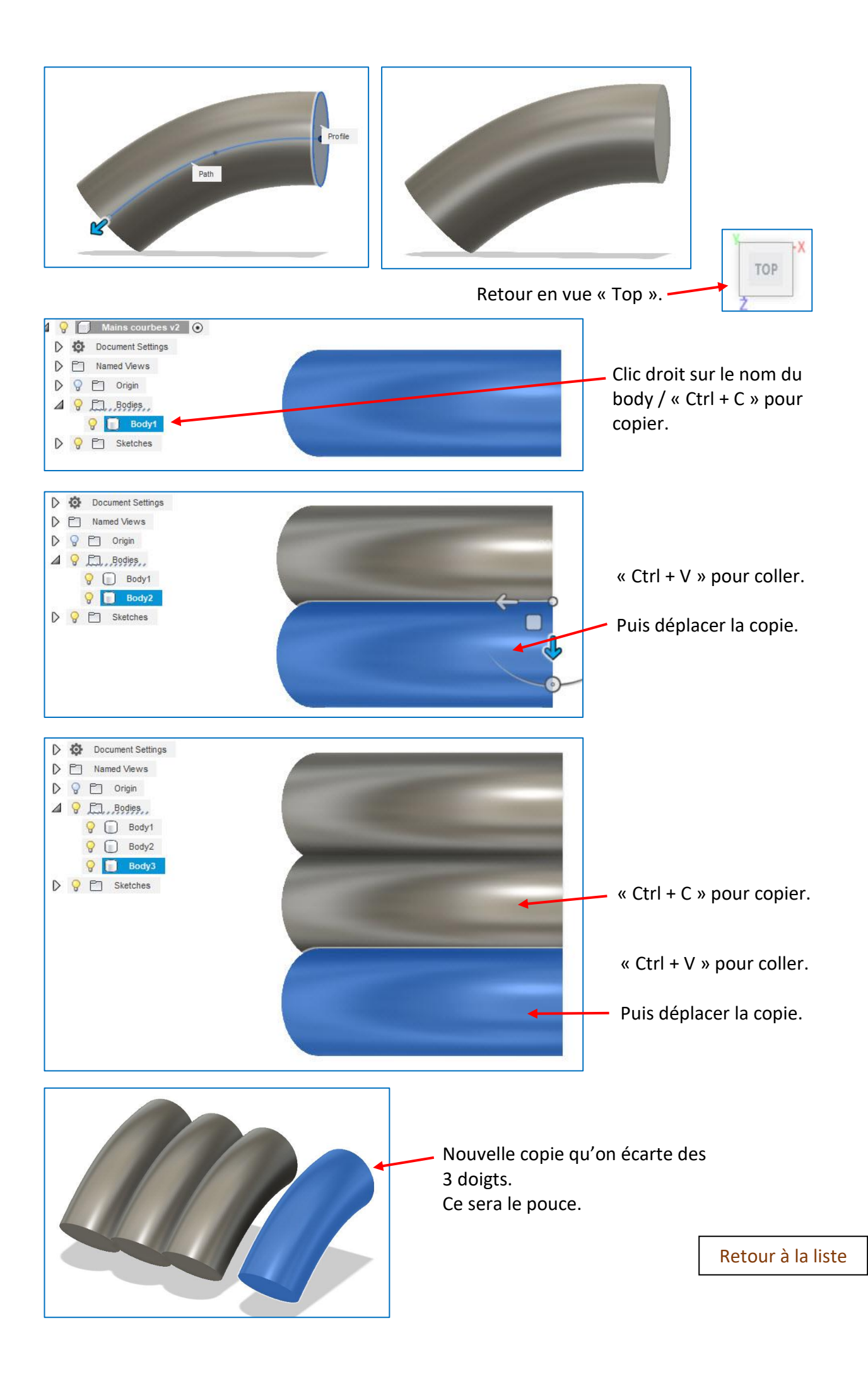

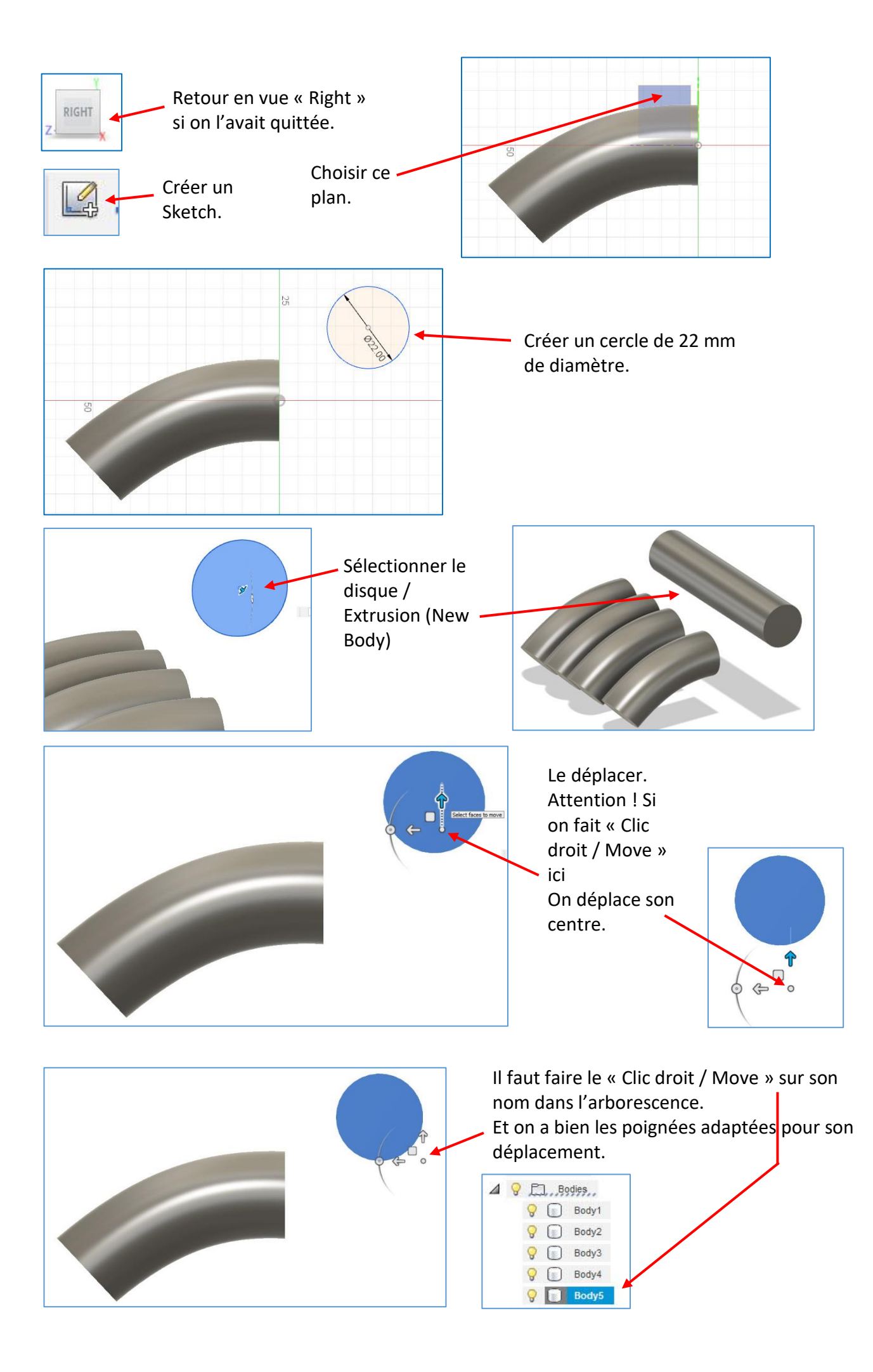

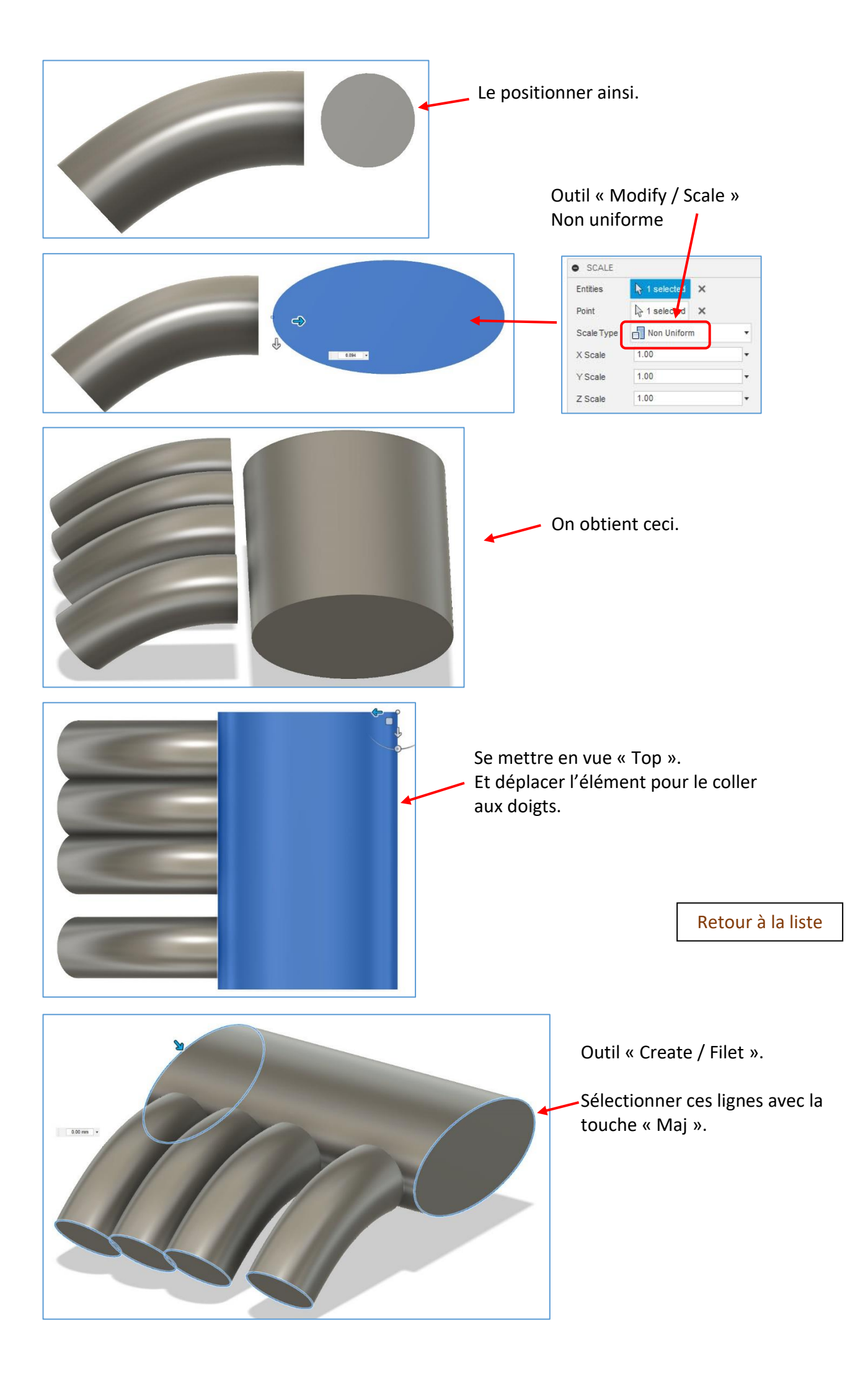

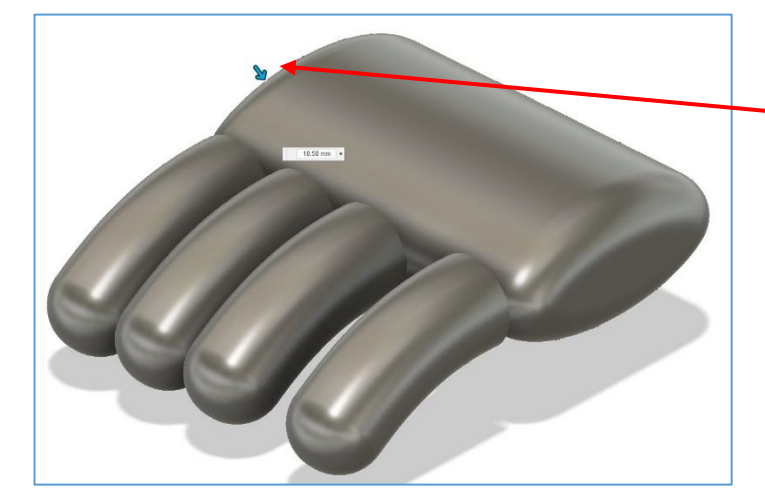

Utiliser la flèche-curseur pour créer l'arrondi.

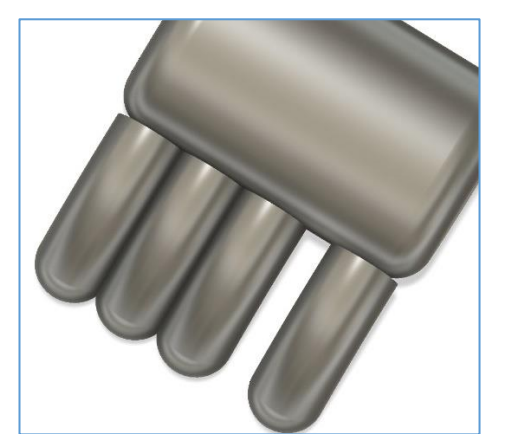

Déplacer les éléments, faire une rotation du pouce pour obtenir ce résultat presque final.

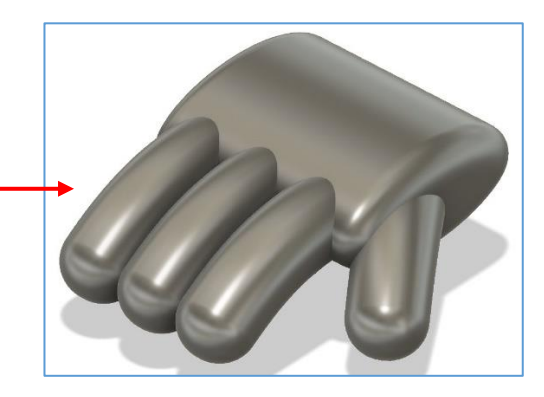

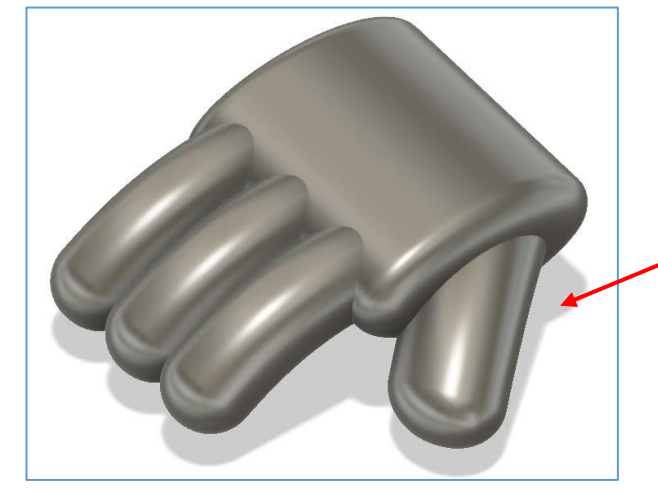

Outil « Modify / Scale » Non uniforme. Pour grossir le pouce.

Puis le repositionner légèrement.

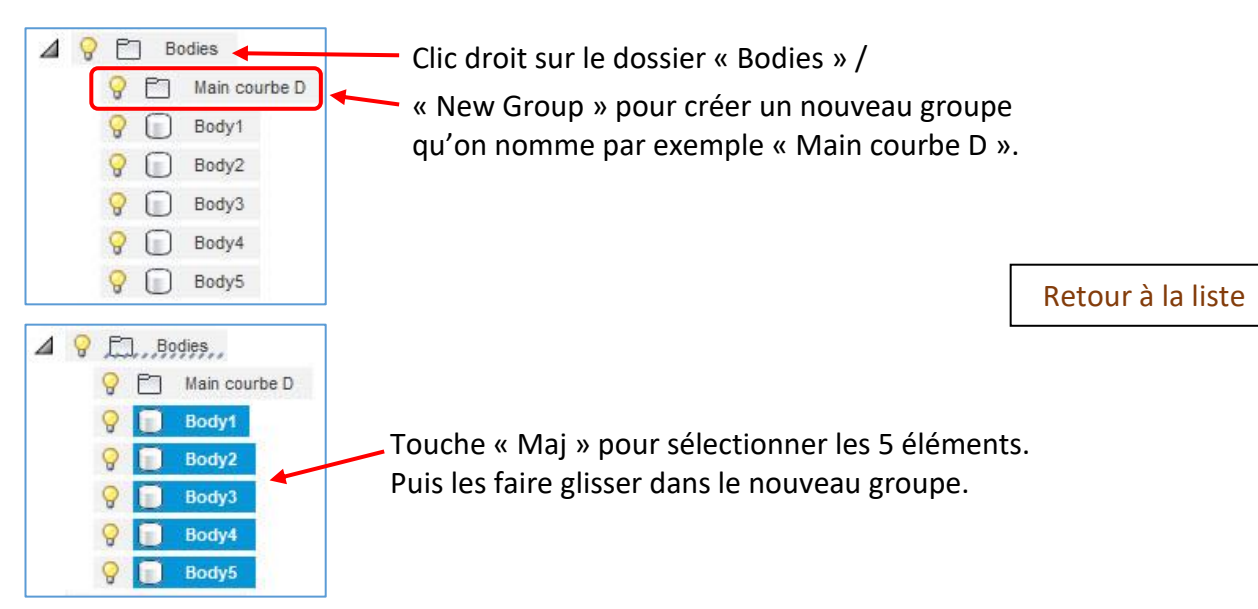

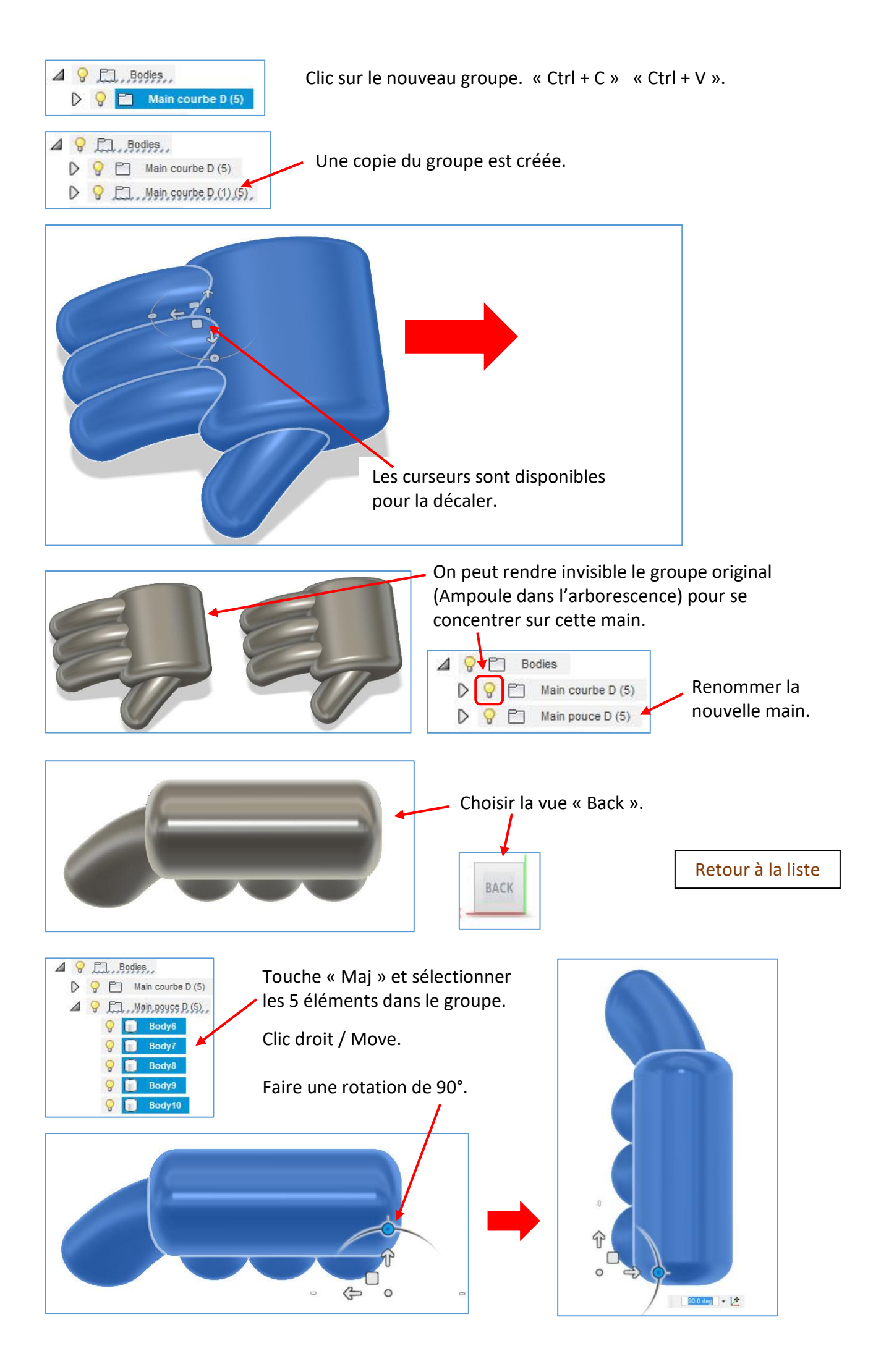

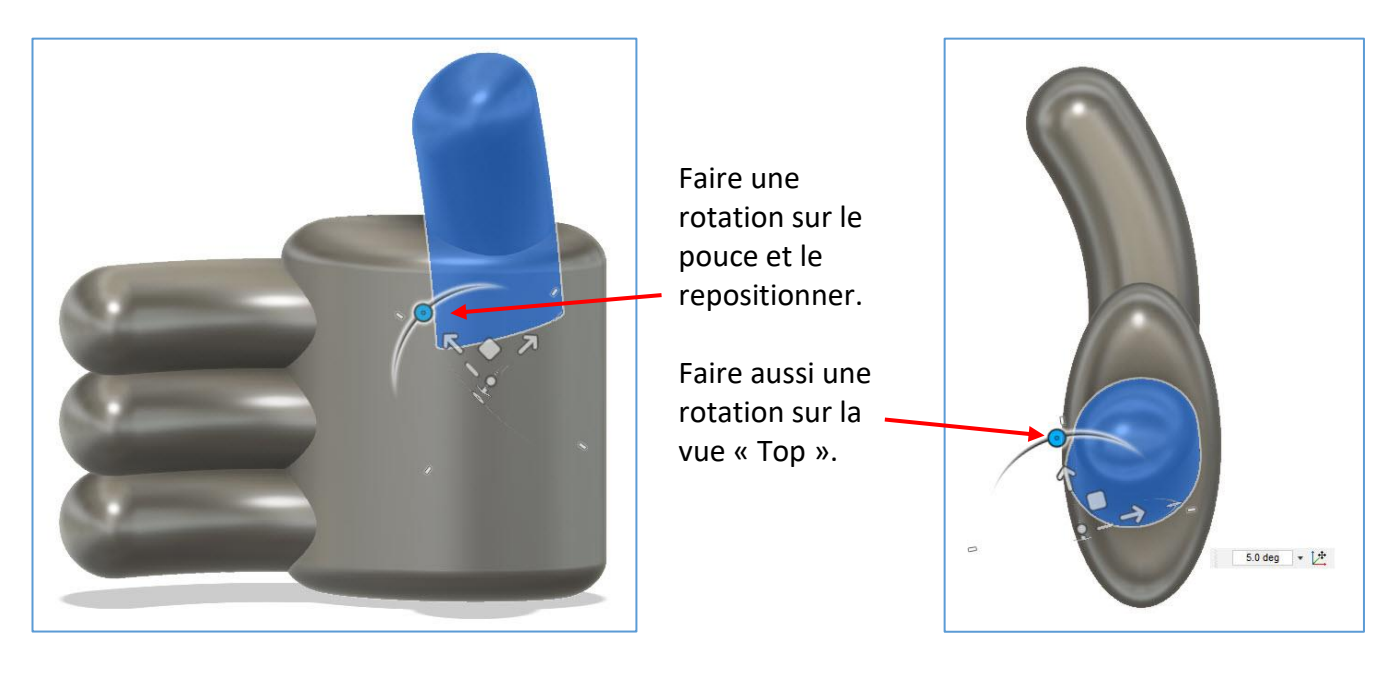

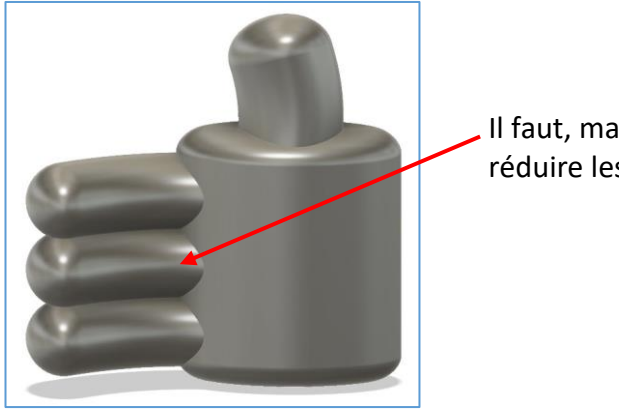

Il faut, maintenant, réduire les doigts.

Outil « Modify / Scale » Non uniforme.

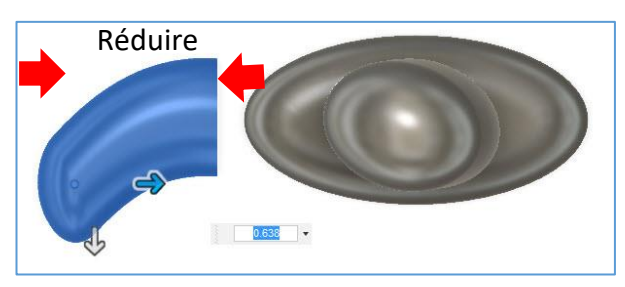

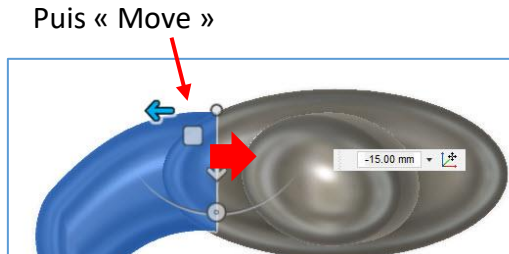

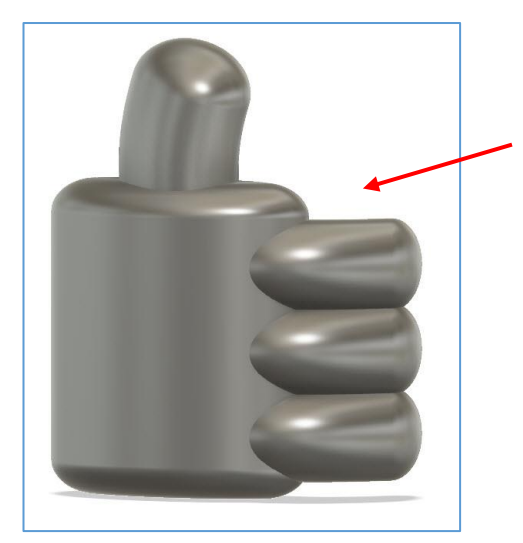

On obtient une main droite pouce levé.

On voudrait, maintenant, avoir l'équivalent en main droite.

Retour à la liste

**<u>Conseil</u>** : On va devoir regrouper le pouce, la paume et les 3 doigts en un seul body pour exploiter la main ailleurs.

Je conseille, tout de même, de conserver une version « non groupée » pour pouvoir modifier la main ultérieurement si nécessaire. On va donc procéder comme ci-dessous.

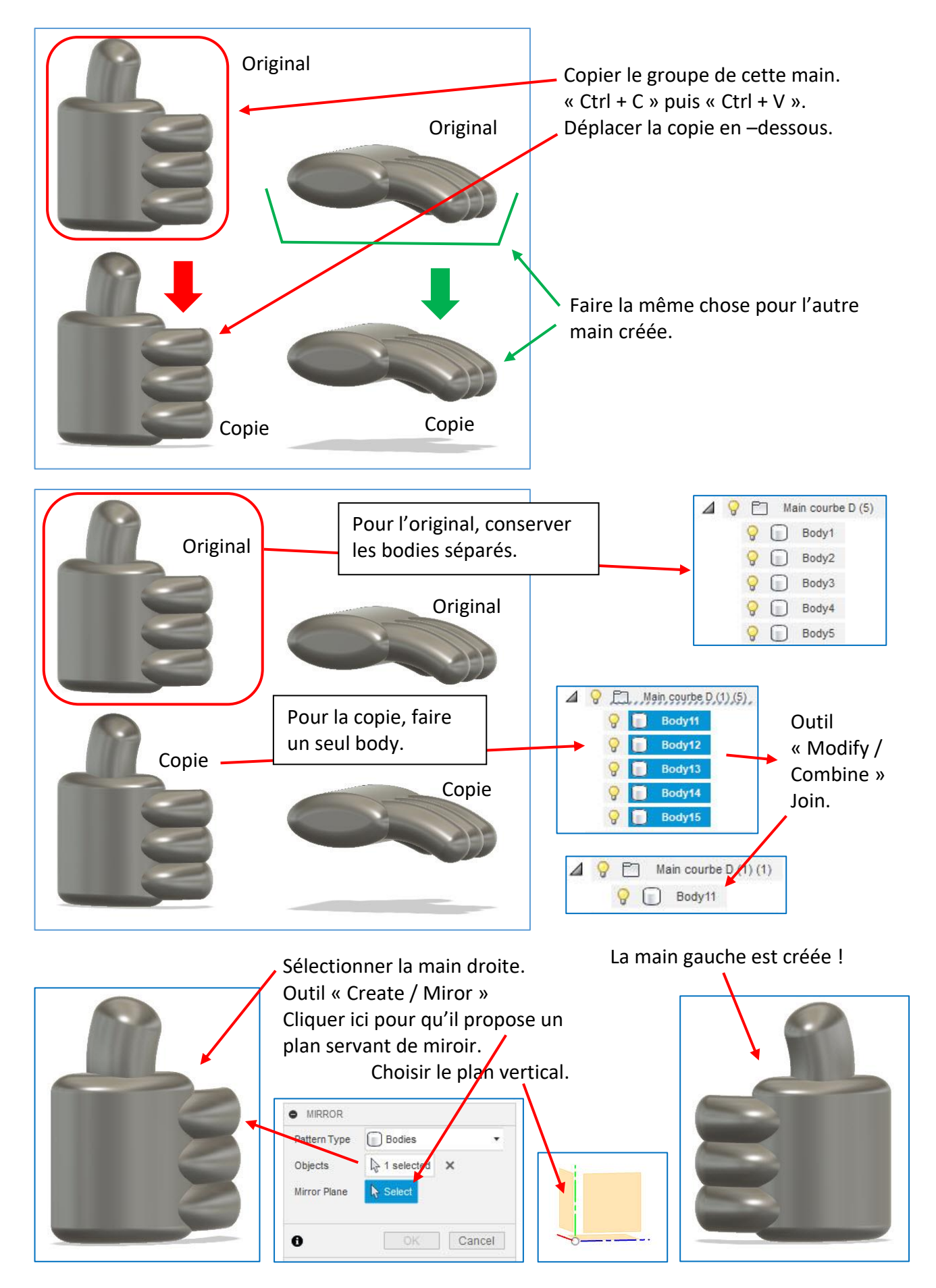

Même procédé pour l'autre type de main créé :

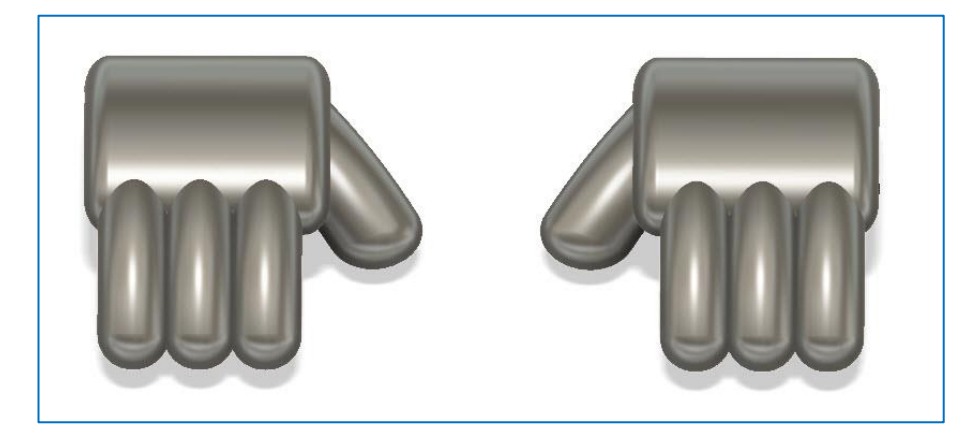

Il s'agit, maintenant, d'être organisé car on va faire des copies de fichiers pour avoir des mains isolées utilisables ailleurs ou qu'on peut même partager avec d'autres (Comme les fichiers que je vous fournis). Personnellement, je décide que tous ces fichiers complexes avec une collection de composants, je les organise sur **la vue « Front »**.

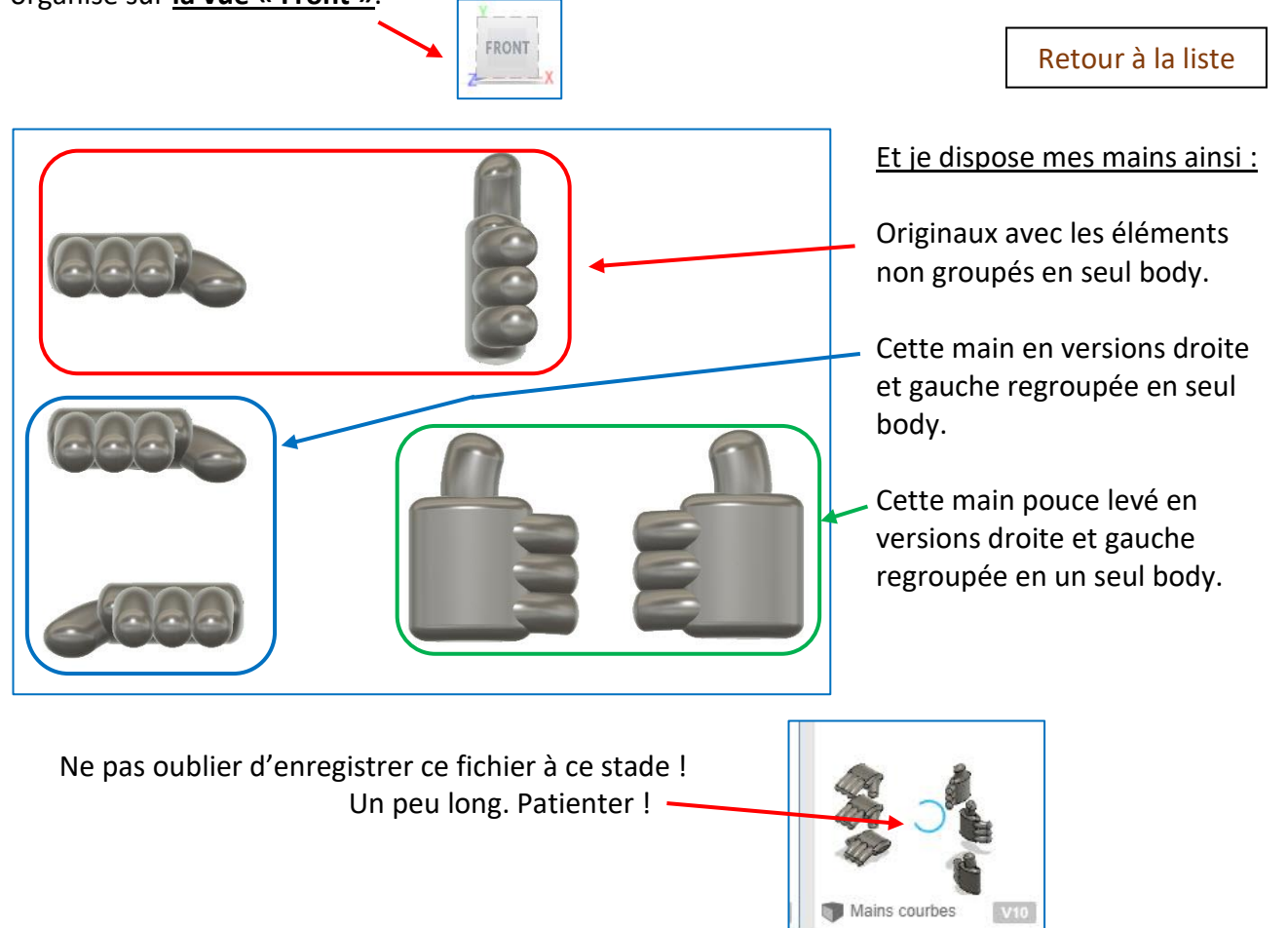

<u>Le problème qui apparaît :</u> On ne peut pas isoler la copie faite avec l'outil « Create / Miror » seule dans un fichier car elle possède une contrainte qui l'oblige à rester liée à son original. Il faut donc, pour y parvenir, transformer son body en composant.

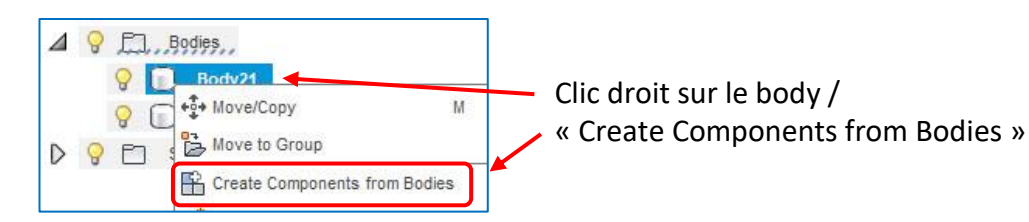

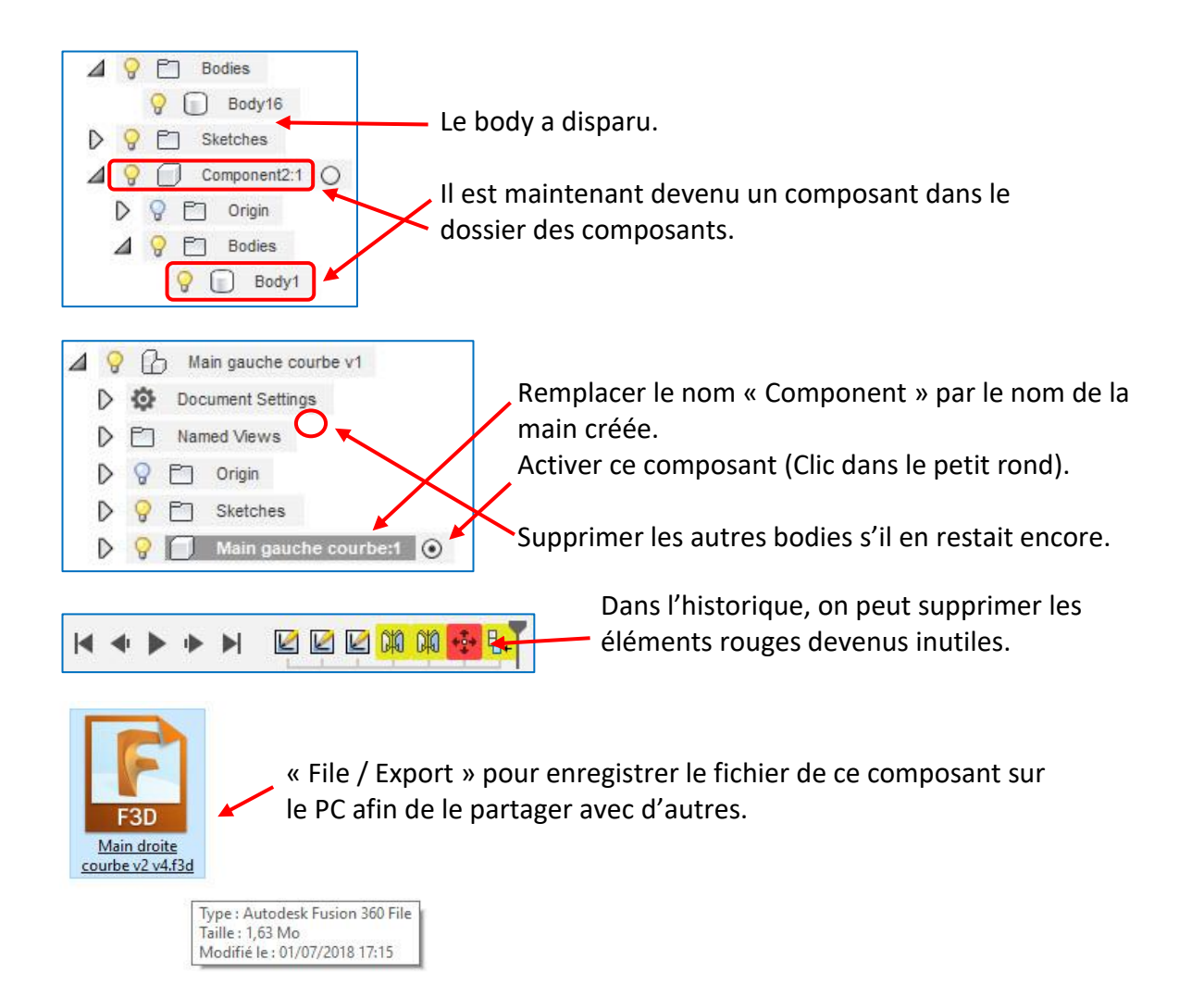

#### Pour exploiter ce composant dans un autre projet :

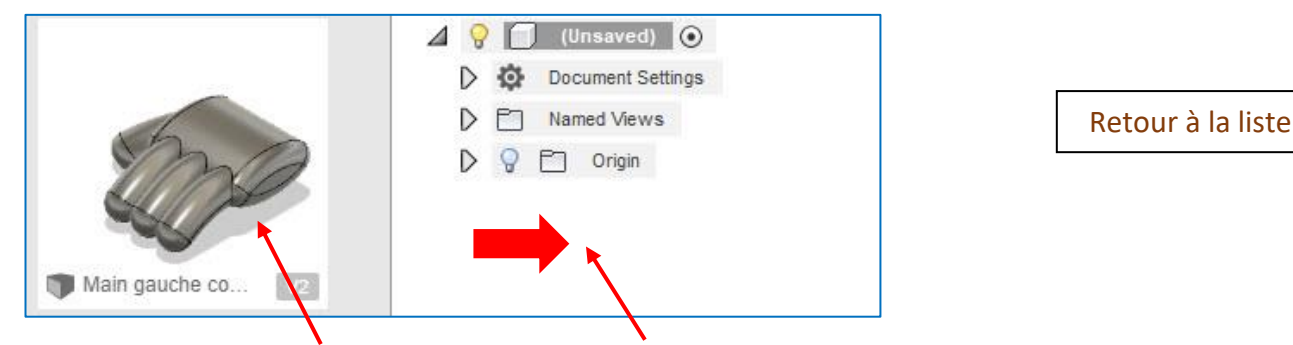

Clic droit / « Insert into Current Design ». Et il sera inséré au projet en cours (Enregistré au préalable).

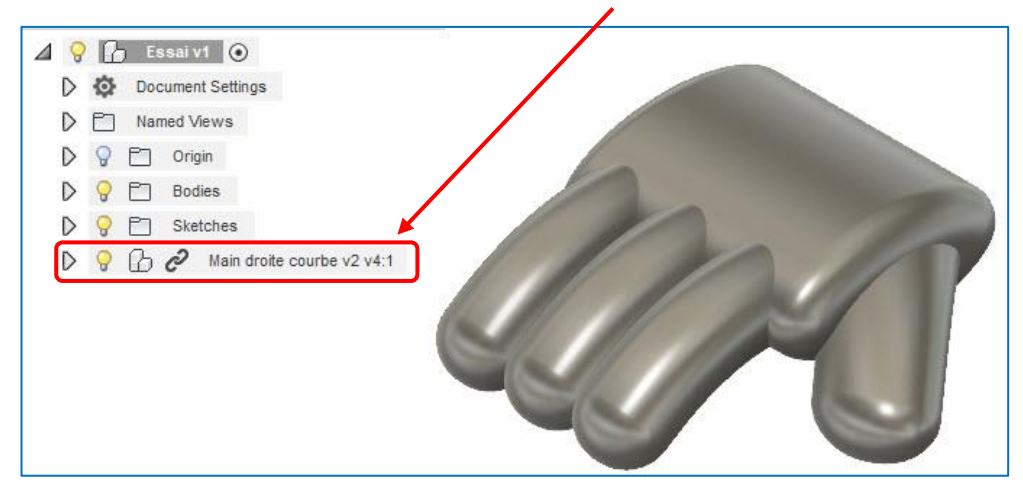

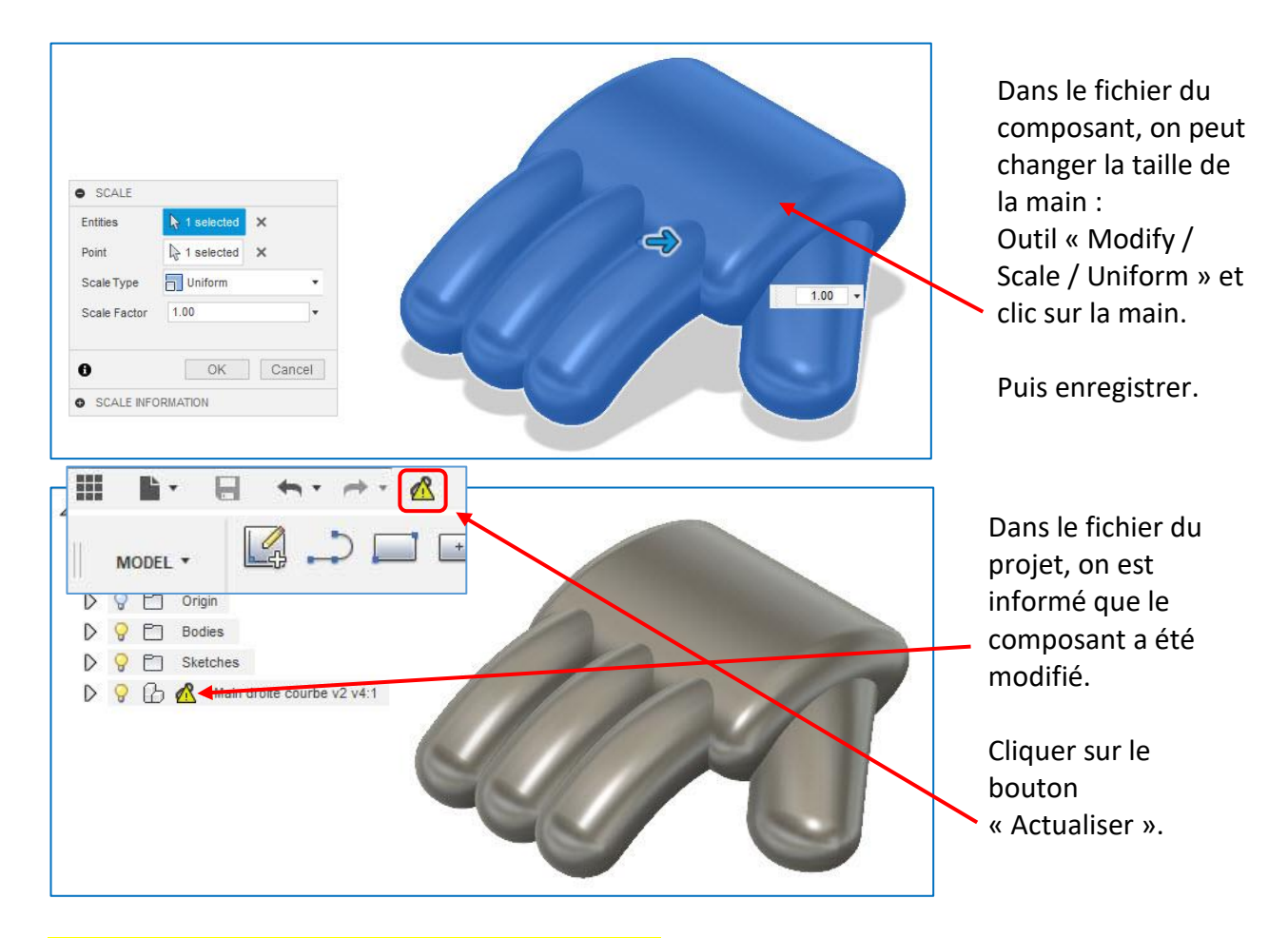

#### 3) Version « Mains créées à partir d'une image » :

On peut la créer dans un projet vierge ou dans ce projet en cours. Je vous conseille de la faire dans un fichier vierge. Si on la fait dans ce projet en cours :

| DG | 51 | Bodies       | <u>Re</u> |
|----|----|--------------|-----------|
| DS |    | Canvases     | – Pa      |
| DS |    | Sketches     | м         |
| DS |    | Construction | l'ir      |
| DS |    | Main v2:1    | - To      |

endre invisibles :

Pas le groupe de bodies ! Mais les principaux à l'intérieur. Tout le groupe Construction

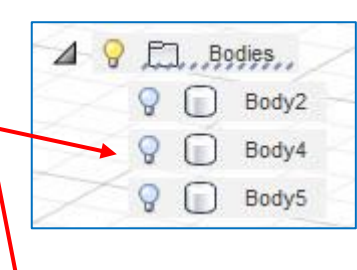

Ceci pour mieux voir notre dessin.

Ne pas rendre invisible tout le dossier « Bodies » sinon on ne verra pas l'extrusion.

Importation d'une image qui servira de modèle : (Cette image est fournie dans le ZIP)

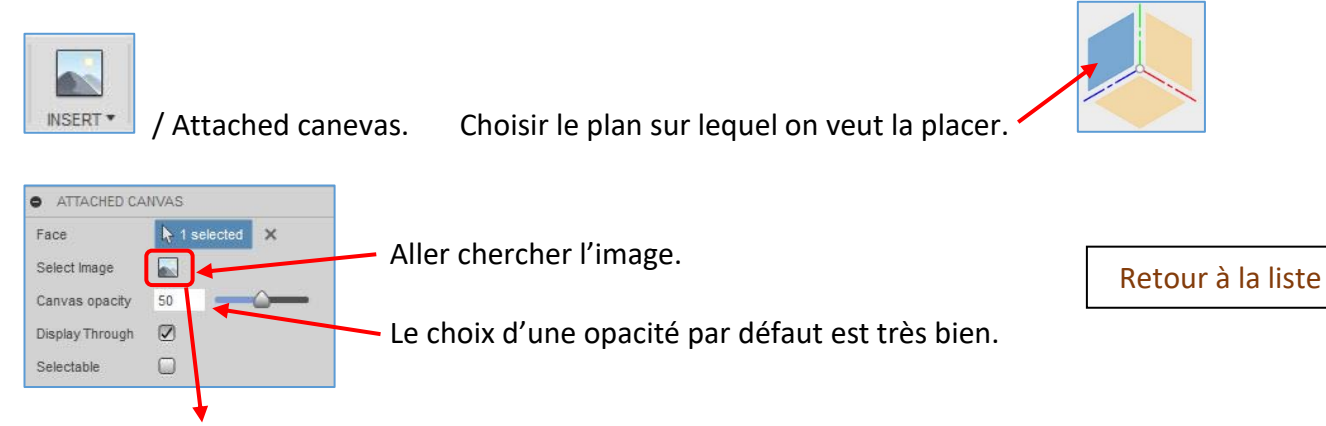

 Passer en vue « Right ».
 Outil « Spline ».

 Outil « Spline ».
 Trie le dessin de la main avec l'image en arrière-plan.

 Total « Spline ».
 Dessiner cette spline qui « coupe » le pouce.

 Dessiner aussi cette spline qui permettra de créer une version « Pouce baissé ».

Puis « Stop Sketch » pour quitter le Sketch.

Outil « Create / Extrusion » / New Body

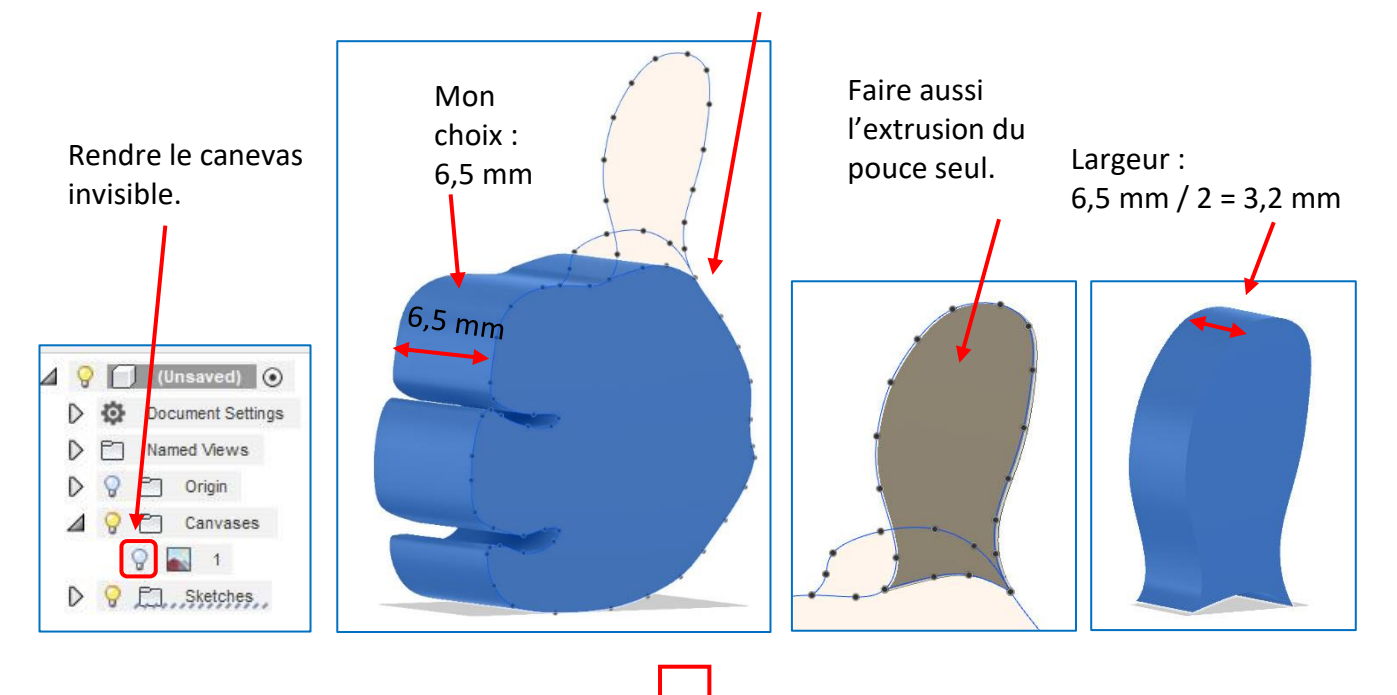

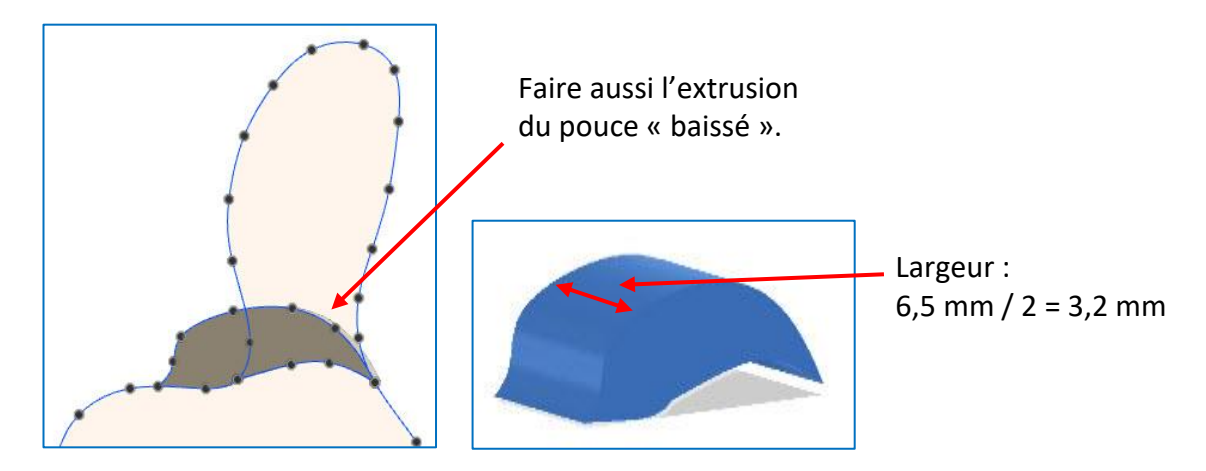

On a donc 3 bodies : La paume, le pouce levé et le pouce baissé.

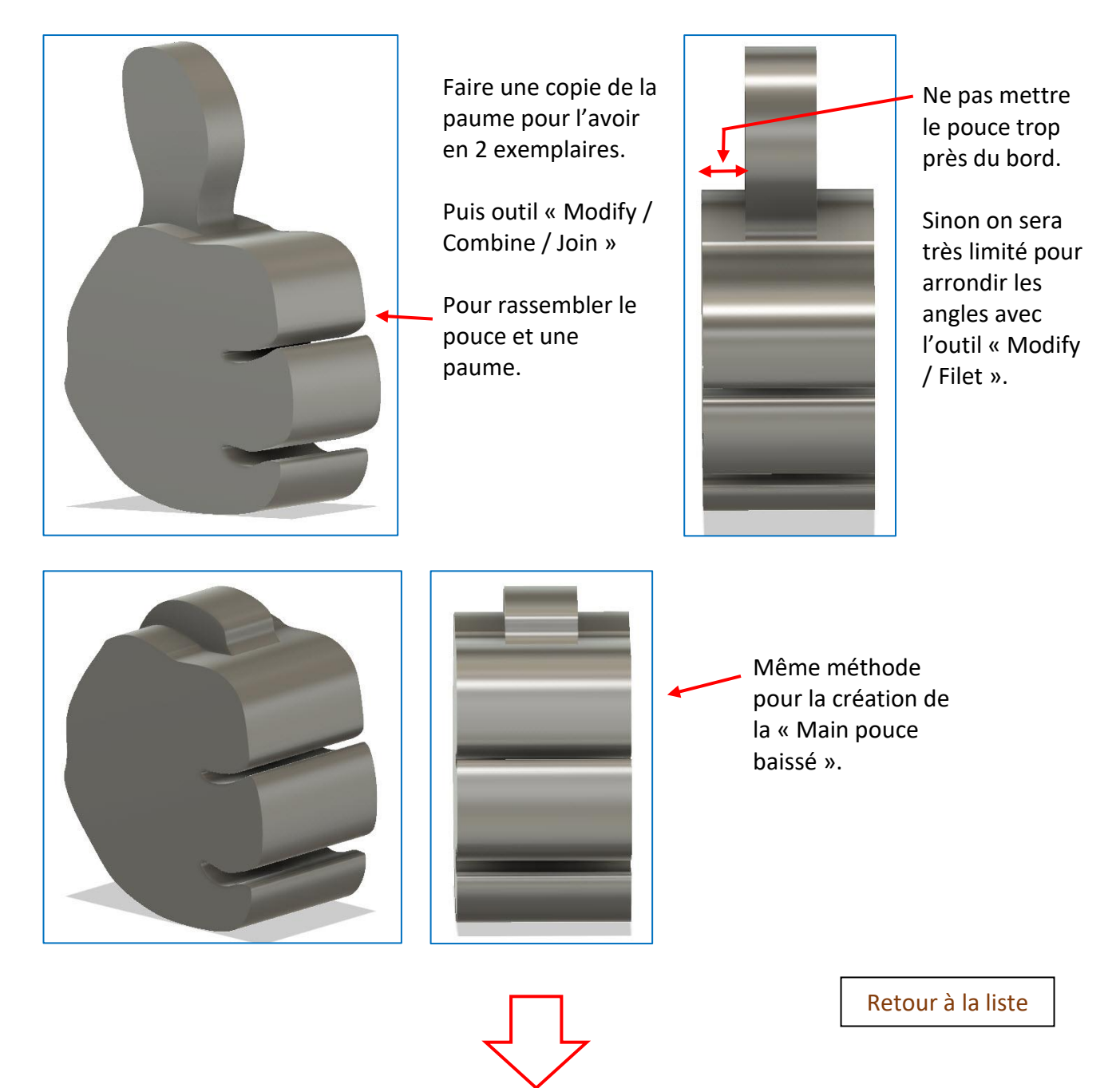

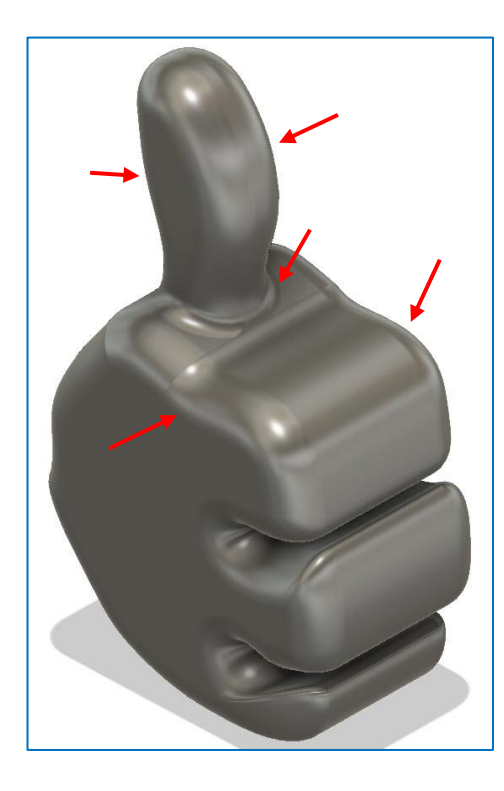

Outil « Modify / Filet » pour créer les arrondis.

Ne pas le faire en une seule phase (On peut mettre par exemple une valeur plus grande pour le pouce que pour la paume).

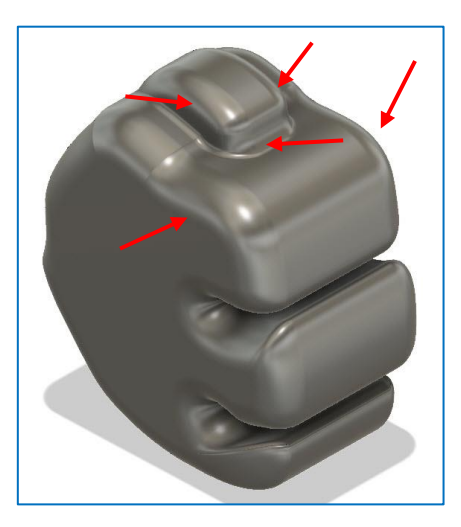

Créer, ensuite, 2 fichiers de composants (Méthode expliquée plus haut).

Retour à la liste